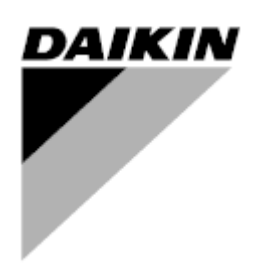

| ZMIANA    | 03                   |
|-----------|----------------------|
| Data      | 01/2023              |
| Zastępuje | D-EOMWC01405-19_03PL |

Instrukcja obsługi D-EOMWC01405-19\_03PL

## BEZOLEJOWE ODŚRODKOWE WYTWORNICE WODY LODOWEJ CHŁODZONE WODĄ

## PIS TREŚCI

| 1 | ZALI | ECEN        | NIA Z ZAKRESU BEZPIECZEŃSTWA                                                                                 | 5  |
|---|------|-------------|----------------------------------------------------------------------------------------------------|----|
|   | 1.1  | Inforr      | prmacje ogólne                                                                                               | 5  |
|   | 1.2  | Przec       | ed włączeniem urządzenia                                                                                     | 5  |
|   | 1.3  | Unika       | kać porażenia pradem                                                                                         |    |
| 2 | OPIS | SOGÓ        | ٥<br>٥ كال                                                                                                   |    |
|   | 2.1  | Inform      |                                                                                                    | 6  |
|   | 2.1  | Chao        |                                                                                                    |    |
|   | 2.2  | Stose       | sowane skroty                                                                                                |    |
|   | 2.3  | Zakre       | resy robocze regulatora                                                                                      |    |
|   | 2.4  | Archi       | hitektura regulatora                                                                                         |    |
| _ | 2.5  | Modu        | duły komunikacji                                                                                             | 7  |
| 3 | OBS  | ŁUGA        | 5A REGULAIORA                                                                                                | 8  |
|   | 3.1  | Nawi        | <i>w</i> igacja                                                                                              | 9  |
|   | 3.2  | Hasła       | sła                                                                                                    | 9  |
|   | 3.3  | Edyc        | /cja                                                                                                    |    |
|   | 3.4  | Pods        | dstawowa diagnostyka układu regulacji                                                                        |    |
|   | 3.5  | Kons        | nserwacja regulatora                                                                                         | 11 |
|   | 3.6  | Opcjo       | cjonalny zdalny interfejs użytkownika                                                                        | 11 |
|   | 3.7  | Wbu         | udowany interfejs sieciowy                                                                                   |    |
| 4 | STR  | υκτυ        | URA MENU                                                                                                    | 14 |
|   | 4.1  | Menu        | nu ałówne                                                                                                    |    |
|   | 4.2  | Podn        | dmenu danvch i ustawień obiegu                                                                               |    |
|   | 4.2  | 2.1         | Sterowanie termostatem                                                                                       |    |
|   | 4.2  | 2.2         | Sterowanie siecia                                                                                            | 15 |
|   | 4.2  | 2.3         | Pompy                                                                                                    |    |
|   | 4.2  | 2.4         | Skraplacz                                                                                                    |    |
|   | 4.2  | 2.5         | Parownik                                                                                                    | 16 |
|   | 4.2  | 2.6         | l kład nadrzedny/podrzedny                                                                                   | 16 |
|   |      | 426         | 61 Dane                                                                                                    | 17 |
|   |      | 4.2.6       | .6.2 Opcje                                                                                                   |    |
|   |      | 4.2.6       | .6.3 Sterowanie termostatem                                                                                  |    |
|   |      | 4.2.6       | .6.4 Zegary                                                                                                  |    |
|   | 4.0  | 4.2.0       | 0.5 Wytwolflica Zapasowa                                                                                     |    |
|   | 4.2  | <u>.</u> ./ | Rapid Restart — Szybki restart                                                                               |    |
|   | 4.2  | 2.0         | Data/Czas                                                                                                    |    |
|   | 4.2  | 2.9         | Scheduler (Funkcja planowania)                                                                               |    |
|   | 4.2  | 2.10        | Oszczędność energii                                                                                          |    |
|   | 4.2  | 2.11        | Della ne eternia                                                                                             |    |
|   | 4.2  | 2. IZ       | Daikin na stronie                                                                                            |    |
|   | 4.2  | .13         | Opcje oprogramowania                                                                                         |    |
|   |      | 4.2.1       | .13.1 Zmiana nasia do zakupu nowych opcji oprogramowania<br>13.2 Worowadzanie hasła do zanasowego sterownika |    |
|   |      | 4.2.1       | .13.3 Opcja oprogramowania Modbus MSTP                                                                       |    |
|   |      | 4.2.1       | .13.4 BACNET MSTP                                                                                            | 24 |
|   | -    | 4.2.1       | .13.5 BACNET IP                                                                                              |    |
|   | 4.2  | 2.14        | Menu hasła                                                                                                   |    |
|   | 4.3  | Nasta       | stawa Aktywna                                                                                                |    |
|   | 4.4  | LWT         | T parownika                                                                                                  |    |
|   | 4.5  | Skra        | aplacz LWT                                                                                                   |    |
|   | 4.6  | Wyda        | dajność urządzenia                                                                                           |    |
|   | 4.7  | Tryb        | b urządzenia                                                                                                 |    |
|   | 4.8  | Włąc        | ączenie urządzenia                                                                                           |    |
|   | 4.9  | Zega        | jary                                                                                                    |    |
|   | 4.10 | Alarn       | rmy                                                                                                    |    |

|   | 4.11 Rozruch urz                                                                                                    | ządzenia                                                                                                    | . 27                                                                                                    |
|---|----------------------------------------------------------------------------------------------------|----------------------------------------------------------------------------------------------------|----------------------------------------------------------------------------------------------------|
|   | 4.11.1 Limity                                                                                                    | alarmowe                                                                                                    | . 27                                                                                                    |
|   | 4.11.2 Kalibru                                                                                                    | uj czujniki                                                                                                    | . 28                                                                                                    |
|   | 4.11.2.1 K                                                                                                    | Kalibruj czujniki urządzenia                                                                                                    | . 28                                                                                                    |
|   | 4.11.2.2 k                                                                                                    | Kalibruj czujniki sprężarki                                                                                                    | . 28                                                                                                    |
|   | 4.11.3 Zaplar                                                                                                    | nowana konserwacja                                                                                                    | . 28                                                                                                    |
|   | 4.12 O wytwornio                                                                                                    | cy                                                                                                    | . 29                                                                                                    |
| 5 | PRACA Z URZĄ                                                                                                    | DZENIEM                                                                                                    | . 30                                                                                                    |
|   | 5.1 Wprowadza                                                                                                    | nie ustawień w urządzeniu                                                                                                    | . 30                                                                                                    |
|   | 5.1.1 Źródło                                                                                                    | sygnału                                                                                                    | . 30                                                                                                    |
|   | 5.1.2 Ustaw                                                                                                    | ienie dostępnego trybu                                                                                                    | . 30                                                                                                    |
|   | Należy zauważ                                                                                                    | yć, że w przypadku, gdy wybrany tryb nie może być zarządzany przez urządzenie, urządzenie pow                                                                                                    | róci                                                                                                    |
|   | do trybu chłodz                                                                                                    | ienia                                                                                                    | . 31                                                                                                    |
|   | 5.1.3 Ustaw                                                                                                    |                                                                                                    | . 31                                                                                                    |
|   | 5.1.3.1 C                                                                                                    | Jstawienie nastawy LW I                                                                                                    | . 31                                                                                                    |
|   | 5.1.3.3 F                                                                                                    | Pompy                                                                                                    | . 32                                                                                                    |
|   | 5.1.4 Oszcz                                                                                                    | ędność energii                                                                                                    | . 33                                                                                                    |
|   | 5.1.4.1 L                                                                                                    | imit zapotrzebowania                                                                                                    | . 33                                                                                                    |
|   | 5.1.4.2 L                                                                                                    | .imit zużycia prądu (opcjonalny)                                                                                                    | . 33                                                                                                    |
|   | 5.1.4.3 F                                                                                                    | Reset nastawy<br>Reset nastawy poprzez svanał zewnetrzny 4-20 mA                                                                                                    | . 33<br>. 33                                                                                                    |
|   | 5.1.4.5 F                                                                                                    | Reset nastawy poprzez temperaturę wody powrotnej z parownika                                                                                                    | . 34                                                                                                    |
|   | 5.1.4.6 N                                                                                                    | Aiękkie obciążenie                                                                                                    | . 34                                                                                                    |
|   | 5.1.5 Data/C                                                                                                    | Jzas                                                                                                    | . 34                                                                                                    |
|   | 5.1.5.1 L                                                                                                    | Jata, czas i ustawienia UTC                                                                                                    | . 34                                                                                                    |
|   | 5.1.6 Sched                                                                                                    | luler (Funkcja planowania)                                                                                                    | . 34                                                                                                    |
|   | 5.2 Uruchamiar                                                                                                    | ne urządzenia                                                                                                    | . 35                                                                                                    |
|   | 5.2.1 Status                                                                                                    | , urządzenia                                                                                                    | . 35                                                                                                    |
|   | 5.2.2 Przygo                                                                                                    | Siowanie urządzenia do urucnomienia                                                                                                    | . 35<br>25                                                                                                    |
|   | 523 W/acz                                                                                                    | enie z klawiatury                                                                                                    | . 30<br>36                                                                                                    |
|   | 5231 k                                                                                                    | ulie z Nawiatury                                                                                                    | 36 .                                                                                                    |
|   | 5.3 Regulacia s                                                                                                    |                                                                                                    |                                                                                                    |
|   |                                                                                                    | kranlania                                                                                                    | 36                                                                                                    |
| 6 | ALARMY I USU                                                                                                    | kraplania<br>NANIE PROBLEMÓW                                                                                                    | . 36<br>. <b>38</b>                                                                                                    |
| 6 | ALARMY I USUV                                                                                                    | skraplania<br>NANIE PROBLEMÓW                                                                                                    | . 36<br>. 38                                                                                                    |
| 6 | 6.1 Alerty jedno                                                                                                    | skraplania<br>NANIE PROBLEMÓW<br>ostki                                                                                                    | . 36<br>. 38<br>. 38                                                                                                    |
| 6 | 6.1 Alerty jedno<br>6.1.1 Przełą                                                                                                    | skraplania                                                                                                    | . 36<br>. 38<br>. 38<br>. 38                                                                                                    |
| 6 | 6.1 Alerty jedno<br>6.1.1 Przełą<br>6.1.2 Przełą<br>6.1.3 Pomo                                                                                                    | kraplania<br>NANIE PROBLEMÓW                                                                                                    | . 36<br>. 38<br>. 38<br>. 38<br>. 38<br>. 38                                                                                                    |
| 6 | 6.1 Alerty jedno<br>6.1.1 Przełą<br>6.1.2 Przełą<br>6.1.3 Pompa<br>6.1.4 Pompa                                                                                                    | skraplania<br><b>NANIE PROBLEMÓW</b><br>stki<br>cznik nieprawidłowego limitu zapotrzebowania<br>cznik resetu nieprawidłowej temperatury wody wylotowej<br>a skraplacza 1 Awaria (tylko W/C)<br>a skraplacza 2 Awaria (tylko W/C)                                                                                                    | . 36<br>. 38<br>. 38<br>. 38<br>. 38<br>. 38<br>. 39<br>. 39                                                                                                    |
| 6 | 6.1 Alerty jedno<br>6.1.1 Przełą<br>6.1.2 Przełą<br>6.1.3 Pompa<br>6.1.4 Pompa<br>6.1.5 Pompa                                                                                                    | kraplania                                                                                                    | . 36<br>. 38<br>. 38<br>. 38<br>. 38<br>. 38<br>. 39<br>. 39<br>. 39                                                                                                    |
| 6 | 6.1 Alerty jedno<br>6.1 Alerty jedno<br>6.1.1 Przełą<br>6.1.2 Przełą<br>6.1.3 Pompa<br>6.1.4 Pompa<br>6.1.5 Pompa<br>6.1.6 Pompa                                                                                                    | kraplania<br><b>NANIE PROBLEMÓW</b><br>cznik nieprawidłowego limitu zapotrzebowania<br>cznik resetu nieprawidłowej temperatury wody wylotowej<br>a skraplacza 1 Awaria (tylko W/C)<br>a skraplacza 2 Awaria (tylko W/C)<br>a parownika nr 1 Awaria<br>a parownika nr 2 Awaria                                                                                                    | . 36<br>. 38<br>. 38<br>. 38<br>. 38<br>. 39<br>. 39<br>. 39<br>. 39                                                                                                    |
| 6 | ALARMY I USUV         6.1       Alerty jedno         6.1.1       Przełą         6.1.2       Przełą         6.1.3       Pompa         6.1.4       Pompa         6.1.5       Pompa         6.1.6       Pompa         6.1.7       Zdarze                                                          | kraplania                                                                                                    | . 36<br>. 38<br>. 38<br>. 38<br>. 38<br>. 39<br>. 39<br>. 39<br>. 39<br>. 39<br>. 40<br>. 40                                                                                 |
| 6 | ALARMY I USUV6.1Alerty jedno6.1.1Przełą6.1.2Przełą6.1.3Pompa6.1.4Pompa6.1.5Pompa6.1.6Pompa6.1.7Zdarze6.1.8Czas v                                                                                                    | kraplania<br><b>NANIE PROBLEMÓW</b><br>cznik nieprawidłowego limitu zapotrzebowania<br>cznik resetu nieprawidłowej temperatury wody wylotowej<br>a skraplacza 1 Awaria (tylko W/C)<br>a skraplacza 2 Awaria (tylko W/C)<br>a parownika nr 1 Awaria<br>a parownika nr 2 Awaria<br>snie zewnętrzne<br>wygaśnięcia hasła                                                                                                    | . 36<br>. 38<br>. 38<br>. 38<br>. 38<br>. 39<br>. 39<br>. 39<br>. 39<br>. 40<br>. 40<br>. 40                                                                                 |
| 6 | ALARMY I USUV         6.1       Alerty jedno         6.1.1       Przełą         6.1.2       Przełą         6.1.3       Pompa         6.1.4       Pompa         6.1.5       Pompa         6.1.6       Pompa         6.1.7       Zdarze         6.1.8       Czas v         6.2       Alarmy odpo | kraplania                                                                                                    | . 36<br>. 38<br>. 38<br>. 38<br>. 38<br>. 39<br>. 39<br>. 39<br>. 39<br>. 40<br>. 40<br>. 40<br>. 41                                                                         |
| 6 | ALARMY I USUV6.1Alerty jedno6.1.1Przełą6.1.2Przełą6.1.3Pompa6.1.4Pompa6.1.5Pompa6.1.6Pompa6.1.7Zdarze6.1.8Czas v6.2Alarmy odpo6.2.1Awaria                                                                                                    | kraplania                                                                                                    | . 36<br>. 38<br>. 38<br>. 38<br>. 38<br>. 38<br>. 38<br>. 39<br>. 39<br>. 39<br>. 39<br>. 40<br>. 40<br>. 40<br>. 41<br>. 41                                                 |
| 6 | ALARMY I USUV6.1Alerty jedno6.1.1Przełą6.1.2Przełą6.1.3Pompa6.1.4Pompa6.1.5Pompa6.1.6Pompa6.1.7Zdarze6.1.8Czas v6.2Alarmy odpa6.2.1Awaria6.2.2Usterk                                                                                                    | kraplania                                                                                                    | . 36<br>. 38<br>. 38<br>. 38<br>. 38<br>. 39<br>. 39<br>. 39<br>. 39<br>. 40<br>. 40<br>. 40<br>. 41<br>. 41<br>. 41                                                         |
| 6 | ALARMY I USUV6.1Alerty jedno6.1.1Przełą6.1.2Przełą6.1.3Pompa6.1.4Pompa6.1.5Pompa6.1.6Pompa6.1.7Zdarze6.1.8Czas v6.2Alarmy odpo6.2.1Awaria6.2.2Usterk6.2.3Awaria                                                                                                    | kraplania                                                                                                    | . 36<br>. 38<br>. 38<br>. 38<br>. 38<br>. 39<br>. 39<br>. 39<br>. 40<br>. 40<br>. 40<br>. 41<br>. 41<br>. 41                                                                 |
| 6 | ALARMY I USUN<br>6.1 Alerty jedno<br>6.1.1 Przełą<br>6.1.2 Przełą<br>6.1.2 Przełą<br>6.1.3 Pompa<br>6.1.4 Pompa<br>6.1.5 Pompa<br>6.1.6 Pompa<br>6.1.6 Pompa<br>6.1.7 Zdarze<br>6.1.8 Czas v<br>6.2 Alarmy odp<br>6.2.1 Awaria<br>6.2.2 Usterk<br>6.2.3 Awaria<br>6.2.4 Odwró                  | kraplania <b>WANIE PROBLEMÓW</b> ostki         icznik nieprawidłowego limitu zapotrzebowania         icznik resetu nieprawidłowej temperatury wody wylotowej         a skraplacza 1 Awaria (tylko W/C)         a skraplacza 2 Awaria (tylko W/C)         a parownika nr 1 Awaria         a parownika nr 2 Awaria         enie zewnętrzne         wygaśnięcia hasła         ompowania zatrzymujące urządzenie         a czujnika temperatury wody wpływającej ze skraplacza (EWT)         :a czujnika temperatury wody wpływającej do parownika (EWT)         :a czujnika temperatury wody wpływającej do parownika (EWT)                                                                                                    | . 36<br>. 38<br>. 38<br>. 38<br>. 38<br>. 39<br>. 39<br>. 39<br>. 39<br>. 40<br>. 40<br>. 40<br>. 41<br>. 41<br>. 41<br>. 41<br>. 42                                         |
| 6 | ALARMY I USUV6.1Alerty jedno6.1.1Przełą6.1.2Przełą6.1.3Pompa6.1.4Pompa6.1.5Pompa6.1.6Pompa6.1.7Zdarze6.1.8Czas v6.2Alarmy odpe6.2.1Awaria6.2.3Awaria6.2.4Odwró6.2.5Usterk                                                                                                    | kraplania. <b>WANIE PROBLEMÓW</b> bstki         icznik nieprawidłowego limitu zapotrzebowania         icznik resetu nieprawidłowej temperatury wody wylotowej         a skraplacza 1 Awaria (tylko W/C)         a skraplacza 2 Awaria (tylko W/C)         a parownika nr 1 Awaria         a parownika nr 2 Awaria         enie zewnętrzne         wygaśnięcia hasła         ompowania zatrzymujące urządzenie         a czujnika temperatury wody wpływającej do skraplacza (EWT)         :a czujnika temperatury wody wpływającej do parownika (EWT)         :a czujnika temperatury wody wpływającej do parownika (EWT)         :a czujnika temperatury wody wpływającej do parownika (EWT)         :a czujnika temperatury wody w parowniku         :a czujnika temperatury wody w parowniku         :a czujnika temperatury wody w parowniku                                                                                                    | . 36<br>. 38<br>. 38<br>. 38<br>. 38<br>. 39<br>. 39<br>. 39<br>. 39<br>. 40<br>. 40<br>. 40<br>. 41<br>. 41<br>. 41<br>. 41<br>. 42<br>. 42                                 |
| 6 | ALARMY I USUV6.1Alerty jedno6.1.1Przełą6.1.2Przełą6.1.3Pompa6.1.4Pompa6.1.5Pompa6.1.6Pompa6.1.7Zdarze6.2Alarmy odpo6.2.1Awaria6.2.2Usterk6.2.3Awaria6.2.4Odwró6.2.5Usterk                                                                                                    | wkraplania.         w ANIE PROBLEMÓW         postki         icznik nieprawidłowego limitu zapotrzebowania         icznik resetu nieprawidłowej temperatury wody wylotowej         a skraplacza 1 Awaria (tylko W/C)         a skraplacza 2 Awaria (tylko W/C)         a parownika nr 1 Awaria         a parownika nr 2 Awaria         enie zewnętrzne         wygaśnięcia hasła         ompowania zatrzymujące urządzenie         a czujnika temperatury wody wpływającej do skraplacza (EWT)         :a czujnika temperatury wody wpływającej do parownika (EWT)         :a czujnika temperatury wody wpływającej do parownika (EWT)         :a czujnika temperatury wody wpływającej do parownika (EWT)         :a czujnika temperatury wody wpływającej do parownika (EWT)         :a czujnika temperatury wody w parowniku         :a czujnika temperatury wody w parowniku         :a czujnika temperatury wody w parowniku                                                                                                    | . 36<br>. 38<br>. 38<br>. 38<br>. 39<br>. 39<br>. 39<br>. 40<br>. 40<br>. 40<br>. 41<br>. 41<br>. 41<br>. 41<br>. 42<br>. 42<br>. 42                                         |
| 6 | ALARMY I USUN6.1Alerty jedno6.1.1Przełą6.1.2Przełą6.1.3Pompa6.1.4Pompa6.1.5Pompa6.1.6Pompa6.1.7Zdarze6.1.8Czas N6.2Alarmy odpa6.2.1Awaria6.2.2Usterk6.2.3Awaria6.2.4Odwró6.2.5Usterk6.3Alarm szybł6.3.1Alarm                                                                                   | wkraplania         wXANIE PROBLEMÓW         postki         iccznik nieprawidłowego limitu zapotrzebowania         iccznik resetu nieprawidłowej temperatury wody wylotowej         a skraplacza 1 Awaria (tylko W/C)         a skraplacza 2 Awaria (tylko W/C)         a parownika nr 1 Awaria         a parownika nr 2 Awaria         enie zewnętrzne         wygaśnięcia hasła         ompowania zatrzymujące urządzenie         a czujnika temperatury wody wpływającej do skraplacza (EWT)         ::a czujnika temperatury wody wpływającej do parownika (EWT)         ::a czujnika temperatury wody wpływającej do parownika (EWT)         ::a czujnika temperatury wody wpływającej do parownika (EWT)         ::a czujnika temperatury wody w parowniku         ::a czujnika temperatury wody w parowniku         ::a czujnika temperatury wody w parowniku         ::a czujnika temperatury cieczy         ::iego zatrzymania urządzenia.         PVM (tylko urządzenia A/C)                                                                                                    | . 36<br>. 38<br>. 38<br>. 38<br>. 38<br>. 39<br>. 39<br>. 39<br>. 39<br>. 40<br>. 40<br>. 40<br>. 40<br>. 41<br>. 41<br>. 41<br>. 41<br>. 41<br>. 42<br>. 42<br>. 42<br>. 42 |
| 6 | ALARMY I USUV6.1Alerty jedno6.1.1Przełą6.1.2Przełą6.1.3Pompa6.1.4Pompa6.1.5Pompa6.1.6Pompa6.1.7Zdarze6.1.8Czas v6.2Alarmy odpu6.2.1Awaria6.2.2Usterk6.2.3Awaria6.2.4Odwró6.3Alarm szybł6.3.1Alarm6.3.2Alarm                                                                                    | wkraplania.         wXANIE PROBLEMÓW         postki         ucznik nieprawidłowego limitu zapotrzebowania         ucznik resetu nieprawidłowej temperatury wody wylotowej         a skraplacza 1 Awaria (tylko W/C)         a skraplacza 2 Awaria (tylko W/C)         a parownika nr 1 Awaria         a parownika nr 2 Awaria         enie zewnętrzne         wygaśnięcia hasła         ompowania zatrzymujące urządzenie         a czujnika temperatury wody wpływającej do skraplacza (EWT)         a czujnika temperatury wody wpływającej ze skraplacza (LWT)         a czujnika temperatury wody wpływającej do parownika (EWT)         icone temperatury wody w parowniku                                                                                                    | . 36<br>. 38<br>. 38<br>. 38<br>. 39<br>. 39<br>. 39<br>. 40<br>. 40<br>. 40<br>. 40<br>. 41<br>. 41<br>. 41<br>. 41<br>. 41<br>. 42<br>. 42<br>. 42<br>. 42<br>. 42<br>. 42 |
| 6 | ALARMY I USUV6.1Alerty jedno6.1.1Przełą6.1.2Przełą6.1.3Pompa6.1.4Pompa6.1.5Pompa6.1.6Pompa6.1.7Zdarze6.1.8Czas v6.2Alarmy odpo6.2.1Awaria6.2.2Usterk6.2.3Awaria6.2.4Odwró6.3Alarm szybł6.3.1Alarm6.3.2Alarm6.3.3Alarm                                                                          | kraplania.         WANIE PROBLEMÓW         postki         icznik nieprawidłowego limitu zapotrzebowania         icznik resetu nieprawidłowej temperatury wody wylotowej         a skraplacza 1 Awaria (tylko W/C)         a skraplacza 2 Awaria (tylko W/C)         a a skraplacza 2 Awaria (tylko W/C)         a parownika nr 1 Awaria         a parownika nr 2 Awaria         enie zewnętrzne         wygaśnięcia hasła         ompowania zatrzymujące urządzenie         a czujnika temperatury wody wpływającej do skraplacza (EWT)         xa czujnika temperatury wody wpływającej ze skraplacza (LWT)         a czujnika temperatury wody wpływającej do parownika (EWT)         bcone temperatury wody w parowniku         xa czujnika temperatury wody w parowniku         xa czujnika temperatury wody w parowniku         xa czujnika temperatury wody w parowniku         xa czujnika temperatury wody w parowniku         xa czujnika temperatury wody w parowniku         xa czujnika temperatury wody w parowniku         xa czujnika temperatury wody w parowniku         xa czujnika temperatury wody w parowniku         xa czujnika temperatury wody w parowniku         xa czujnika temperatury wody w parowniku         xa czujnika temperatury wody w parowniku         xa czujnika temperatury wody w parowniku< | . 36<br>. 38<br>. 38<br>. 38<br>. 39<br>. 39<br>. 40<br>. 40<br>. 40<br>. 40<br>. 41<br>. 41<br>. 41<br>. 41<br>. 41<br>. 42<br>. 42<br>. 42<br>. 42<br>. 43<br>. 43         |
| 6 | ALARMY I USUN6.1Alerty jedno6.1.1Przełą6.1.2Przełą6.1.3Pompa6.1.4Pompa6.1.5Pompa6.1.6Pompa6.1.7Zdarze6.1.8Czas v6.2Alarmy odpa6.2.1Awaria6.2.2Usterk6.2.3Awaria6.2.4Odwró6.2.5Usterk6.3Alarm szybł6.3.1Alarm6.3.3Alarm6.3.4Wyłąc                                                               | wkraplania         wANIE PROBLEMÓW         postki         icznik nieprawidłowego limitu zapotrzebowania         icznik resetu nieprawidłowej temperatury wody wylotowej         a skraplacza 1 Awaria (tylko W/C)         a skraplacza 2 Awaria (tylko W/C)         a parownika nr 1 Awaria         a parownika nr 2 Awaria         enie zewnętrzne         wygaśnięcia hasła         ompowania zatrzymujące urządzenie         a czujnika temperatury wody wpływającej do skraplacza (EWT)         .::a czujnika temperatury wody wpływającej ze skraplacza (LWT)         .::a czujnika temperatury wody wpływającej do parownika (EWT)         .::cone temperatury wody w parowniku         .::a czujnika temperatury i cieczy         .::cięgo zatrzymania urządzenia         .::PVM (tylko urządzenia A/C)         .::zamarznięcia wody w skraplaczu (tylko W/C)         .::atry przepływu wody w skraplaczu (tylko W/C)         .::atry przepływu wody w skraplaczu (tylko W/C)         .::atry przepływu wody w skraplaczu (tylko W/C)                                                                                                    | . 36<br>. 38<br>. 38<br>. 38<br>. 39<br>. 39<br>. 40<br>. 40<br>. 40<br>. 40<br>. 41<br>. 41<br>. 41<br>. 41<br>. 41<br>. 42<br>. 42<br>. 42<br>. 42<br>. 43<br>. 43         |

|   | 6.3.6    | Usterka czujnika temperatury wody wypływającej z parownika (LWT)     |    |
|---|----------|----------------------------------------------------------------------|----|
|   | 6.3.7    | Alarm zamarznięcia wody w parowniku                                  |    |
|   | 6.3.8    | Alarm zewnętrzny                                                     |    |
|   | 6.3.9    | Alarm wycieku gazu                                                   |    |
|   | 6.3.10   | Awaria zasilania                                                     |    |
|   | 6.3.11   | Niskie przegrzanie przy tłoczeniu                                    |    |
|   | 6.3.12   | Alarm mechanicznego przełącznika wysokiego ciśnienia                 |    |
|   | 6.3.13   | Alarm wysokiego ciśnienia                                            |    |
|   | 6.3.14   | Alarm niskiego ciśnienia                                             |    |
|   | 6.3.15   | Błąd komunikacji rozszerzenia sprężarki                              |    |
|   | 6.3.16   | Błąd komunikacji z rozszerzeniem sterownika EXV                      |    |
|   | 6.3.1    | Błąd komunikacji z rozszerzeniem sterownika obejścia nagrzanego gazu |    |
|   | 6.4 Aler | ty sprężarki                                                         |    |
|   | 6.4.1    | Utrata zasilania                                                     |    |
|   | 6.5 Alar | my odpompowania zatrzymujące obieg                                   |    |
|   | 6.5.1    | Błąd niskiego przegrzania przy tłoczeniu                             |    |
|   | 6.5.2    | Usterka czujnika temperatury ssania                                  |    |
|   | 6.6 Alar | my powodujące szybkie zatrzymanie pracy obiegu                       | 51 |
|   | 6.6.1    | Usterka VFD sprężarki                                                | 51 |
|   | 6.6.2    | Alarm wysokiego natężenia prądu w silniku                            | 51 |
|   | 6.6.3    | Alarm wysokiej temperatury silnika                                   |    |
|   | 6.6.4    | Alarm przepięcia                                                     |    |
|   | 6.6.5    | Alarm obniżenia napięcia                                             |    |
|   | 6.6.6    | Usterka blokady sprężarki                                            |    |
|   | 6.6.7    | Usterka sprężarki                                                    |    |
|   | 6.6.1    | Usterka czujnika sprężarki                                           |    |
|   | 6.6.2    | Usterka BMC                                                          |    |
|   | 6.6.3    | Awaria czujnika ciśnienia ssania                                     | 54 |
|   | 6.6.4    | Awaria czujnika ciśnienia tłoczenia                                  | 54 |
|   | 6.6.5    | Sprawdzić nieszczelność zaworu                                       | 55 |
|   | 6.6.6    | Usterka łożysk sprężarki                                             | 55 |
|   | 6.6.7    | Awaria czujnika temperatury tłoczenia                                | 55 |
|   | 6.6.8    | Błąd komunikacji VFD                                                 | 55 |
| 7 | OPCJE    |                                                                      | 57 |
|   | 7.1 Licz | nik energii z limitem zużycia prądu (opcjonalny)                     |    |
|   | 7.2 Szy  | bki restart (opcjonalny)                                             |    |

## 1 ZALECENIA Z ZAKRESU BEZPIECZEŃSTWA

## 1.1 Informacje ogólne

Instalacja, uruchamianie i serwisowanie sprzętu może być niebezpieczne w przypadku nieuwzględnienia określonych czynników związanych z instalacją, tj: ciśnień pracy, obecności komponentów elektrycznych, napięcia i miejsca instalacji (wysokich cokołów i konstrukcji nadbudowywanych). Wyłącznie odpowiednio wykwalifikowani inżynierowie odpowiedzialni za instalację oraz wysoko wykwalifikowani instalatorzy i technicy, którzy odbyli pełny cykl szkoleń w zakresie produktu, są upoważnieni do bezpiecznego zainstalowania i uruchomienia sprzętu.

W czasie wszystkich czynności związanych z serwisowaniem, wszelkie instrukcje i zalecenia, jakie zamieszczono w instrukcjach instalacji i obsługi produktu, w tym na plakietkach i tabliczkach sprzętu i komponentów, a także przeznaczonych dla nich części dostarczonych osobno, należy przeczytać, zrozumieć oraz ich przestrzegać.

Stosować wszystkie standardowe normy bezpieczeństwa i praktyki.

Nosić okulary i rękawice ochronne.

Stosować odpowiednie narzędzia do przenoszenia ciężkich przedmiotów. Przenosić urządzenia ostrożnie oraz delikatnie odstawiać na podłoże.

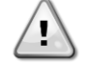

Nie należy wykonywać żadnych czynności przy uszkodzonym wentylatorze, pompie lub sprężarce przed wyłączeniem głównego wyłącznika. Zabezpieczenie przed przegrzaniem jest automatycznie resetowane, dlatego chroniony podzespół może ponownie uruchomić się automatycznie, jeśli pozwalają na to warunki temperaturowe.

W niektórych jednostkach na drzwiach panelu elektrycznego urządzenia umieszczono przycisk. Wyłącznik jest podświetlony kolorem czerwonym na żółtym tle. Manualne wciśnięcie wyłącznika awaryjnego zatrzymuje obroty wszystkich ładunków, zapobiegając tym samym wypadkom. Alarm generuje również regulator urządzenia. Zwolnienie wyłącznika awaryjnego zatrzymuje urządzenie, które można ponownie uruchomić wyłącznie po skasowaniu alarmu poprzez regulator.

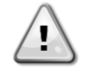

Wyłącznik awaryjny zatrzymuje wszystkie silniki, lecz nie odłącza on urządzenia od źródła zasilania. Nie przeprowadzać prac ani serwisowania w obrębie urządzenia bez uprzedniego wyłączenia wyłącznika głównego.

## 1.2 Przed włączeniem urządzenia

Przed włączeniem urządzenia należy przeczytać następujące zalecenia:

- Po dokonaniu wszystkich czynności i ustawień zamknąć panele szafki rozdzielczej.
- Panele szafki rozdzielczej mogą być otwierane wyłącznie przez przeszkolony personel.
- W przypadku potrzeby częstego dostępu do UC usilnie zaleca się zainstalowanie zdalnego interfejsu.
- Wyświetlacz LCD regulatora urządzenia może zostać uszkodzony wskutek skrajnie niskich temperatur (patrz rozdział 2.4). Z tego powodu usilnie zaleca się, aby nigdy nie wyłączać urządzenia od źródła zasilania w okresie zimy, w szczególności w zimnym klimacie.

## 1.3 Unikać porażenia prądem

Wyłącznie personel wykwalifikowany zgodnie z zaleceniami IEC (International Electrotechnical Commission -Międzynarodowej Komisji Elektrotechnicznej) może mieć dostęp do komponentów elektrycznych. Przed przystąpieniem do jakichkolwiek prac zaleca się, w szczególności odłączenie urządzenia od wszelkich źródeł zasilania elektrycznego. Odłączyć zasilanie z sieci przy głównym wyłączniku nadprądowym lub izolatorze.

WAŻNE: Sprzęt emituje sygnały elektromagnetyczne. Badania wykazały, że sprzęt jest zgodny ze wszystkimi stosownymi normami z zakresu kompatybilności elektromagnetycznej.

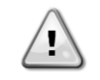

RYZYKO PORAŻENIA PRĄDEM: Nawet jeśli główny wyłącznik nadprądowy lub izolator został wyłączony, niektóre obiegi mogą nadal znajdować się pod napięciem, gdyż mogą być podłączone do odrębnego źródła zasilania.

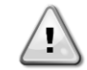

RYZYKO OPARZEŃ: Prąd elektryczny czasowo lub permanentnie nagrzewa komponenty. Zachować wysoką ostrożność podczas postępowania z przewodami i kablami elektrycznymi, pokrywami skrzynek zaciskowych i ramami silnika.

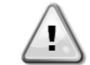

UWAGA: W zależności od warunków pracy wentylatory mogą być myte okresowo. Wentylator może się uruchomić w każdym momencie, nawet przy wyłączonym urządzeniu.

## 2 OPIS OGÓLNY

#### 2.1 Informacje podstawowe

Microtech to system do sterowania jedno- lub dwuobiegowymi wytwornicami wody lodowej chłodzonymi powietrzem lub wodą. Microtech steruje uruchamianiem sprężarki koniecznej do utrzymania pożądanej temperatury wody wypływającej z wymiennika ciepła. W każdym trybie urządzenia steruje on działaniem skraplaczy w celu utrzymania prawidłowego procesu kondensacji w każdym obiegu.

Microtech stale monitoruje pracę urządzeń bezpieczeństwa w celu zagwarantowania ich bezpiecznego działania. MicroTech umożliwia również dostęp do okresowych testów wszystkich wejść i wyjść. Wszystkie regulatory Microtech mogą pracować w trzech niezależnych trybach. Należą do nich:

- Tryb lokalny: maszyną sterują polecenia z interfejsu użytkownika.
- Tryb zdalny: maszyną sterują styki zdalne (styki beznapięciowe).
- Tryb sieciowy: maszyną sterują polecenia z systemu BAS. W tym przypadku do podłączenia urządzenia do BAS stosuje się kabel transmisji danych.

System Microtech w czasie niezależnej pracy (w trybie lokalnym lub zdalnym) dysponuje wszystkimi funkcjonalnościami z zakresu sterowania, lecz nie oferuje żadnej funkcji przypisanej do trybu sieciowego. W takim przypadku monitorowanie danych operacyjnych urządzenia jest nadal dozwolone.

## 2.2 Stosowane skróty

W niniejszym podręczniku obiegi chłodzenia określono mianem obiegu nr 1 i obiegu nr 2. Sprężarka obiegu nr 1 została oznaczona jako Spr1. W obiegu nr 2 została oznaczona jako Spr2. Stosuje się następujące skróty:

- A/C Air Cooled chłodzenie powietrzem
- **CEWT** Condenser Leaving Water Temperature temperatura wody wpływającej do skraplacza
- CLWT Condenser Leaving Water Temperature temperatura wody wypływającej ze skraplacza
- CP Ciśnienie skraplania
- CSRT Condensing Saturated Refrigerant Temperature temperatura skraplania nasyconego czynnika chłodniczego
- **DSH** Discharge Superheat przegrzanie na tłoczeniu
- **DT** Discharge Temperature temperatura tłoczenia
- E/M Moduł licznika energii
- EEWT Evaporator Entering Water Temperature temperatura wody wpływającej do parownika
- ELWT Evaporator Leaving Water Temperature temperatura wody wypływającej z parownika
- EP Ciśnienie parowania
- ESRT Evaporating Saturated Refrigerant Temperature temperatura parowania nasyconego czynnika chłodniczego
- EXV Electronic Expansion Valve elektroniczny zawór rozprężny
- HMI Human Machine Interface interfejs człowiek-maszyna
- MOP Maksymalne ciśnienie pracy
- SSH Suction SuperHeat przegrzanie na ssaniu
- ST Temperatura na ssaniu
- UC Regulator urządzenia (Microtech)
- W/C Water Cooled chłodzenie wodą

## 2.3 Zakresy robocze regulatora

Podczas działania (IEC 721-3-3):

- Temperatura otoczenia między -40 a +70°C
- Temperatura otoczenia (dla ekranu LCD) między -20 a +60°C
- Temperatura otoczenia (dla magistrali procesowej) między -25 a +70°C
- Wilgotność względna < 90% (bez skraplania)
- Ciśnienie atmosferyczne min. 700 hPa, odpowiada warunkom na maksymalnie 3000 m n. p. m.

Transport (IEC 721-3-2):

- Temperatura otoczenia między -40 a +70°C
- Wilgotność względna < 95% (bez skraplania)
- Ciśnienie atmosferyczne min. 260 hPa, odpowiada warunkom na maksymalnie 10 000 m n. p. m

## 2.4 Architektura regulatora

W całej strukturze regulatora wykorzystywane są następujące elementy:

- Jeden regulator główny MicroTech
- Moduły rozszerzeń wejścia/wyjścia, wymagane zależnie od konfiguracji urządzenia
- Interfejs(y) komunikacyjny(e) wg ustawień
- Szyna peryferyjna służy do łączenia rozszerzeń wejścia/wyjścia z regulatorem głównym.

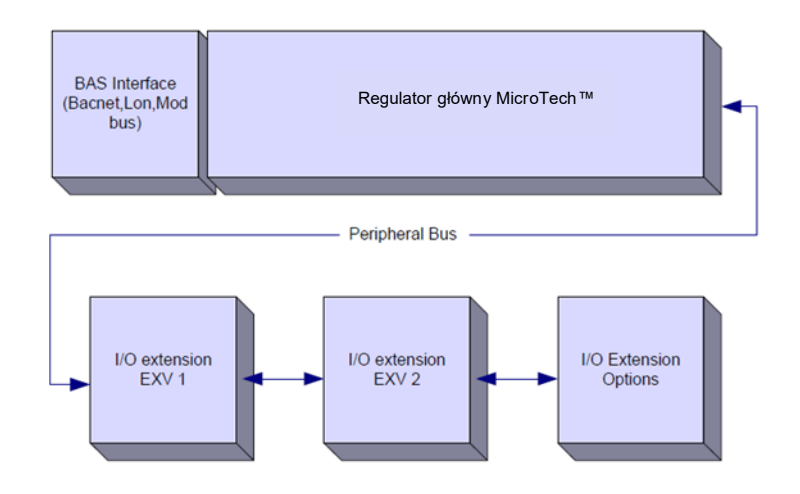

| Regulator/         | Numer części Siemens | Adree | M/ukomvotonio                        |
|--------------------|----------------------|-------|--------------------------------------|
| moduł rozszerzenia | EWWD/H-VZ            | Adres | wykorzystame                         |
| Regulator główny   | POL687.00/MCQ        | nd.   | Używane we wszystkich konfiguracjach |
| moduł rozszerzenia | POL965.00/MCQ        | 2     | Używane we wszystkich konfiguracjach |
| EEXV. moduł 1      | POL94U.00/MCQ        | 3     | Używane we wszystkich konfiguracjach |
| EEXV. moduł 2      | POL94U.00/MCQ        | 7     | Używane w niektórych konfiguracjach  |
| Moduł HGBP         | POL94U.00/MCQ        | 5     | Opcia                                |

Wszystkie karty są dostarczane ze wspólnym źródłem 24 VAC. Karty rozszerzenia mogą być zasilane bezpośrednio z regulatora urządzenia. Wszystkie karty mogą być również zasilane ze źródła 24 VDC.

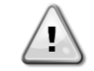

PRZESTROGA: Zachować odpowiednią biegunowość przy podłączaniu kart do źródła zasilania; w przeciwnym razie nie dojdzie do komunikacji z magistralą peryferyjną, a karty mogą zostać uszkodzone.

## 2.5 Moduły komunikacji

Każdy z poniższych modułów można podłączyć bezpośrednio w lewej części głównego regulatora i umożliwić działanie interfejsu komunikacji BAS lub innemu zdalnemu interfejsowi. Do regulatora można podłączyć do trzech interfejsów na raz. Po wczytaniu regulator powinien automatycznie wykryć i skonfigurować się dla nowych modułów. Usunięcie modułów z urządzenia wymaga manualnej zmiany konfiguracji.

| Moduł       | Numer części Siemens | Wykorzystanie |
|-------------|----------------------|---------------|
| BacNet/IP   | POL908.00/MCQ        | Opcja         |
| Lon         | POL906.00/MCQ        | Opcja         |
| Modbus      | POL902.00/MCQ        | Opcja         |
| BACnet/MSTP | POL904.00/MCQ        | Opcja         |

## 3 OBSŁUGA REGULATORA

Układ sterowania składa się z regulatora urządzenia (UC) wyposażone w zestaw modułów rozszerzenia implementujących funkcje dodatkowe. Komunikacja wszystkich kart z UC odbywa się przez wewnętrzną magistralę peryferyjną. UC stale zarządza informacjami otrzymanymi z sond ciśnienia i temperatury zainstalowanych na sprężarkach oraz przekazywanymi do urządzenia. UC zawiera program sterujący urządzeniem.

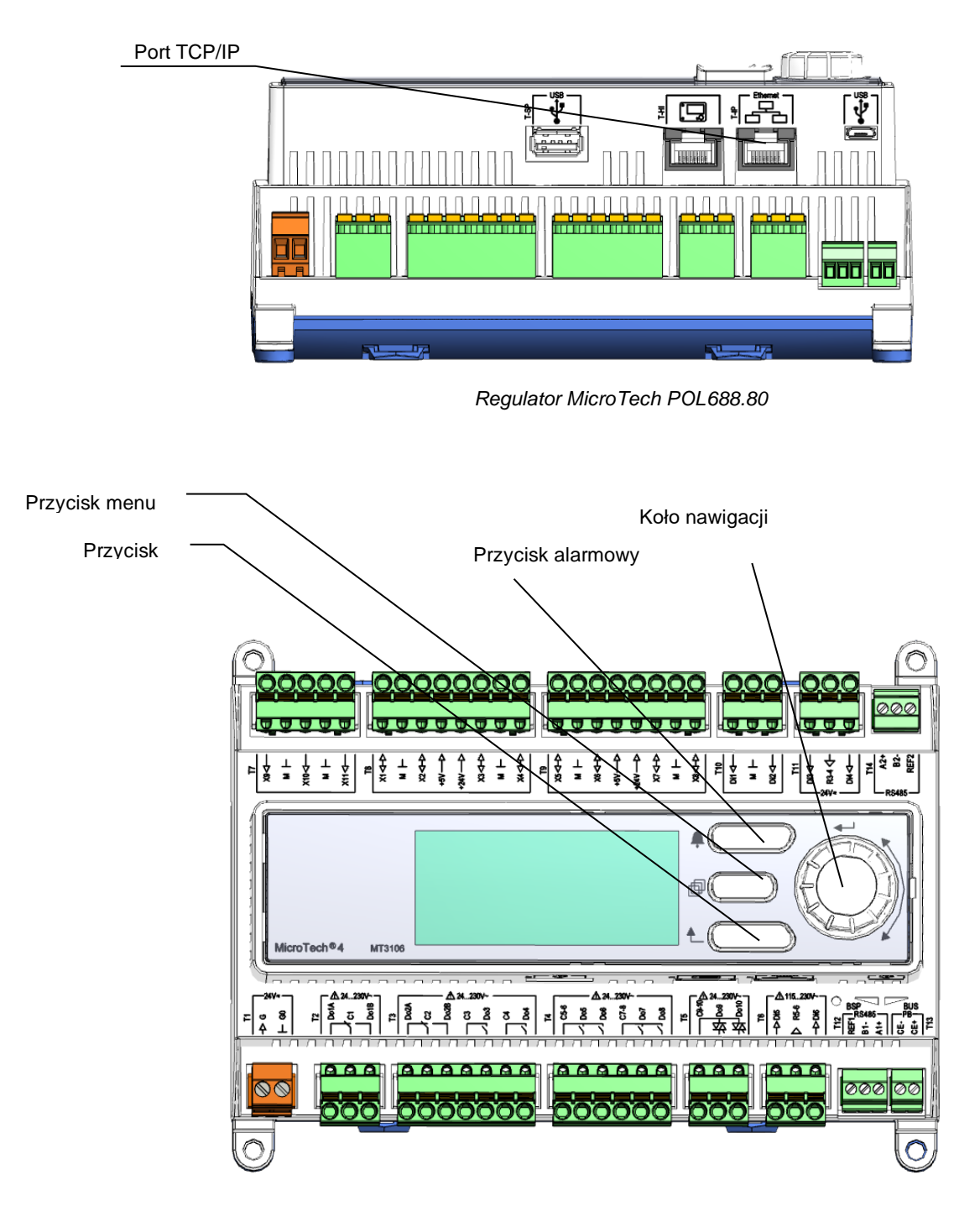

Wbudowany HMI (tylko A/C)

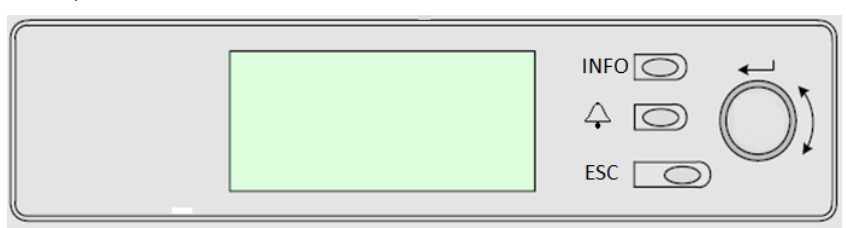

Opisywany HMI dysponuje trzema przyciskami i jednym pokrętłem.

| $\Diamond$ | Status alarmu (z dowolnej strony prowadzi do strony z listą alarmów, rejestru alarmów i obrazu stanu alarmów, jeśli dostępne).                                                                                                    |
|------------|----------------------------------------------------------------------------------------------------|
| INFO       | Powrót do strony głównej                                                                                                    |
| ESC        | Powrót do poprzedniego poziomu (w tym do strony głównej)                                                                                                    |
| Pokrętło   | Służy do przewijania poszczególnych stron menu, ustawień i danych dostępnych w HMI dla aktywnego poziomu hasła. Obrót kółkiem umożliwia nawigację między linijkami na ekranie (stronie) oraz zwiększanie lub zmniejszanie wartości możliwych do zmiany podczas edycji. Wciskanie pokrętła działa jak klawisz Enter i pozwala przejść z jednego linku do następnego zestawu parametrów. |

## 3.1 Nawigacja

Po podłączeniu zasilania do obwodu sterującego włącza się ekran regulatora i wyświetla ekran główny, do którego można również uzyskać dostęp, naciskając przycisk menu. Pokrętło nawigacyjne jest jedynym niezbędnym urządzeniem nawigacyjnym, chociaż przyciski MENU, ALARM i WSTECZ mogą zapewniać przydatne skróty, jak wyjaśniono wcześniej.

Przykład ekranów HMI pokazano na poniższej ilustracji.

|   | Μ | а | i | n |   | Μ | е | n | u |   |   |   | - |
|---|---|---|---|---|---|---|---|---|---|---|---|---|---|
| Е | n | t | е | r |   | Ρ | а | S | S | W | 0 | r | d |
| U | n | i | t |   | S | t | а | t | u | s | = |   |   |
|   | 0 | f | f | : |   | U | n | i | t |   | S | W |   |
| А | С | t | i | v | е |   | S | е | t | р | t | = |   |

Dzwonek w prawym górnym rogu będzie wskazywać aktywny alarm. Jeśli dzwonek nie porusza się, oznacza to, że alarm został zatwierdzony, lecz nie skasowany z powodu nieusunięcia wywołującego go czynnika. Dioda LED wskazuje również, gdzie znajduje się alarm w urządzeniu lub obwodach.

|   | Μ | а | i | n |   | Μ | е | n | u |   |   |   |   |
|---|---|---|---|---|---|---|---|---|---|---|---|---|---|
| Е | n | t | е | r |   | Ρ | а | s | s | W | 0 | r | d |
| U | n | i | t |   | S | t | а | t | u | s | = |   |   |
|   | 0 | f | f | : |   | U | n | i | t |   | S | W |   |
| А | С | t | i | v | е |   | S | е | t | р | t | = |   |

Pozycja aktywna jest podświetlona kontrastowo. W tym przykładzie podświetloną pozycją w menu głównym jest link do kolejnej strony. Po naciśnięciu przycisku push'n'roll interfejs HMI przejdzie na inną stronę. W tym przypadku HMI przejdzie do strony umożliwiającą wprowadzenie hasła.

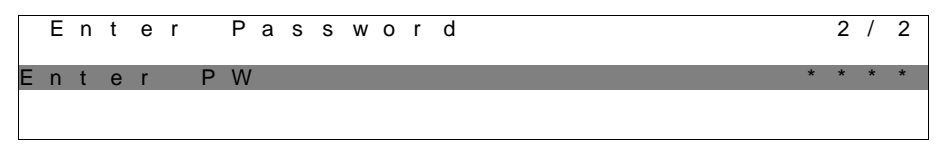

## 3.2 Hasła

Struktura HMI opiera się na poziomach dostępu. Oznacza to, że każde hasło umożliwi dostęp do wszystkich ustawień i parametrów przypisanych danemu poziomowi hasła. Dostęp do podstawowych informacji na temat stanu nie wymaga podania hasła. Użytkownika UC dotyczą dwa poziomy haseł:

| UŻYTKOWNIK  | 5321 |
|-------------|------|
| KONSERWACJA | 2526 |

Następujące informacje będą obejmować wszystkie dane i ustawienia dostępne za pomocą hasła dotyczącego konserwacji. Hasło użytkownika udostępni podzbiór ustawień wyjaśnionych w rozdziale 4.

Na ekranie umożliwiającym wprowadzenie hasła linijka z polem hasła będzie podświetlona, aby wskazać możliwość zmian w polu po prawej stronie. Stanowi ono nastawę regulatora. Naciśnięcie przycisku push'n'roll powoduje wyróżnienie pojedynczego pola, aby umożliwić łatwe wprowadzenie hasła numerycznego. Zmiana wszystkich pól zapewnia wprowadzenie 4-cyfrowego hasła. Jeśli jest ono prawidłowe, zostaną udostępnione dodatkowe ustawienia przypisane danemu poziomowi hasła.

|   | Е | n | t | е | r |   | Ρ | а | s | s | w | 0 | r | d | 2   | / | 2 |
|---|---|---|---|---|---|---|---|---|---|---|---|---|---|---|-----|---|---|
| Е | n | t | е | r |   | Р | w |   |   |   |   |   |   |   | 5 * | * | * |

| Warawadzana basła stracj ważność na 10 minutach i jest one anulowana | kiedy wprowo |
|----------------------------------------------------------------------|--------------|

vvprowadzone hasło straci ważność po 10 minutach i jest ono anulowane, kiedy wprowadzane jest nowe hasło lub zaniknie zasilanie sterowania. Wprowadzenie nieprawidłowego hasła ma działanie takie same, co kontynuowanie bez wpisania hasła. Ustawienie można zmieniać w zakresie od 3 do 30 minut w menu Timer Settings (Ustawienia licznika) w rozszerzonych menu.

## 3.3 Edycja

Tryb edycji można otworzyć, wciskając pokrętło nawigacji w czasie, kiedy kursor wskazuje linię zawierającą edytowalne pole. Po włączeniu trybu edycji ponowne wciśnięcie pokrętła powoduje zaznaczenie pola edytowalnego. Obrócenie pokrętła w prawo przy zaznaczonym polu edytowalnym spowoduje wzrost wartości. Obrócenie pokrętła w lewo przy zaznaczonym polu edytowalnym spowoduje zmniejszenie wartości. Im szybszy jest obrót pokrętła, tym szybciej zmienia się wartość. Wciśnięcie pokrętła po raz kolejny spowoduje zapisanie nowej wartości, a klawiatura/wyświetlacz opuści tryb edycji i powróci do trybu nawigacji.

## 3.4 Podstawowa diagnostyka układu regulacji

Regulator MicroTech, moduły rozszerzeń i moduły komunikacji wyposażone są w dwa wskaźniki LED statusu (BSP i BUS), które informują o statusie pracy tych urządzeń. Wskaźnik LED magistrali wskazuje na status komunikacji z regulatorem. Niżej przedstawiono znaczenie dwóch wskaźników LED statusu.

## Regulator główny (UC)

| Wskaźnik LED BSP   | Tryb                                                                                        |
|--------------------|---------------------------------------------------------------------------------------------|
| Ciągły zielony     | Praca aplikacji                                                                             |
| Ciągły żółty       | Aplikacja została wczytana, lecz nie uruchomiona (*) lub tryb aktualizacji BSP jest aktywny |
| Ciągły czerwony    | Błąd sprzętowy (*)                                                                          |
| Mrugający zielony  | Faza uruchamiania BSP Regulator potrzebuje czasu na uruchomienie                            |
| Mrugający żółty    | Aplikacja nie została wczytana (*)                                                          |
| Mrugający          | Tryb awaryjny(w przypadku przerwania aktualizacji BSP)                                      |
| żółty/czerwony     |                                                                                             |
| Mrugający czerwony | Błąd BSP (błąd oprogramowania*)                                                             |
| Mrugający          | Aktualizacja lub inicjowanie aplikacji/BSP                                                  |
| czerwony/zielony   |                                                                                             |

(\*) Skontaktować się z serwisem.

#### Moduły rozszerzenia

| Wskaźnik LED BSP              | Tryb                  | Wskaźnik<br>LED BUS | Тгуb                                                                        |
|-------------------------------|-----------------------|---------------------|-----------------------------------------------------------------------------|
| Ciągły zielony                | Praca BSP             | Ciągły zielony      | Działa komunikacja oraz we/wy                                               |
| Ciągły czerwony               | Błąd sprzętowy (*)    | Ciągły<br>czerwony  | Brak komunikacji (*)                                                        |
| Mrugający czerwony            | Błąd BSP (*)          |                     | Komunikacja uruchomiona, lecz parametr z aplikacji jest                     |
| Mrugający<br>czerwony/zielony | Tryb aktualizacji BSP | Ciągły żółty        | nieprawidłowy lub nieobecny, lub fabryczna kalibracja jest<br>nieprawidłowa |

#### Moduły komunikacji

## Wskaźnik LED BSP (ten sam dla wszystkich modułów)

| Wskaźnik LED BSP              | Тгур                                           |
|-------------------------------|------------------------------------------------|
| Ciągły zielony                | Działa BSP, komunikacja z regulatorem          |
| Ciągły żółty                  | Działa BSP, brak komunikacji z regulatorem (*) |
| Ciągły czerwony               | Błąd sprzętowy (*)                             |
| Mrugający czerwony            | Błąd BSP (*)                                   |
| Mrugający<br>czerwony/zielony | Aktualizacja aplikacji/BSP                     |

(\*) Skontaktować się z serwisem.

## Wskaźnik LED BUS

| Wskaźnik<br>LED BUS | LON                                                                                                    | Bacnet MSTP                                                                                               | Bacnet IP                                                                                                    | Modbus                                                                                             |
|---------------------|----------------------------------------------------------------------------------------------------|----------------------------------------------------------------------------------------------------|----------------------------------------------------------------------------------------------------|----------------------------------------------------------------------------------------------------|
| Ciągły<br>zielony   | Gotowy do komunikacji.<br>(wczytane wszystkie<br>parametry, pomyślna<br>konfiguracja Neuron). Nie<br>wskazuje komunikacji<br>z innymi urządzeniami. | Gotowy do komunikacji.<br>Uruchomiony serwer<br>BACnet. Sygnał nie<br>świadczy o nawiązaniu<br>łączności. | Gotowy do komunikacji.<br>Uruchomiony serwer<br>BACnet. Sygnał nie<br>świadczy o nawiązaniu<br>łączności.                                | Działają wszystkie funkcje<br>komunikacji.                                                         |
| Ciągły żółty        | Uruchamianie                                                                                                    | Uruchamianie                                                                                              | Uruchamianie. Wskaźnik<br>LED pozostaje żółty,<br>dopóki moduł nie otrzyma<br>adresu IP, dlatego musi<br>zostać nawiązane<br>połaczenie. | Uruchamianie lub jeden<br>skonfigurowany kanał nie<br>łączy się z urządzeniem<br>nadrzędnym Master |

| Wskaźnik<br>LED BUS | LON                                                                                                    | Bacnet MSTP                                                                                                    | Bacnet IP                                                                                                    | Modbus                                                                                                    |
|---------------------|----------------------------------------------------------------------------------------------------|----------------------------------------------------------------------------------------------------|----------------------------------------------------------------------------------------------------|----------------------------------------------------------------------------------------------------|
| Ciągły<br>czerwony  | Brak komunikacji<br>z Neuron (błąd<br>wewnętrzny, może pomóc<br>pobranie nowej aplikacji<br>LON)                      | Niedostępny serwer<br>BACnet. Automatycznie<br>rozpoczynana procedura<br>ponownego uruchomienia<br>po 3 sekundach. | Niedostępny serwer<br>BACnet. Automatycznie<br>rozpoczynana procedura<br>ponownego uruchomienia<br>po 3 sekundach. | Wszystkie skonfigurowane<br>funkcje komunikacji<br>niesprawne. Niemożliwa<br>komunikacja z Master.<br>Można skonfigurować limit<br>czasowy. Jeśli wartość<br>limitu czasowego równa<br>jest zero, limit jest<br>nieaktywny. |
| Mrugający<br>żółty  | Niemożliwa komunikacja<br>z Neuron. Neuron należy<br>skonfigurować i połączyć<br>z siecią za pomocą<br>narzędzia LON. |                                                                                                    |                                                                                                    |                                                                                                    |

## 3.5 Konserwacja regulatora

Regulator wymaga utrzymania zainstalowanej baterii. Jej wymiana wymagana jest co dwa lata. Model baterii to BR2032 i jest dostępny u wielu różnych dostawców.

Aby wymienić baterię, należy zdjąć pokrywę z tworzywa sztucznego z wyświetlacza regulatora za pomocą śrubokręta, jak pokazano na poniższych rysunkach:

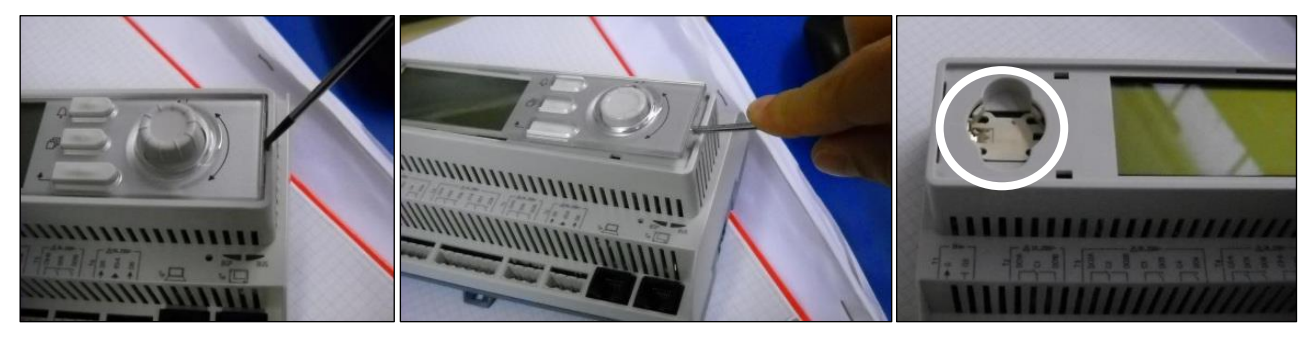

Należy zachować ostrożność, aby nie uszkodzić pokrywy. Nową baterię należy umieścić w specjalnym uchwycie zaznaczonym na ilustracji. Ważne jest zachowanie układu biegunów wskazanego na uchwycie.

## 3.6 Opcjonalny zdalny interfejs użytkownika

Zewnętrzny zdalny HMI może być opcjonalnie podłączony do UC. Zdalny HMI oferuje te same funkcjonalności co wbudowany wyświetlacz, a także wskazuje alarmy za pomocą świecącej diody umieszczonej pod przyciskiem dzwonka.

Zdalny interfejs można zamówić z urządzeniem. Jest on wtedy dostarczany osobno jako opcja instalacji u klienta. Produkt można również zamówić w dowolnej chwili po dostawie wytwornicy oraz zamontować i podłączyć w miejscu pracy według zaleceń z następnej strony. Zdalny panel jest zasilany z urządzenia i nie jest wymagane dodatkowe źródło zasilania.

Na panelu dostępne są wszystkie ekrany i regulacje nastaw, jakie są dostępne na regulatorze urządzenia. Nawigacja jest identyczna, jak w regulatorze urządzenia, co opisano w niniejszej instrukcji.

Po włączeniu panelu zdalnego pojawia się ekran powitalny, pokazujący podłączone urządzenia. Aby wybrać urządzenie, należy je zaznaczyć i wcisnąć pokrętło. Zdalny panel automatycznie pokaże podłączone urządzenia, nie jest wymagane wpisywanie danych.

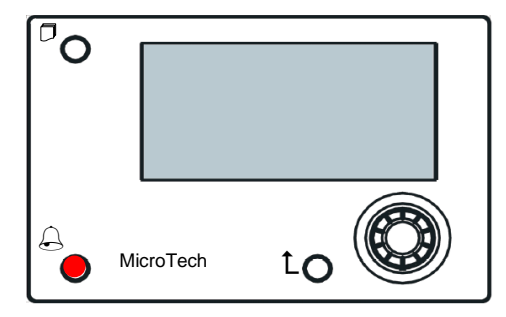

Zdalny HMI można rozszerzyć do 700 m za pomocą złącza magistrali procesowej dostępnej w UC. Przy połączeniu łańcuchowym jeden HMI można podłączyć do maksymalnie 8 urządzeń. W celu uzyskania szczegółowych informacji patrz specjalny podręcznik dotyczący HMI.

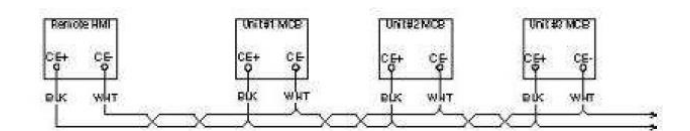

#### 3.7 Wbudowany interfejs sieciowy

Regulator MicroTech dysponuje wbudowanym interfejsem sieciowym, który może służyć do monitorowania urządzenia podłączonego do sieci lokalnej. Istnieje możliwość skonfigurowania adresowania IP MicroTech jako stałego adresu IP DHCP w zależności od konfiguracji sieci.

Przy pomocy wspólnej wyszukiwarki internetowej komputer może połączyć się z regulatorem urządzenia, wprowadzając adres IP regulatora lub nazwę hosta; obydwa są widoczne na stronie "O wytwornicy" i dostępne bez konieczności wprowadzenia hasła.

Po podłączeniu konieczne będzie wprowadzenie nazwy użytkownika i hasła. Wprowadź informacje uwierzytelniające, aby uzyskać dostęp do interfejsu internetowego:

Nazwa użytkownika: Daikin Hasło: Daikin@Web

#### Sign in to access this site

Authorization required by http://192.168.1.42 Your connection to this site is not secure

| Username |         |        |
|----------|---------|--------|
| Password |         |        |
|          | Sign in | Cancel |

Wyświetla się strona menu głównego. Strona jest kopią wbudowanej karty HMI, dla której obowiązują te same zasady poziomu dostępu i struktury.

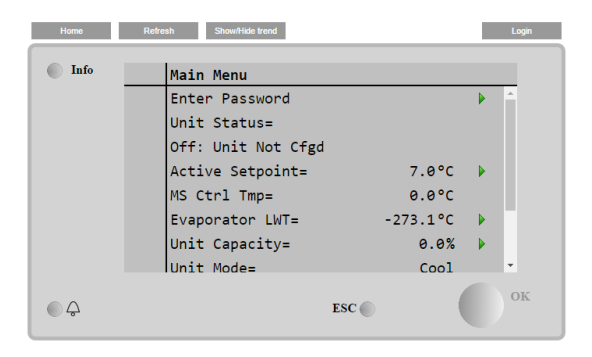

Dodatkowo umożliwia rejestrowanie trendów dla maksymalnie 5 różnych wielkości. W celu monitorowania należy kliknąć na daną ilość. Jednocześnie następujący ekran nie będzie widoczny:

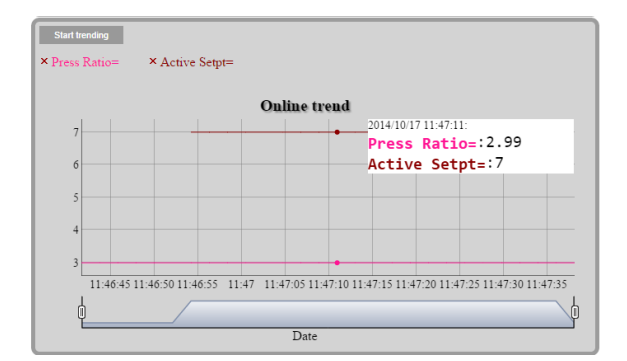

W zależności od wyszukiwarki internetowej i jej wersji funkcja rejestru trendów może nie być widoczna. Wymagane jest korzystanie z wyszukiwarki internetowej obsługującej HTML 5, tj.:

- Microsoft Internet Explorer wersja 11, •
- Google Chrome wersja 37, Mozilla Firefox wersja 32. •
- •

Powyższe oprogramowanie stanowi jedynie przykłady obsługiwanych przeglądarek, a wskazane wersje to najstarsze obsługiwane wersje.

## 4 STRUKTURA MENU

Wszystkie ustawienia zostały rozdzielone pomiędzy różne menu. Każde menu zawiera na pojedynczej stronie lub w innych podmenu ustawienia lub dane związane z określoną funkcją (np. oszczędzania energii lub ustawień fabrycznych), lub obiektu (np. urządzenia lub obiegu). Na każdej stronie szara ramka będzie wskazywać wartości zmienne i domyślne.

#### 4.1 Menu główne

| Nastawa/podmenu                     | Wartość<br>domyślna  | Zakres                                                                                                    | Opis                                                                                               |
|-------------------------------------|----------------------|----------------------------------------------------------------------------------------------------|----------------------------------------------------------------------------------------------------|
| Wprowadź hasło                      |                      | -                                                                                                    | Podmenu do aktywacji poziomów dostępu                                                              |
| Podmenu danych i<br>ustawień obiegu | ►                    | -                                                                                                    | Podmenu danych i ustawień urządzenia                                                               |
| Przeglądaj/ustaw<br>obieg           | •                    | -                                                                                                    | Podmenu danych i ustawień obiegu                                                                   |
| Status urządzenia=                  | Wył. Przyc.<br>jedn. | Auto<br>Wył. Wszystkie obiegi<br>wyłączone<br>Wył. Alarm<br>urządzenia<br>Wył. Odłączenie<br>klawiatury<br>Wył. Master Disable<br>(Wyłączenie<br>nadrzędne)<br>Wył. Odłączenie BAS<br>Wył. Przyc. jedn.<br>Wył. Odłączenie BAS<br>Wył. Przyc. jedn.<br>Wył. Scheduler<br>Disable (Wyłączenie<br>przez funkcję<br>planowania)<br>Auto: Oczekiwanie na<br>ładunek.<br>Auto: Water Recirc<br>(Recyrkulacja wody)<br>Auto: Oczekiwanie na<br>przepływ<br>Auto: Odpomp.<br>Auto: Maks.<br>schładzanie<br>Auto: Limit zużycia<br>prądu | Status urządzenia                                                                                  |
| Nastawa Aktywna =                   | 7.0°C: ►             | -                                                                                                    | Aktywna nastawa temperatury wody + link do strony nastaw                                           |
| MS temp. skrap. =                   | -273,1°C; ►          | -                                                                                                    | Sterowanie temperaturą Master Slave + link do strony danych Master<br>Slave                        |
| LWT parownika =                     | -273,1°C; ►          | -                                                                                                    | Temperatura wody wypływającej z parownika i link do strony<br>dotyczącej temperatur                |
| Skraplacz LWT =                     | -273,1°C; ►          | -                                                                                                    | Temperatura wody wypływającej ze skraplacza i link do strony<br>dotyczącej temperatur (tylko W/C). |
| Wydajność<br>urządzenia=            | 0,0%,►               | -                                                                                                    | Wydajność urządzenia + link do strony wydajności                                                   |
| Tryb urządzenia =                   | Chłodzenie,<br>▶     | -                                                                                                    | Tryb urządzenia + link do strony dostępnych trybów                                                 |
| Włączenie<br>urządzenia =           | Włączenie,<br>▶      | -                                                                                                    | Stan uruchomienia urządzenia + link do strony uruchomienia<br>urządzenia i obiegów                 |
| Zegary                              |                      | -                                                                                                    | Podmenu zegarów urządzenia                                                                         |
| Alarmy                              |                      | -                                                                                                    | Podmenu dla alarmów; ta sama funkcja jak dla przycisku dzwonka                                     |
| Rozruch urządzenia                  |                      | -                                                                                                    | Podmenu przekazania urządzenia do użytkowania                                                      |
| O wytwornicy                        |                      | -                                                                                                    | Podmenu z info. o aplikacji                                                                        |

## 4.2 Podmenu danych i ustawień obiegu

| Nastawa/podmenu     | Wartość<br>domyślna | Zakres | Opis                                               |
|---------------------|---------------------|--------|----------------------------------------------------|
| Sterowanie          | ► Í                 | -      | Podmenu sterowania termostatycznego                |
| termostatem         |                     |        |                                                    |
| Sterowanie siecią   |                     | -      | Podmenu sterowania siecią                          |
| Pompy               |                     | -      | Podmenu ustawień pomp                              |
| Skraplacz           |                     | -      | Podmenu sterowania wieżą skraplacza                |
| Parownik            |                     | -      | Podmenu sterowania zaworem trójdrożnym parownika   |
| Układ               |                     | -      | Podmenu danych i ustawień Master Slave             |
| nadrzędny/podrzędny |                     |        |                                                    |
| Rapid Restart —     |                     | -      | Podmenu opcji szybkiego restartu                   |
| Szybki restart      |                     |        |                                                    |
| Data/Czas           |                     | -      | Podmenu Data, Czas i ustawienie trybu cichej pracy |

| Scheduler (Funkcja planowania) | - | Podmenu funkcji planowania czasu             |
|--------------------------------|---|----------------------------------------------|
| Oszczędność energii            | - | Podmenu Funkcje ograniczania urządzenia      |
| Dane elektryczne               | - | Podmenu danych elektrycznych                 |
| Ustawienie IP reg.             | - | Podmenu konfiguracji adresu IP regulatora    |
| Daikin na stronie              | - | Podmenu dla połączenia z chmurą DoS Daikin   |
| Menu hasła                     | - | Podmenu Wyłącz hasło dla poziomu użytkownika |

## 4.2.1 Sterowanie termostatem

Strona stanowi podsumowanie wszystkich informacji związanych ze sterowaniem termostatycznym.

| Nastawa/podmenu      | Wartość  | Zakres    | Opis                                                        |
|----------------------|----------|-----------|-------------------------------------------------------------|
|                      | domyślna |           |                                                             |
| DT urucham.=         | 2,7°C    | 0.05,0°C  | Uchyb ustalony do rozpoczęcia sterowania termostatem        |
| DT przy zamykaniu    | 1,5°C    | 0.01,7°C  | Uchyb ustalony do trybu gotowości                           |
| =                    |          |           |                                                             |
| DT stop. w górę=     | 0,5°C    | 0.01,7°C  | Uchyb ustalony umożliwiający uruchamianie sprężarek         |
| DT stop. w dół=      | 1,0°C    | 0.01,7°C  | Uchyb ustalony w celu wymuszenia wyłączenia sprężarki       |
| Opóźn. stop. w       | 3 min    | 060min    | Uruchamianie międzystopniowe sprężarki                      |
| górę=                |          |           |                                                             |
| Opóźn. stop. w dół = | 3 min    | 330min    | Zatrzymanie międzystopniowe sprężarki                       |
| Opóźn.               | 15 min   | 1560min   | Uruch. sprężarki do opóźnienia uruch.                       |
| uruch./uruch. =      |          |           |                                                             |
| Opóźn. zatrz./uruch  | 3 min    | 320min    | Uruch. sprężarki do opóźnienia zatrz.                       |
| .=                   |          |           |                                                             |
| Opóźnienie           | godz. 12 | godz. 123 | Opóźnienie akumulacji lodu                                  |
| akumulacji lodu=     |          |           |                                                             |
| % stop. w dół lim.   | 40%      | 2050%     | Próg wydajn. obiegu do stopniowania w dół jednej sprężarki  |
| ład.=                |          |           |                                                             |
| % stop. w górę lim.  | 50%      | 50100%    | Próg wydajn. obiegu do stopniowania w górę jednej sprężarki |
| ład.=                |          |           |                                                             |
| Wł. nast. spręż. =   | 0        | -         | Pokazuje kolejny obieg do uruchomienia                      |
| Wył. nast. spręż. =  | 0        | -         | Pokazuje nr następnego obiegu do zatrzymania                |

### 4.2.2 Sterowanie siecią

Strona zawiera wszystkie ustawienia dotyczące sterowania siecią.

| Nastawa/podmenu       | Wartość<br>domyślna | Zakres            | Opis                                                        |
|-----------------------|---------------------|-------------------|-------------------------------------------------------------|
| Sygnał sterujący =    | Lokalne             | Lokalne, Sieciowe | Wybór sygnału sterującego: Lokalny/BMS                      |
| Act Ctrl Src =        | n.d.                | Lokalne, Sieciowe | Aktywny sygnał między Local/BMS                             |
| Nast. wł. sieci =     | Wył.                | Wł., wył.         | Włączenie sterowania urządzeniem z BMS                      |
| Nast. trybu           | Chłodzenie          | -                 | Chłodzenie, Akum. lodu, Odz. ciepła (nd), Chłodzenie/Odzysk |
| sieciowego =          |                     |                   | ciepła                                                      |
| Nast. trybu chłodz. = | 6,7°C               | -                 | Nast. chłodz. z BMS                                         |
| Lim. wydajn. siec.=   | 100%                | -                 | Ograniczenie wydajności z BMS                               |
| Nast. ogrz. z sieci = | 45,0°C              | -                 | Nastawa ogrzewania z BMS                                    |
| Wł. zdaln. obsł.=     | Wvł.                | Wł., wył.         | Uruchomiony serwer zdalny                                   |

## 4.2.3 **Pompy**

Ta strona zawiera ustawienia umożliwiające zdefiniowanie działania pompy głównej/rezerwowej, godzin pracy każdej pompy oraz wszystkie parametry umożliwiające skonfigurowanie zachowania pompy napędzanej falownikiem.

| Nastawa/podmenu                  | Wartość<br>domyślna | Zakres                        | Opis                                                                   |
|----------------------------------|---------------------|-------------------------------|------------------------------------------------------------------------|
| Ster. pompą                      | Tylko obieg         | Tylko nr 1, Tylko nr 2, Auto, | Ustaw. liczby pracujących pomp parownika i kolejności                  |
| parown.=                         | nr 1                | Główny nr 1, Główny nr 2      | działania                                                              |
| Zegar recyrkulacji<br>parowania= | 30 s                | 0300 s                        | Zegar recyrkulacji wody                                                |
| Pompa parow., 1<br>godz.=        | 0godz.              |                               | Liczba godzin pracy pompy nr 1 parownika (jeśli zainstalowano)         |
| Pompa parow., 2<br>godz.=        | 0godz.              |                               | Liczba godzin pracy pompy nr 2 parownika (jeśli zainstalowano)         |
| Prędkość 1 =                     | n.d.                | 0-100%                        | Prędkość kiedy przełącznik sygnału podwójnej prędkości jest<br>otwarty |
| Reg. pompy skrapl. =             | Tylko obieg         | Tylko nr 1, Tylko nr 2, Auto, | Ustaw. liczby pracujących pomp skraplacza i kolejności                 |
|                                  | nr 1                | Główny nr 1, Główny nr 2      | działania                                                              |
| Pompa skrapl., 1                 | 0godz.              |                               | Liczba godzin pracy pompy nr 1 skraplacza (jeśli                       |
| godz. =                          |                     |                               | zainstalowano)                                                         |
| Pompa skrapl., 2                 | 0godz.              |                               | Liczba godzin pracy pompy nr 2 skraplacza (jeśli                       |
| godz. =                          |                     |                               | zainstalowano)                                                         |

## 4.2.4 Skraplacz

Ta strona zawiera podstawowe ustawienia kontroli kondensacji opisane w części 5.3.

| Nastawa/podmenu                    | Wartość<br>domyślna | Zakres                        | Opis                                                                    |  |
|------------------------------------|---------------------|-------------------------------|-------------------------------------------------------------------------|--|
| LWT skrapl.                        | -273,1°C            | -                             | Aktualna wartość temperatury wody wypływającej ze skraplacza            |  |
| EWT skrapl.                        | -273,1°C            | -                             | Aktualna wartość temperatury wody wpływającej do skraplacza             |  |
| # uruchomionej wieży               |                     | 14                            | Aktualna liczba kroków wieży                                            |  |
| Pozycja obejścia                   | 0%                  | 0100%                         | Aktualna wartość zaworu obeiściowego                                    |  |
| Prędkość VFD                       | 0%                  | 0100%                         | Aktualna wartość prędkości wentylatora skraplacza                       |  |
| Storowopio wioży                   | Prok                | Brok Skr EW/T                 | Remier regulacii                                                        |  |
| Liozbo stoppi                      | DIdK<br>1           |                               |                                                                         |  |
| wentylatora                        |                     | 14                            |                                                                         |  |
| Stopień pracy<br>wentylatora 1 wł. | 25,0°C              | 19.055,0°C                    | Nastawa dla aktywacji wieży 1                                           |  |
| Stopień pracy<br>wentylatora 2 wł. | 27,0°C              | 26.055,0°C                    | Nastawa dla aktywacji wieży 2                                           |  |
| Stopień pracy<br>wentylatora 3 wł. | 29,0°C              | 28.055,0°C                    | Nastawa dla aktywacji wieży 3                                           |  |
| Stopień pracy wentylatora 4 wł.    | 31,0°C              | 30.055,0°C                    | Nastawa dla aktywacji wieży 4                                           |  |
| Róż. Wył. Stopnia wentylatora      | 1,5°C               | 0.15,0°C                      | Różnica dla dezaktywacji wież                                           |  |
| Opóźnienie wł.<br>stopnia          | 2 min               | 160min                        | Opóźnienie włączenia stopnia wentylatora                                |  |
| Opóźnienie wył.<br>stopnia         | 5 min               | 160min                        | Opóźnienie obniżenia stopnia wentylatora                                |  |
| Stopień wł. @                      | 80%                 | 0100%                         | Prędkość wentylatora dla zwiększenia stopnia wentylatora<br>dodatkowego |  |
| Wył. stopnia @                     | 30%                 | 0100%                         | Prędkość wentylatora dla obniżenia stopnia jednego<br>wentylatora       |  |
| Zawór/Regulator                    | Brak                | Brak, nastawa zaworu,         | Metoda regulacji                                                        |  |
| napędu o zmiennej                  |                     | Stopień zaworu, Stopień       |                                                                         |  |
| częstotliwości                     |                     | VFD, Stopień zaworu<br>SP//FD |                                                                         |  |
| Typ zaworu                         | NC do wieżv         | NC do wieży NO do wieży       | Typ zaworu obeiściowego do wieży                                        |  |
| Zawór/VFD SP =                     | 18.33°C             | 15.6 48.9°C                   | Nastawa dla zaworu obeiściowego o vfd                                   |  |
| Poz. zaworu min.                   | 10%                 | 0100%                         | Minimalna pozvcia zaworu                                                |  |
| Poz zaworu maks                    | 90%                 | 0 100%                        | Maksymalna pozycja zavoru                                               |  |
| Min. predkość VFD                  | 10.0%               | 0.0.49.0%                     | Nastawa minimalnej wartości procentowej predkości VFD                   |  |
| Maks, predkość VFD                 | 100.0%              | 55.0 100.0%                   | Nastawa maksymalnej wartości procentowej predkości VFD                  |  |
| Wzmocnienie cześci                 | 10.0                | 0.0.50.0                      | Wzmocnienie cześci proporcionalnej regulatora kondensacij               |  |
| proporcionalnei                    | 10,0                | 0,000,0                       | PID                                                                     |  |
| zaworu                             |                     |                               |                                                                         |  |
| Czas różniczkowania                | 1 s                 | 0 do 180 s                    | Czas różniczkowania regulatora kondensacji PID                          |  |
| zaworu                             |                     |                               | с ,                                                                     |  |
| Czas całkowania                    | 600 s               | 0 do 600 s                    | Czas całkowania regulatora kondensacji PID                              |  |
| zaworu                             |                     |                               |                                                                         |  |
| Predkość reczn. VFD                | 20.0%               | 0.0100.0%                     | Nastawa predkości recznej VFD                                           |  |

## 4.2.5 Parownik

Ta strona zawiera podstawowe ustawienia kontroli kondensacji opisane w części 5.3.

| Nastawa/podmenu Wartość<br>domyślna |             | Zakres                   | Opis                                                     |  |
|-------------------------------------|-------------|--------------------------|----------------------------------------------------------|--|
| Uchyb ustalony konf.                | 1,5°C       | 1.07,0°C                 | Uchyb ustalony nastawy chłodzenia dla regulacji zaworu   |  |
| chłodz.                             |             |                          | trójdrożnego                                             |  |
| Typ zaworu                          | NC do wieży | NC do wieży, NO do wieży | Typ zaworu trójdrożnego do wieży                         |  |
| Otwieranie zaworu                   | 0,0%        | 0,060,0%                 | Minimalna pozycja zaworu                                 |  |
| min.                                |             |                          |                                                          |  |
| Otwieranie zaworu                   | 95,0%       | 50,0100,0%               | Maksymalna pozycja zaworu                                |  |
| maks.                               |             |                          |                                                          |  |
| Кр                                  | 1           | 0,1100                   | Wzmocnienie części proporcjonalnej regulatora zaworu PID |  |
| Ti                                  | 2,0 min     | 1,060,0min               | Czas różniczkowania regulatora zaworu PID                |  |
| Td                                  | 2,0 min     | 1,060,0min               | Czas całkowania regulatora zaworu PID                    |  |

## 4.2.6 Układ nadrzędny/podrzędny

Wszystkie dane i parametry dostępne w tych podmenu dotyczą funkcji Master Slave. Więcej informacji można znaleźć w instrukcji Master Slave.

| Nastawa/podmenu | Wartość<br>domyślna | Zakres | Opis                                                              |
|-----------------|---------------------|--------|-------------------------------------------------------------------|
| Dane            | •                   | -      | Podmenu danych To łącze jest dostępne tylko w jednostce<br>Master |

| Opcje        |     | -        | Podmenu opcji To łącze jest dostępne tylko w jednostce Master                     |
|--------------|-----|----------|-----------------------------------------------------------------------------------|
| Sterowanie   | ►   | -        | Podmenu sterowania termostatem To łącze jest dostępne tylko<br>w jednostec Mester |
| lennoslalenn |     |          | w jednostce waster                                                                |
| Zegary       |     | -        | Podmenu zegarów To łącze jest dostępne tylko w jednostce                          |
|              |     |          | Master                                                                            |
| Wytwornica   |     | -        | Podmenu wytwornicy zapasowej To łącze jest dostępne tylko w                       |
| zapasowa     |     |          | jednostce Master                                                                  |
| Odłączone    | Nie | Nie, Tak | Parametr służący do odłączania urządzenia za pomocą                               |
| urządzenie   |     |          | systemu nadrzędnego/podrzędnego.                                                  |
|              |     |          | Ustawienie parametru w pozvcii Tak sprawia, że urządzenie                         |
|              |     |          | pracuje według układu logicznego wszystkich ustawień                              |
|              |     |          | lokalnych                                                                         |
|              |     |          | IUKali iyun.                                                                      |

## 4.2.6.1 Dane

W tym menu gromadzone są wszystkie główne dane związane z funkcjami Master Slave.

| Nastawa/podmenu            | Wartość<br>domyślna | Zakres                                                                                       | Opis                                                                                                |
|----------------------------|---------------------|----------------------------------------------------------------------------------------------|----------------------------------------------------------------------------------------------------|
| Wł. nast. =                | -                   | <ul> <li>Nadrzędna, Podrzędna nr</li> <li>Podrzędna nr 2,</li> <li>Podrzędna nr 3</li> </ul> | Wyświetl następną wytwornicę w kolejce do uruchomienia                                              |
| Wył. nast. =               | -                   | <ul> <li>Nadrzędna, Podrzędna nr</li> <li>1, Podrzędna nr 2,<br/>Podrzędna nr 3</li> </ul>   | Wyświetl następną wytwornicę w kolejce do zatrzymania                                               |
| Standby =                  | -                   | - Nadrzędna, Podrzędna nr<br>1, Podrzędna nr 2,<br>Podrzędna nr 3                            | Wyświetl aktualną wytwornicę zapasową                                                               |
| Zmień datę                 | -                   | dd/mm/rrrr                                                                                   | Wyświetlanie dnia włączania i wyłączania wytwornicy zapasowej                                       |
| Czas zmiany                | -                   | gg:mm:ss                                                                                     | Wyświetlanie godziny dnia przełączania, o której nastąpi włączanie i wyłącznie wytwornicy zapasowej |
| Obciążenie instalacji<br>= | -                   | 0%100%                                                                                       | Wyświetlanie aktualnego obciążenia instalacji                                                       |
| Śred. EWT                  | -                   | -                                                                                            | Wyświetlanie aktualnej średniej wartości temperatury wody wpływającej                               |
| Wspólne EWT                | -                   | -                                                                                            | Wyświetlanie aktualnej wspólnej wartości temperatury wody wpływającej                               |
| Stan mst =                 | -                   | Wył., Wł., Alarm, Bł. przeł.                                                                 | Wyświetl aktualny stan urz. nadrzędnego                                                             |
| Stan SI1 =                 | -                   | Wył., Wł., Alarm, Bł. przeł.                                                                 | Wyświetl aktualny stan urz. nadrzędnego nr 1                                                        |
| Stan SI2 =                 | -                   | Wył., Wł., Alarm, Bł. przeł.                                                                 | Wyświetl aktualny stan urz. nadrzędnego nr 2                                                        |
| Stan SI3 =                 | -                   | Wył., Wł., Alarm, Bł. przeł.                                                                 | Wyświetl aktualny stan urz. nadrzędnego nr 3                                                        |
| Tryb autonomiczny<br>mst = | -                   | Nie, tak                                                                                     | Wyświetlanie, czy tryb autonomiczny Master jest aktywny                                             |
| Tryb autonomiczny<br>Sl1   | -                   | Nie, tak                                                                                     | Wyświetlanie, czy tryb autonomiczny Slave 1 jest aktywny                                            |
| Tryb autonomiczny<br>Sl2   | -                   | Nie, tak                                                                                     | Wyświetlanie, czy tryb autonomiczny Slave 2 jest aktywny                                            |
| Tryb autonomiczny<br>SI3   | -                   | Nie, tak                                                                                     | Wyświetlanie, czy tryb autonomiczny Slave 3 jest aktywny                                            |
| Obciążenie mst =           | -                   | 0%100%                                                                                       | Wyświetl aktualny stan ładowania urz. nadrzędnego                                                   |
| Obciążenie SI1 =           | -                   | 0%100%                                                                                       | Wyświetl aktualny stan ładowania urz. podrzędnego nr 1                                              |
| Obciążenie SI2 =           | -                   | 0%100%                                                                                       | Wyświetl aktualny stan ładowania urz. podrzędnego nr 2                                              |
| Obciążenie SI3 =           | -                   | 0%100%                                                                                       | Wyświetl aktualny stan ładowania urz. podrzędnego nr 3                                              |
| Mst LWT =                  | -                   | -                                                                                            | Wyświetlanie temperatury wody wypływającej z Master                                                 |
| SI1 LWT =                  | -                   | -                                                                                            | Wyświetlanie temperatury wody wypływającej ze Slave 1                                               |
| SI2 LWT =                  | -                   | -                                                                                            | Wyświetlanie temperatury wody wypływającej ze Slave 2                                               |
| SI3 LWT =                  | -                   | -                                                                                            | Wyświetlanie temperatury wody wypływającej ze Slave 3                                               |
| Mst EWT =                  | -                   | -                                                                                            | Wyświetlanie temperatury wody wpływającej do Master                                                 |
| SI1 EWT =                  | -                   | -                                                                                            | Wyświetlanie temperatury wody wpływającej do Slave 1                                                |
| SI2 EWT =                  | -                   | -                                                                                            | Wyświetlanie temperatury wody wpływającej do Slave 2                                                |
| SI3 EWT=                   | -                   | -                                                                                            | Wyświetlanie temperatury wody wpływającej do Slave 3                                                |
| Mst Hrs =                  | -                   | -                                                                                            | liczba godzin pracy Master                                                                          |
| SI1 Hrs =                  | -                   | -                                                                                            | Godziny pracy Slave 1.                                                                              |
| SI2 Hrs =                  | -                   | -                                                                                            | Godziny pracy Slave 2.                                                                              |
| SI3 Hrs =                  | -                   | -                                                                                            | Godziny pracy Slave 3.                                                                              |
| Mst Starts =               | -                   | -                                                                                            | liczba uruchomień Master                                                                            |
| SI1 Starts =               | -                   | -                                                                                            | Liczba Slave 1                                                                                      |
| SI2 Starts =               | -                   | -                                                                                            | Liczba Slave 2                                                                                      |
| SI3 Starts =               | -                   | -                                                                                            | Liczba Slave 3                                                                                      |

## 4.2.6.2 Opcje

W tym menu można ustawić główne parametry funkcji Master Slave

| Nastawa/podmenu                                                | Wartość<br>domyślna | Zakres                 | Opis                                                                                                    |
|----------------------------------------------------------------|---------------------|------------------------|----------------------------------------------------------------------------------------------------|
| Kolejność<br>uruchamiania<br>(priorytet) urz.<br>nadrzędnego = | 1                   | 14                     | Priorytet uruchamiania/wyłączania wytwornicy nadrzędnej<br>Priorytet = 1 → najwyższy priorytet<br>Priorytet = 4 → najniższy priorytet                                                                                                    |
| Urz. podrzędne 1<br>Priorytet =                                | 1                   | 14                     | Priorytet uruchamiania/wyłączania wytwornicy urz.<br>podrzędnego 1.<br>Priorytet = 1 → najwyższy priorytet<br>Priorytet = 4 → najniższy priorytet                                                                                                    |
| Urz. podrzędne 2<br>Priorytet =                                | 1                   | 14                     | Priorytet uruchamiania/wyłączania wytwornicy urz.<br>podrzędnego 2.<br>Priorytet = 1 → najwyższy priorytet<br>Priorytet = 4 → najniższy priorytet<br>Niniejsze menu jest widoczne wyłącznie wówczas, gdy<br>parametr M/S liczby urządzeń został skonfigurowany<br>przynajmniej jako wartość 3 |
| Urz. podrzędne 3<br>Priorytet =                                | 1                   | 14                     | Priorytet uruchamiania/wyłączania wytwornicy urz.<br>podrzędnego 3.<br>Priorytet = 1 → najwyższy priorytet<br>Priorytet = 4 → najniższy priorytet<br>Niniejsze menu jest widoczne wyłącznie wówczas, gdy<br>parametr M/S liczby urządzeń został skonfigurowany<br>przynajmniej jako wartość 4 |
| Uruchamianie urz.<br>nadrzędnego =                             | Wł.                 | Wł. Wył.               | Ten parametr umożliwia lokalne włączenie lub wyłączenie<br>agregatu chłodniczego Master                                                                                                    |
| Tryb sterowania =                                              | Całkowite           | Częściowe<br>Całkowite | Parametr do wyboru trybu sterowania częściowego lub<br>całkowitego<br>Sterowanie częściowe → Wł./Wył.<br>Sterowanie całkowite → Wł./Wył. + Wydajność                                                                                                    |
| Sterowanie temp. =                                             | Wypł.               | Wprowadzanie<br>Wypł.  | Parametr definiujący kontrolowaną temperaturę<br>Wpł. – Termoregulacja opiera się na średniej wartości<br>temperatury wody wpływającej (AEWT)<br>Wypł. – Termoregulacja opiera się na średniej wartości<br>temperatury wody wypływającej (CLWT)                                               |

## 4.2.6.3 Sterowanie termostatem

Ta strona przedstawia wszystkie parametry sterowania termostatem w Master Slave.

| Nastawa/podmenu                                   | Wartość<br>domyślna | Zakres                                 | Opis                                                                                                    |
|---------------------------------------------------|---------------------|----------------------------------------|----------------------------------------------------------------------------------------------------|
| Stage Up DT (DT dla<br>podniesienia<br>stopnia) = | 2,7°C               | 0.55,0°C                               | Przestrzeganie uchybu dla aktywnej nastawy podczas<br>uruchamiania urządzenia.                                                     |
| Stage Dn DT (DT dla obniżania stopnia) =          | 1,5°C               | 0.55,0°C                               | Przestrzeganie uchybu dla aktywnej nastawy podczas<br>zamykania urządzenia.                                                        |
| Strefa nieczułości =                              | 0,2                 | 0.1 - Min(Stage UP DT, Stage Dn<br>DT) | Strefa nieczułości uwzględnia aktywną wartość zadaną, w<br>ramach której polecenie załadunku/rozładunku nie jest już<br>generowane |
| Próg =                                            | 60%                 | 30100%                                 | Próg ładowania, jaki muszą osiągnąć wszystkie włączone<br>urządzenia przed uruchomieniem nowej wytwornicy                          |
| Czas podwyższenia<br>stopnia =                    | 5 min               | 0 min…20 min                           | Minimalny czas między uruchomieniem dwóch wytwornic                                                                                |
| Czas obniżenia<br>stopnia =                       | 5 min               | 0 min…20 min                           | Minimalny czas między zatrzymaniem dwóch wytwornic                                                                                 |
| Min. temp. parow. =                               | 4,0                 | -1830°C                                | Minimalna temperatura wody na wylocie z parownika                                                                                  |

## 4.2.6.4 Zegary

| Nastawa/podmenu    | Wartość<br>domyślna | Zakres | Opis                                                       |
|--------------------|---------------------|--------|------------------------------------------------------------|
| Zegar podwyższenia | -                   | -      | Aktualne opóźnienie podwyższenia stopnia dla nowej         |
| stopnia =          |                     |        | wytwornicy                                                 |
| Zegar obniżenia    | -                   | -      | Aktualne opóźnienie obniżenia stopnia dla nowej            |
| stopnia =          |                     |        | wytwornicy                                                 |
| Wyczyść zegary =   | Wył.                | Wył.   | To polecenie, widoczne tylko z hasłem serwisowym, może     |
|                    |                     | Reset  | zostać użyte do zresetowania zegara stopni w górę / w dół. |

## 4.2.6.5 Wytwornica zapasowa

To menu umożliwia konfigurację wytwornicy rezerwowej

| Nastawa/podmenu | Wartość  | Zakres | Opis |
|-----------------|----------|--------|------|
|                 | domyślna |        |      |

| Wytwornica<br>zapasowa =         | Nie      | Nie, Auto, Nadrzędna, Podrzędna<br>nr 1, Podrzędna nr 2, Podrzędna nr<br>3 | Wybór wytwornicy rezerwowej                                                                                                    |
|----------------------------------|----------|----------------------------------------------------------------------------|----------------------------------------------------------------------------------------------------|
| Typ<br>włączania/wyłączania<br>= | Czas     | L. godz. pracy, Sekwencja                                                  | Typ włączenia/wyłączenia wytwornicy zapasowej, jeśli<br>poprzedni parametr Wytwornicy pomocniczej został<br>ustawiony jako Auto |
| Odstęp czasowy =                 | 7 dni    | 1365                                                                       | Zdefiniuj odstęp czasowy (wyrażony w dniach) dla<br>włączania i wyłączania wytwornicy zapasowej                                 |
| Czas zmiany =                    | 00:00:00 | 00:00:0023:59:59                                                           | Zdefiniuj czas w ciągu dnia, w którym dojdzie do zmiany<br>wytwornicy zapasowej                                                 |
| Komp. temp. =                    | Nie      | Nie, Tak                                                                   | Aktywacja funkcji kompensacji temperatury                                                                                       |
| Czas komp. temp. =               | 120 min  | 0600                                                                       | Stała czasowa funkcji kompensacji temperatury                                                                                   |
| Reset stanu<br>gotowości =       | Wył.     | Wył. reset                                                                 | Parametr resetowania zegara włączania i wyłączania<br>wytwornicy rezerwowej                                                     |

## 4.2.7 Rapid Restart — Szybki restart

Ta strona pokazuje, czy funkcja Szybki restart została aktywowana przez styk zewnętrzny i pozwala zdefiniować maksymalny czas przerwy w dostawie energii w celu szybkiego przywrócenia obciążenia urządzenia.

| Nastawa/podmenu      | Wartość<br>domyślna | Zakres    | Opis                                                                          |
|----------------------|---------------------|-----------|-------------------------------------------------------------------------------|
| Szybki restart =     | Wył.                | Wł., wył. | Funkcja wł. przy zainstalowanym szybkim restarcie                             |
| Czas wył. zasilania= | 60s                 | -         | Maksymalny czas przerwy w dostawie energii do uruchomienia szybkiego restartu |

## 4.2.8 Data/Czas

Strona umożliwia ustawienie czasu i daty w UC. Czas i data będą wykorzystywane w rejestrze alarmu w celu uruchamiania i wyłączania trybu cichego. Dodatkowo istnieje możliwość ustawienia daty przełączenia na czas letni (DayLight Saving - DLS) oraz jego zakończenia, jeśli korzysta się z tej funkcji. Tryb cichy umożliwia zredukowanie hałasu generowanego przez wytwornicę. Odbywa się to poprzez reset maksymalnej nastawy do nastawy chłodzenia oraz zwiększenia temperatury w skraplaczu poprzez regulowany uchyb ustalony.

| Nastawa/podmenu        | Wartość<br>domyślna | Zakres      | Opis                                   |
|------------------------|---------------------|-------------|----------------------------------------|
| Aktualny czas =        | 12:00:00            |             | Ustawienie czasu                       |
| Aktualna data =        | 01/01/2014          |             | Ustawienie daty                        |
| Różn. UTC =            | -60 min             |             | Rożnica z UTC                          |
| Włącz. DLS =           | Tak                 | Nie, tak    | Włącz czas letni                       |
| Czas rozp. DLS =       | Mar                 |             | Miesiąc rozp. zmiany czasu na letni    |
| Tydzień rozp. DLS =    | 2. tydzień          |             | Tydzień rozp. zmiany czasu na letni    |
| Czas zakończ. DLS =    | List                | Nd, sty…gru | Miesiąc zakończ. zmiany czasu na letni |
| Tydzień zakończ. DLS = | 1. tydzień          | 15. tydzień | Tydzień zakończ. zmiany czasu na letni |

Ustawienia wbudowanego zegara czasu rzeczywistego utrzymuje bateria regulatora. Należy upewnić się, że bateria jest wymieniana regularnie co 2 lata (patrz część 3.5).

#### 4.2.9 Scheduler (Funkcja planowania)

Ta strona umożliwia programowanie funkcji planowania czasu

| Nastawa/podmenu | Wartość<br>domyślna | Zakres                            | Opis                                                         |
|-----------------|---------------------|-----------------------------------|--------------------------------------------------------------|
| Stan            | Wył.                | Wył., Wł. Nast. 1, Wł.<br>Nast. 2 | Aktualny stan dostarczany przez funkcję planowania czasu     |
| Poniedziałek    |                     | -                                 | Link do strony programowania funkcji planowania poniedziałku |
| Wtorek          |                     | -                                 | Link do strony programowania funkcji planowania wtorku       |
| Środa           |                     | -                                 | Link do strony programowania funkcji planowania środy        |
| Czwartek        |                     | -                                 | Link do strony programowania funkcji planowania czwartku     |
| Piątek          |                     | -                                 | Link do strony programowania funkcji planowania piątku       |
| Sobota          |                     | -                                 | Link do strony programowania funkcji planowania soboty       |
| Niedziela       |                     | -                                 | Link do strony programowania funkcji planowania niedzieli    |

Poniższa tabela przedstawia menu używane do programowania dziennych przedziałów czasowych. Użytkownik może zaprogramować sześć przedziałów czasowych.

| Nastawa/podmenu | Wartość<br>domyślna | Zakres                                                                                | Opis                                            |  |
|-----------------|---------------------|---------------------------------------------------------------------------------------|-------------------------------------------------|--|
| Czas 1          | *.*                 | 0:0023:59                                                                             | Określ czas rozpoczęcia 1. przedziału czasowego |  |
| Wartość 1       | Wył.                | Wył., Wł. Nast. 1, Wł. Określ stan urządzenia podczas 1. przedziału czasowego Nast. 2 |                                                 |  |
| Czas 2          | *.*                 | 0:0023:59                                                                             | Określ czas rozpoczęcia 2. przedziału czasowego |  |

| Nastawa/podmenu | Wartość<br>domyślna | Zakres                                                                                   | Opis                                                   |
|-----------------|---------------------|------------------------------------------------------------------------------------------|--------------------------------------------------------|
| Wartość 2       | Wył.                | Wył., Wł. Nast. 1, Wł.<br>Nast. 2                                                        | Określ stan urządzenia podczas 2. przedziału czasowego |
| Czas 3          | *.*                 | 0:0023:59                                                                                | Określ czas rozpoczęcia 3. przedziału czasowego        |
| Wartość 3       | Wył.                | Wył., Wł. Nast. 1, Wł.<br>Nast. 2                                                        | Określ stan urządzenia podczas 3. przedziału czasowego |
| Czas 4          | *.*                 | 0:0023:59                                                                                | Określ czas rozpoczęcia 4. przedziału czasowego        |
| Wartość 4       | Wył.                | Wył., Wł. Nast. 1, Wł. Określ stan urządzenia podczas 4. przedziału czasowego<br>Nast. 2 |                                                        |
| Czas 5          | *.*                 | 0:0023:59                                                                                | Określ czas rozpoczęcia 5. przedziału czasowego        |
| Wartość 5       | Wył.                | Wył., Wł. Nast. 1, Wł.<br>Nast. 2                                                        | Określ stan urządzenia podczas 5. przedziału czasowego |
| Czas 6          | *.*                 | 0:0023:59                                                                                | Określ czas rozpoczęcia 6. przedziału czasowego        |
| Wartość 6       | Wył.                | Wył., Wł. Nast. 1, Wł.<br>Nast. 2                                                        | Określ stan urządzenia podczas 6. przedziału czasowego |

## 4.2.10 Oszczędność energii

Strona zawiera wszystkie ustawienia umożliwiające ograniczenie wydajności wytwornicy. Dalsze szczegóły dotyczące opcji resetowania nastawy znajdują się w rozdziale 7.1.

| Nastawa/podmenu                 | Wartość<br>domyślna | Zakres                                                                                   | Opis                                                                      |  |
|---------------------------------|---------------------|------------------------------------------------------------------------------------------|---------------------------------------------------------------------------|--|
|                                 |                     |                                                                                          |                                                                           |  |
| Wydajność urządzenia=           | 100,0%              |                                                                                          |                                                                           |  |
| Wł. limitu zapotrzebowania=     | Wył.                | Wył., Wł.                                                                                | Wł. limit zapotrzebowania                                                 |  |
| Limit zapotrzebowania=          | 100,0%              |                                                                                          | Tryb limitu zapotrzebowania - aktywny limit zapotrzebowania               |  |
| Prąd urządzenia=                | 100,0 A             | Tryb limitu zużycia prądu (opcjonalny) - odczyt zużyci<br>prądu przez urządzenie         |                                                                           |  |
| Limit zużycia prądu=            | 800 A               | Tryb limitu zużycia prądu (opcjonalny) - aktywny<br>zużycia prądu                        |                                                                           |  |
| Elast. limit prądu =            | Wył.                | Wył., Wł. Włącz elast. limit prądu                                                       |                                                                           |  |
| Nast. limitu zuż. prądu=        | 800 A               | 02000A Tryb limitu zużycia prądu Nastawa limitu zużycia prądu                            |                                                                           |  |
| Reset nastawy=                  | Brak                | Brak, 4-20 mA,<br>Powrót                                                                 | Typ resetu nastawy                                                        |  |
| Reset maks. wart.=              | 5,0°C               | 0.010,0°C                                                                                | Tryb resetu nastawy - Reset maks. wart. nastawy temp. wody                |  |
| Reset DT przy urucham. =        | 5,0°C               | 0.010,0°C                                                                                | Tryb resetu nastawy - DT parownika, przy której nie stosuje<br>sie resetu |  |
| Wł. miękkie obciążanie=         | Wył.                | Wył., Wł.                                                                                | Uruch. trybu miękkiego obciążenia                                         |  |
| Narastanie miękkiego obciążenia | 20 min              | 160min Tryb miękkiego obciążenia - czas narastania miękkiego obciążenia                  |                                                                           |  |
| Początkowy limit wydajn.=       | 40,0%               | 20,0100,0% Tryb miękkiego obciążenia - początkowy limit wyda<br>dla miękkiego obciążenia |                                                                           |  |

#### 4.2.11 Ustawienie IP regulatora

Regulator Microtech posiada wbudowany serwer sieciowy ukazujący replikę ekranów pokładowego HMI. Aby uzyskać dostęp do dodatkowej sieci może być wymagane dostosowanie ustawień adresu IP dla HMI. Pozwoli to dopasować ustawienia do lokalnej sieci. Opisaną czynność można wykonać na tej stronie. W celu uzyskania dalszych informacji dotyczących ustawienia poniższych nastaw należy skontaktować się z działem informatycznym.

Aby aktywować nowe ustawienia, wymagane jest ponowne uruchomienie regulatora. Można tego dokonać za pomocą nastawy "Zastosuj zmiany".

Regulator obsługuje również DHCP. W takim przypadku należy użyć nazwy regulatora.

| Nastawa/podmenu   | Wartość domyślna | Zakres   | Opis                                                                 |
|-------------------|------------------|----------|----------------------------------------------------------------------|
| Zastosuj zmiany = | Nie              | Nie, tak | Kiedy Tak, następuje zapisanie zmian ustawień i ponowne uruchomienie |
|                   |                  |          | regulatora                                                           |
| DHCP =            | Wył.             | Wył, wł. | Kiedy Wł., następuje włączenie DHCP w celu automatycznego uzyskania  |
|                   |                  |          | adresu IP                                                            |
| Akt. IP =         | -                |          | Aktywny adres IP                                                     |
| Akt. maska =      | -                |          | Aktywna maska podsieci                                               |
| Akt. brama =      | -                |          | Aktywna brama                                                        |
| Dany IP =         | -                |          | Dany adres IP (b                                                     |
| Dana maska =      | -                |          | Dana maska podsieci                                                  |
| D. brama =        | -                |          | Dana brama                                                           |
| PrimDNS           | -                |          | Pierwotny DNS                                                        |
| SecDNS            | -                |          | Wtórny DNS                                                           |
| Nazwa             | -                |          | Nazwa regulatora                                                     |
| MAC               | -                |          | Adres MAC regulatora                                                 |

W celu odpowiedniego ustawienia powyższych właściwości umożliwiających podłączenie MicroTech do lokalnej sieci należy skontaktować się z działem informatycznym.

## 4.2.12 Daikin na stronie

To menu umożliwia użytkownikowi włączenie komunikacji z chmurą Daikin Cloud DoS (Daikin on Site). Ta opcja wymaga, aby regulator miał dostęp do Internetu. Aby uzyskać więcej informacji, należy skontaktować się z serwisem.

| Nastawa/podmenu                             | Wartość<br>domyślna | Zakres                                                                              | Opis                                                                                                   |
|---------------------------------------------|---------------------|-------------------------------------------------------------------------------------|----------------------------------------------------------------------------------------------------|
| Comm Start<br>(Nawiązanie<br>połączenia) =  | Wył.                | Wył., Start                                                                         | Polecenie aktywacji komunikacji                                                                        |
| Comm State (Stan<br>połączenia) =           | -                   | -<br>IPErr<br>Init<br>InitReg<br>Reg<br>RegErr<br>Descr<br>Connected<br>(Połączono) | Stan komunikacji.<br>Komunikacja jest nawiązana tylko wtedy, gdy omawiany parametr wyświetla Połączono |
| Cntrlr ID =                                 | -                   | -                                                                                   | ID regulatora. Ten parametr jest pomocny w identyfikacji konkretnego regulatora w DoS                  |
| Remote Update<br>(Zdalna<br>aktualizacja) = | Wył.                | Wył., Wł.                                                                           | Zezwól na aktualizację z Daikin on Site.                                                               |

#### 4.2.13 Opcje oprogramowania

W przypadku modelu omówionego w podręczniku, możliwość zastosowania zestawu opcji oprogramowania została dodana do funkcjonalności wytwornicy, zgodnie z nowym MicroTech zainstalowanym na urządzeniu. Opcje oprogramowania nie wymagają dodatkowego sprzętu i dotyczą kanałów komunikacji i oraz nowych funkcji energetycznych. Podczas uruchomienia maszyna jest dostarczana z zestawem opcji wybranym przez klienta; wprowadzone hasło jest trwałe i zależy od seryjnego numeru komputera i wybranego zestawu opcji. Aby sprawdzić aktualny zestaw opcji:

#### Menu główne ightarrow Przekazanie do użytkowania ightarrow Konfiguracja ightarrow Opcje oprogramowania

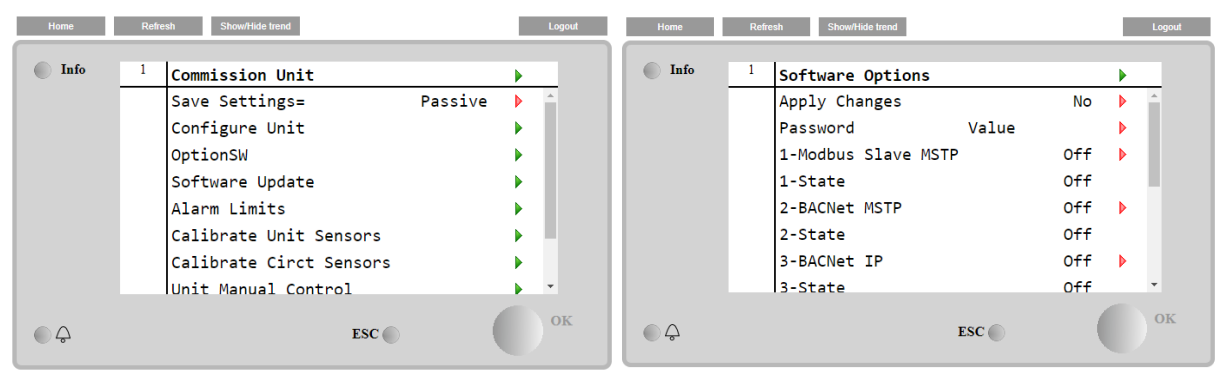

| Parametr    | Opis                                                |  |
|-------------|-----------------------------------------------------|--|
| Hasło       | Zapisywalny przez interfejs /<br>interfejs sieciowy |  |
| Nazwa opcji | Nazwa opcji                                         |  |
| Stan opcji  | Opcja jest aktywna.<br>Opcja nie jest aktywna       |  |

Wstawienie aktualnego hasła aktywuje wybrane opcje.

#### 4.2.13.1 Zmiana hasła do zakupu nowych opcji oprogramowania

Zestaw opcji i hasło są aktualizowane w fabryce. Jeśli klient chce zmienić swój zestaw opcji, musi skontaktować się z personelem firmy Daikin i poprosić o nowe hasło.

Gdy tylko zostanie podane nowe hasło, poniższe kroki umożliwiają klientowi samodzielną zmianę zestawu opcji:

- 1. Poczekaj, aż oba obiegi zostaną wyłączone, a następnie ze strony głównej, Menu główne→Włączenie urządzenia→Urządzenie→Wyłącz
- 2. Przejdź do Menu głównego  $\rightarrow$  Przekazanie do użytkowania  $\rightarrow$  Konfiguracja  $\rightarrow$  Opcje oprogramowania

- 3. Wybierz Opcje do aktywacji
- 4. Wprowadź hasło
- 5. Poczekaj, aż stany wybranych opcji staną się włączone
- 6. Zastosuj zmiany  $\rightarrow$  Tak (spowoduje to ponowne uruchomienie sterownika)

Hasło można zmienić tylko wtedy, gdy maszyna pracuje w bezpiecznych warunkach: oba obiegi są w stanie wyłączenia.

#### 4.2.13.2 Wprowadzanie hasła do zapasowego sterownika

Jeśli sterownik jest uszkodzony i/lub wymaga wymiany z jakiegokolwiek powodu, klient musi skonfigurować zestaw opcji za pomocą nowego hasła.

Jeśli taka wymiana jest zaplanowana, klient może poprosić personel Daikin o nowe hasło i powtórzyć kroki opisane w rozdziale <u>4.4.1</u>.

Jeśli nie ma wystarczająco dużo czasu, aby poprosić o hasło personel Daikin (np. spodziewana awaria sterownika), zapewniony jest zestaw bezpłatnego ograniczonego hasła, aby nie zakłócać pracy maszyny.

Te hasła są bezpłatne i wizualizowane w:

## Main Menu→Commission Unit→Configuration→Software Options→Temporary Passwords (Menu główne → Przekazanie do użytkowania → Konfiguracja → Opcje oprogramowania → Hasła tymczasowe)

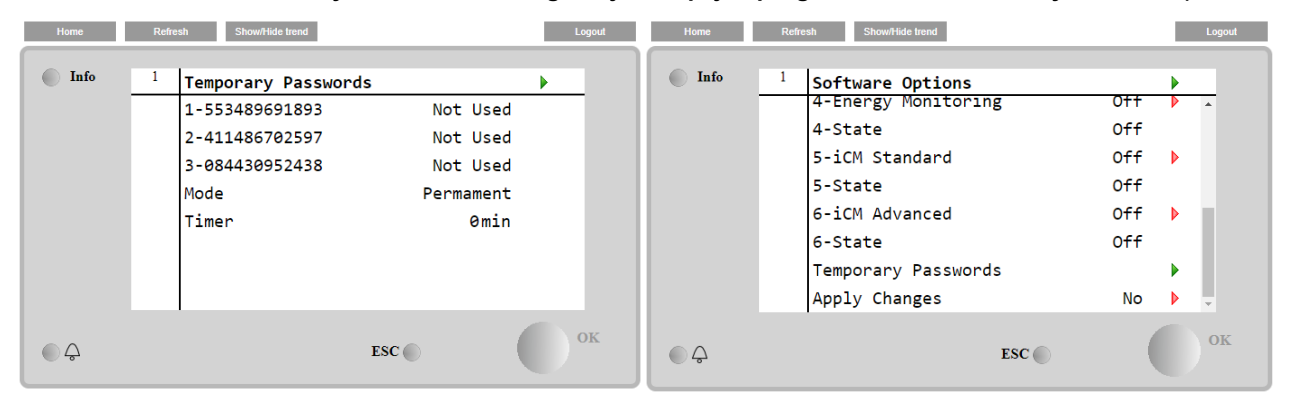

Ich użycie jest ograniczone do trzech miesięcy:

- 553489691893 czas trwania 3 miesiące
- 411486702597 czas trwania 1 miesiąc
- 084430952438 czas trwania 1 miesiąc

| Parametr     | Status szczegółowy | Opis                                                                                                |  |
|--------------|--------------------|----------------------------------------------------------------------------------------------------|--|
| 553489691893 |                    | Aktywuj zestaw opcji na 3 miesiące.                                                                 |  |
| 411486702597 |                    | Aktywuj zestaw opcji na 1 miesiąc.                                                                  |  |
| 084430952438 |                    | Aktywuj zestaw opcji na 1 miesiąc.                                                                  |  |
| Tryb         | Stały              | Wprowadzono stałe hasło. Zestaw opcji może być używany przez nieograniczony czas.                   |  |
| Chwilowy     |                    | Wprowadzono hasło tymczasowe. Zestaw opcji może być<br>używany w zależności od wprowadzonego hasła. |  |
| Zegar        |                    | Aktywowano ostatni czas trwania zestawu opcji. Włączone tylko wtedy, gdy tryb jest tymczasowy       |  |

Hasło można zmienić tylko wtedy, gdy maszyna pracuje w bezpiecznych warunkach: oba obiegi są w stanie wyłączenia

#### 4.2.13.3 Opcja oprogramowania Modbus MSTP

Gdy opcja oprogramowania "Modbus MSTP" jest aktywna i sterownik został ponownie uruchomiony, do strony ustawień protokołu komunikacyjnego można uzyskać dostęp poprzez ścieżkę:

# Main Menu→Commission Unit→SW Modbus MSTP (Menu główne→Przekazanie do użytkowania→SW Modbus MSTP)

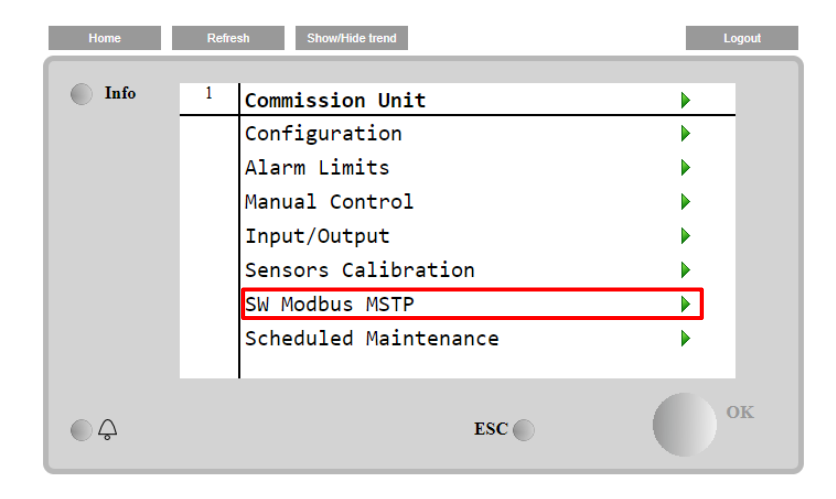

Wartości, które można ustawić, są takie same, jak te, które można znaleźć na stronie opcji Modbus MSTP z odpowiednim sterownikiem i zależą od konkretnego systemu, w którym jest zainstalowana jednostka.

| Home | Refr | esh Show/Hide trend |      | Logo | put |
|------|------|---------------------|------|------|-----|
| Info | 1    | Modbus MSTP         |      | •    |     |
|      |      | Address             |      | 1    |     |
|      |      | Baudrate            | 1920 | 0    |     |
|      |      | Parity              | Non  | e 🕨  |     |
|      |      | 2StopBits           | N    | o 🕨  |     |
|      |      | Delay               | 10   | 0    |     |
|      |      | Response Timeout    | 10   | 0    |     |
|      |      |                     |      |      |     |
| ¢    |      |                     | ESC  | O    | ζ   |

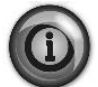

Aby nawiązać połączenie, port RS485, który ma zostać użyty, to ten na terminalu T14 sterownika MT4.

#### 4.2.13.4 BACNET MSTP

Gdy opcja oprogramowania "BACNet MSTP" jest aktywna i sterownik został ponownie uruchomiony, do strony ustawień protokołu komunikacyjnego można uzyskać dostęp poprzez ścieżkę:

# $\label{eq:main_star} \begin{array}{l} \mbox{Main Menu} \rightarrow \mbox{Commission Unit} \rightarrow \mbox{SW BACNet MSTP} \ (\mbox{Menu główne} \rightarrow \mbox{Przekazanie do użytkowania} \rightarrow \mbox{SW BACNet MSTP} \ (\mbox{Menu} \rightarrow \mbox{Commission Unit} \rightarrow \mbox{SW BACNet MSTP} \ (\mbox{Menu} \rightarrow \mbox{Commission Unit} \rightarrow \mbox{SW BACNet MSTP} \ (\mbox{Menu} \rightarrow \mbox{Commission Unit} \rightarrow \mbox{SW BACNet MSTP} \ (\mbox{Menu} \rightarrow \mbox{Commission Unit} \rightarrow \mbox{SW BACNet MSTP} \ (\mbox{Menu} \rightarrow \mbox{Commission Unit} \rightarrow \mbox{SW BACNet MSTP} \ (\mbox{Menu} \rightarrow \mbox{Commission Unit} \rightarrow \mbox{SW BACNet MSTP} \ (\mbox{Menu} \rightarrow \mbox{Commission Unit} \rightarrow \mbox{SW BACNet MSTP} \ (\mbox{Menu} \rightarrow \mbox{Commission Unit} \rightarrow \mbox{SW BACNet MSTP} \ (\mbox{Menu} \rightarrow \mbox{Commission Unit} \rightarrow \mbox{SW BACNet MSTP} \ (\mbox{Menu} \rightarrow \mbox{Commission Unit} \rightarrow \mbox{SW BACNet MSTP} \ (\mbox{Menu} \rightarrow \mbox{Commission Unit} \rightarrow \mbox{SW BACNet MSTP} \ (\mbox{Menu} \rightarrow \mbox{Commission Unit} \rightarrow \mbox{SW BACNet MSTP} \ (\mbox{Menu} \rightarrow \mbox{Commission Unit} \rightarrow \mbox{SW BACNet MSTP} \ (\mbox{Menu} \rightarrow \mbox{Commission Unit} \rightarrow \mbox{Commission Unit$

| Home | Refr | sh Show/Hide trend    | Logout |
|------|------|-----------------------|--------|
| Info | 1    | Commission Unit       | •      |
|      | -    | Configuration         |        |
|      |      | Alarm Limits          | •      |
|      |      | Manual Control        | •      |
|      |      | Input/Output          | •      |
|      |      | Sensors Calibration   | •      |
|      |      | SW BACNet MSTP        |        |
|      |      | Scheduled Maintenance | •      |
| ¢    |      | ESC 🌑                 | ок     |

Wartości, które można ustawić, są takie same, jak te, które można znaleźć na stronie opcji BACNet MSTP z odpowiednim sterownikiem i zależą od konkretnego systemu, w którym jest zainstalowana jednostka.

| Home | Refr | esh Show/Hide trend                                                                                                    |                                                       | Logout |
|------|------|----------------------------------------------------------------------------------------------------|-------------------------------------------------------|--------|
| Info | 1    | BACNet MSTP<br>Device Instance<br>Name<br>Status<br>Address<br>Baudrate<br>Max Master<br>Max Info Frame<br>Unit System | 1<br>Value<br>NoActivePo<br>0<br>38400<br>1<br>1<br>0 |        |
| ¢    |      |                                                                                                    | ESC                                                   | ОК     |

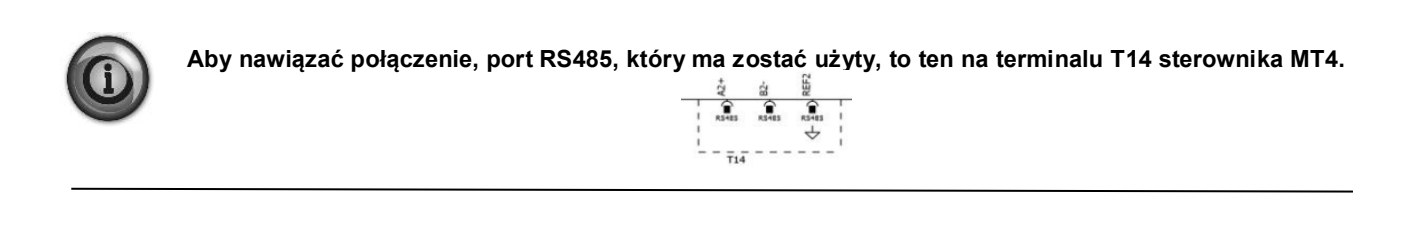

#### 4.2.13.5 BACNET IP

Gdy opcja oprogramowania "BACNet IP" jest aktywna i sterownik został ponownie uruchomiony, do strony ustawień protokołu komunikacyjnego można uzyskać dostęp poprzez ścieżkę:

| Home | Refi | esh Show/Hide trend   | Logout |
|------|------|-----------------------|--------|
|      |      |                       |        |
| Info | 1    | Commission Unit       |        |
|      |      | Configuration         | •      |
|      |      | Alarm Limits          | •      |
|      |      | Manual Control        | •      |
|      |      | Input/Output          | •      |
|      |      | Sensors Calibration   | •      |
|      |      | SW BACNet IP          |        |
|      |      | Scheduled Maintenance | •      |
| © Ç  |      | ESC 🔘                 | ОК     |

Main Menu→Commission Unit→SW BACNet IP (Menu główne→Przekazanie do użytkowania→SW BACNet IP)

Wartości, które można ustawić, są takie same, jak te, które można znaleźć na stronie opcji BACNet MSTP z odpowiednim sterownikiem i zależą od konkretnego systemu, w którym jest zainstalowana jednostka.

| Home | Refr | esh Show/Hide trend |              |     | Logout |
|------|------|---------------------|--------------|-----|--------|
| Info | 1    | BACNet IP           |              |     | •      |
|      |      | Device ID           |              | 1   | A 1    |
|      |      | Name                | Value        |     | •      |
|      |      | Status              |              | ОК  |        |
|      |      | UDP Port            | 478          | 308 | •      |
|      |      | Unit System         |              | 0   |        |
|      |      | Act IP=             | 192.168.001. | 042 |        |
|      |      | Act Msk=            | 255.255.255. | 000 |        |
|      |      | Act Gwv=            | 192.168.001. | 001 | -      |
| ¢ (  |      |                     | ESC 🔵        |     | ОК     |

Port do połączenia LAN, który ma być używany do komunikacji BACNet IP, to port Ethernet T-IP, ten sam, który jest używany do zdalnego sterowania sterownikiem na komputerze PC.

#### 4.2.14 Menu hasła

Poziom użytkownika może być stale aktywny, aby uniknąć wprowadzania hasła użytkownika. W takim przypadku nastawa wyłączania hasła powinna znajdować się w położeniu "Wł".

| Nastawa/podmenu    | Wartość<br>domyślna | Zakres   | Opis                 |
|--------------------|---------------------|----------|----------------------|
| Wyłączanie hasła = | Wył.                | Wył, wł. | Menu dla obiegu nr 1 |

## 4.3 Nastawa Aktywna

Niniejszy link pozwala przejść do strony nastawy temperatur. Strona obejmuje wszystkie nastawy dla temperatury wody lodowej (limity i aktywna nastawa będą zależały od wybranego trybu pracy).

| Nastawa/podmenu    | Wartość<br>domyślna | Zakres                                                                    | Opis                                    |
|--------------------|---------------------|---------------------------------------------------------------------------|-----------------------------------------|
| LWT chłodzenia, 1= | 7,0°C               | 4.015,0°C (tryb chłodzenia)<br>-8.015,0°C (tryb chłodzenia z<br>glikolem) | Głowna nastawa chłodzenia               |
| LWT chłodzenia, 2= | 7,0°C               | 4.015,0°C (tryb chłodzenia)<br>-8.015,0°C (tryb chłodzenia z<br>glikolem) | Wtórna nastawa chłodzenia (patrz 3.6.3) |
| LWT ogrzewania 1 = | 35,0°C              | Sprężarka podległa                                                        | Nastawa główna dla ogrzewania           |
| LWT ogrzewania 2 = | 35,0°C              | Sprężarka podległa                                                        | Nastawa drugorzędna dla ogrzewania      |
| Maks. LWT=         | 15,0°C              | 10.020,0°C                                                                | Górna granica dla Cool LWT1 i Cool LWT2 |
| Min LWT =          | -8,0°C              | -15.08,0°C                                                                | Dolna granica dla Cool LWT1 i Cool LWT2 |

## 4.4 LWT parownika

Niniejszy link pozwala przejść do strony temperatur. Strona zawiera wszystkie odpowiednie temperatury wody.

| Nastawa/podmenu       | Wartość<br>domvślna | Zakres | Opis                                                     |
|-----------------------|---------------------|--------|----------------------------------------------------------|
| LWT parow.=           | -273,1°C            | -      | Sterowana temperatura wody                               |
| EWT parow.=           | -273,1℃             | -      | Temperatura wody powrotnej                               |
| LWT skrapl. =         | -273,1℃             | -      | Temperatura wody na wylocie ze skraplacza                |
| EWT skrapl. =         | -273,1℃             | -      | Temperatura wody wpływającej do skraplacza               |
| Delta T parownika=    | -273,1℃             | -      | Delta T w parowniku                                      |
| Delta T skraplacza =  | -273,1℃             | -      | Delta T w skraplaczu                                     |
| Stopień schładzania = | n.d.                | -      | Stopień spadku sterowanej temperatury                    |
| Nachylenie LWT parow. | 0,0°C/min.          | -      | Stopień spadku sterowanej temperatury                    |
| Nachylenie LWT skrap. | 0,0°C/min.          | -      | Stopień spadku temperatury wody na wylocie ze skraplacza |
| Akt. lim. nachylenia  | 1,7°C/min.          |        | Maksymalne nachylenia                                    |
| Wspólne LWT =         | -273,1℃             | -      | Temperatura wody zasilającej wsp. Master Slave           |

## 4.5 Skraplacz LWT

Niniejszy link pozwala przejść do strony temperatur. Patrz część 4.4 w celu zapoznana się ze szczegółami zawartości strony.

## 4.6 Wydajność urządzenia

Ta strona wyświetla aktualną wydajność urządzenia i obiegu

| Nastawa/podmenu | Wartość domyślna | Zakres | Opis                          |
|-----------------|------------------|--------|-------------------------------|
| Jednostka =     | -                | -      | Aktualna wydajność urządzenia |
| Obieg nr 1=     | -                | -      | Aktualna wydajność obiegu 1   |
| Obieg nr 2=     | -                | -      | Aktualna wydajność obiegu 2   |

## 4.7 Tryb urządzenia

Ta pozycja pokazuje aktualny tryb pracy i umożliwia przejście do strony pozwalającej na wybór trybu urządzenia.

| Nastawa/podmenu | Wartość    |                                                                                                    | Opis                 |
|-----------------|------------|----------------------------------------------------------------------------------------------------|----------------------|
|                 | domyślna   |                                                                                                    |                      |
| Dostępne tryby= | Chłodzenie | Chłodzenie,<br>Chłodzenie z glikolem,<br>Ogrzewanie/chłodzenie<br>Ogrzewanie/chłodzenie<br>z glikolem<br>Wykonanie,<br>Test | Dostępne tryby pracy |

W zależności od trybu wybranego spośród dostępnych trybów Tryb urządzenia w menu głównym przyjmie odpowiednią wartość zgodnie z poniższą tabelą:

| Wybrano dostępny tryb      |                                 |                                 |
|----------------------------|---------------------------------|---------------------------------|
|                            | Przełącznik C/H =<br>Chłodzenie | Przełącznik C/H =<br>Ogrzewanie |
| Chłodzenie                 |                                 |                                 |
| Chłodzenie z glikolem      | Chladzonia                      |                                 |
| Chłodzenie/akumulacja lodu | Chłodzenie                      | n.d.                            |
| z glikolem                 |                                 |                                 |
| Akumulacja lodu z glikolem | Akumulacja lodu                 |                                 |
| Ogrzewanie/chłodzenie      |                                 |                                 |
| Ogrzewanie/chłodzenie z    | Chłodzenie                      | Ogrzewanie                      |
| alikolem                   |                                 |                                 |

| Ogrzewanie/akumulacja lodu z | Akumulacja lodu |        |
|------------------------------|-----------------|--------|
| glikolem                     |                 |        |
| Wykonanie                    | Wyko            | onanie |
| Test                         | Te              | est    |

## 4.8 Włączenie urządzenia

Ta strona umożliwia włączenie lub wyłączenie urządzenia i obiegów. Dla urządzenia możliwe jest również włączenie pracy z funkcją planowania czasowego, natomiast dla obiegu możliwe jest włączenie trybu testowego.

| Nastawa/podmenu | Wartość<br>domyślna | Zakres                            | Opis                                |
|-----------------|---------------------|-----------------------------------|-------------------------------------|
| Jednostka       | Wł.                 | Włącz, Wyłącz, Funkcja planowania | Polecenie włączenia urządzenia      |
| Sprężarka 1     | Wł.                 | Włącz, Wyłącz, Test               | Sprężarka 1, polecenie uruchomienia |
| Sprężarka 2     | Wł.                 | Włącz, Wyłącz, Test               | Sprężarka 2, polecenie uruchomienia |
| Sprężarka 3     | Wł.                 | Włącz, Wyłącz, Test               | Sprężarka 3, polecenie uruchomienia |

## 4.9 Zegary

Strona dotyczy zegarów wskazujących czas pozostały do zakończenia cyklu w każdym obiegu i zegarów pozostałych stopni. Gdy zegary cykli są aktywne, wstrzymywane są kolejne uruchamiania sprężarki.

| Nastawa/podmenu                           | Wartość<br>domyślna | Zakres   | Opis                                                                         |
|-------------------------------------------|---------------------|----------|------------------------------------------------------------------------------|
| Czas do zakończ. cyklu C1=                | 0s                  | -        | Zegar cyklu sprężarki 1                                                      |
| Czas do zakończ. cyklu C2=                | 0s                  | -        | Zegar cyklu sprężarki 2                                                      |
| Czas do zakończ. cyklu C3=                | 0s                  | -        | Zegar cyklu sprężarki 3                                                      |
| Zer. zeg. cyklu C1=                       | Wył.                | Wył, wł. | Wyzeruj zegar cyklu sprężarki 1                                              |
| Zer. zeg. cyklu C2=                       | Wył.                | Wył, wł. | Wyzeruj zegar cyklu sprężarki 2                                              |
| Zer. zeg. cyklu C2 =                      | Wył.                | Wył, wł. | Wyzeruj zegar cyklu sprężarki 3                                              |
| Pozost. czas stop. w dół=                 | 0s                  | -        | Pozostały czas opóźnienia do uruch. nast. sprężarki                          |
| Pozost. czas stop. w dół=                 | 0s                  | -        | Pozostały czas opóźnienia do zatrz. nast. sprężarki                          |
| Kasowanie pozost. opóźn.<br>stopniowania= | Wył.                | Wył, wł. | Kasowanie pozostałych czasów opóźnienia do uruch./zatrz. następnej sprężarki |

## 4.10 Alarmy

Niniejszy link pozwala przejść do tej samej strony, która jest dostępna poprzez przycisk dzwonka. Każda pozycja stanowi link do strony zawierającej inne informacje. Wyświetlane informacje zależą od nieprawidłowych warunków pracy, które spowodowały aktywację zabezpieczeń urządzenia, obiegu lub sprężarki. Szczegółowy opis alarmów oraz sposobów zarządzania nimi zostanie omówiony w części 6.

| Nastawa/podmenu | Wartość<br>domyślna | Opis                                                                                        |
|-----------------|---------------------|---------------------------------------------------------------------------------------------|
| Alarm aktywny   |                     | Lista aktywnych alarmów                                                                     |
| Rejestr alarmów |                     | Historia alarmów i zatwierdzeń                                                              |
| Rejestr zdarzeń |                     | Lista zdarzeń                                                                               |
| Obraz stanu     |                     | Lista obrazów stanu alarmów ze wszystkimi stosownymi danymi zapisanymi w czasie wystąpienia |
| alarmów         |                     | alarmu                                                                                      |

## 4.11 Rozruch urządzenia

| Nastawa/podmenu         | Wartość<br>domyślna | Zakres | Opis                                             |
|-------------------------|---------------------|--------|--------------------------------------------------|
| Limity alarmowe         |                     | -      | Podmenu określania limitów alarmowych            |
| Kalibruj czujniki       |                     | -      | Podmenu kalibracji czujników urządzenia i obiegu |
| Regulacja manualna      |                     | -      | Podmenu sterowania ręcznego urządzenia i obiegu  |
| Zaplanowana konserwacja |                     | -      | Podmenu zaplanowanej konserwacji                 |

#### 4.11.1 Limity alarmowe

Strona zawiera wszystkie limity alarmowe, w tym progi zapobiegające uruchomieniu alarmu wysokiego ciśnienia. Aby zapewnić prawidłowe działanie, muszą zostać ustawione manualnie zgodnie z określoną specyfikacją.

| Nastawa/podmenu                                 | Wartość<br>domyślna | Zakres                | Opis                                                                                           |
|-------------------------------------------------|---------------------|-----------------------|------------------------------------------------------------------------------------------------|
| Wstrzymanie z<br>powodu niskiego<br>ciśnienia = | 200.0kPa            | 170,0 do 310,0<br>kPa | Limit zabezpieczenia dla niskiego ciśnienia, aby zatrzymać wzrost<br>wydajności (R134a)        |
| Zabezp. niskiego<br>ciśnienia=                  | 190.0kPa            | 170,0 do 250,0<br>kPa | Zapobieganie uruchomieniu alarmu niskiego ciśnienia (R134a)                                    |
| Wstrzymanie z<br>powodu niskiego<br>ciśnienia = | 122.0kPa            | -27,0 do 204,0<br>kPa | Limit zabezpieczenia dla niskiego ciśnienia, aby zatrzymać wzrost<br>wydajności (VZ z R1234ze) |
| Zabezp. niskiego<br>ciśnienia=                  | 114.0kPa            | -27,0 do 159,0<br>kPa | Zapobieganie uruchomieniu alarmu niskiego ciśnienia (VZ z R1234ze)                             |
| Wstrzymanie z<br>powodu niskiego<br>ciśnienia = | NA                  | -27,0 – 310,0         | Limit zabezpieczenia dla niskiego ciśnienia, aby zatrzymać wzrost<br>wydajności (TZ z R1234ze) |

| Zabezp. niskiego<br>ciśnienia=    | NA     | -27,0 - 310,0 | Zapobieganie uruchomieniu alarmu niskiego ciśnienia (TZ z<br>R1234ze) |  |  |  |
|-----------------------------------|--------|---------------|-----------------------------------------------------------------------|--|--|--|
| Opóźn. wys. ciśn. w<br>przetw=    | 5 s    |               | Opóźnienie alarmu wysokiego ciśnienia w przetworniku                  |  |  |  |
| Limit zabezp. przed<br>zamarz.    | 2,2°C  | 2.06,0°C      | Limit zamarznięcia wody w parowniku                                   |  |  |  |
| Zamarz. wody w<br>skrapl.         | 2,2°C  | 2.06,0°C      | Limit zamarznięcia wody w skraplaczu                                  |  |  |  |
| Sprawdz. przepł.<br>wody=         | 15s    | 515 s         | Opóźnienie sprawdz. przepływu                                         |  |  |  |
| Przekroczenie czasu<br>rec. wody= | 3 min  | 110min        | Przekroczenie czasu recyrkulacji przed uruchomieniem alarmu           |  |  |  |
| Limit niskiego DSH=               | 12,0°C |               | Minimalne dopuszczalne przegrzanie na tłoczeniu                       |  |  |  |

#### 4.11.2 Kalibruj czujniki

| Nastawa/podmenu | Wartość<br>domyślna | Zakres | Opis                                    |
|-----------------|---------------------|--------|-----------------------------------------|
| Jednostka       |                     | -      | Podmenu kalibracji czujników urządzenia |
| Obieg nr 1      |                     | -      | Podmenu kalibracji czujników obiegu 1   |
| Obieg nr 2      |                     | -      | Podmenu kalibracji czujników obiegu 2   |

#### 4.11.2.1 Kalibruj czujniki urządzenia

Strona umożliwia prawidłową kalibrację czujników urządzenia.

| Nastawa/podmenu     | Wartość<br>domyślna | Zakres | Opis                                                    |
|---------------------|---------------------|--------|---------------------------------------------------------|
| LWT parow.=         | 7,0°Č               |        | Aktualny odczyt LWT parownika (obejmuje uchyb ustalony) |
| Uchyb ustalony      | 0,0°C               |        | Kalibracja LWT parownika                                |
| LWT parownika=      |                     |        |                                                         |
| EWT parow.=         | 12,0°C              |        | Aktualny odczyt EWT parownika (obejmuje uchyb ustalony) |
| Uchyb ustalony      | 0,0°C               |        | Kalibracja EWT parownika                                |
| EWT parownika=      |                     |        |                                                         |
| Ciśnienie           |                     |        | Ciśnienie chłodziwa w parowniku                         |
| parowania =         |                     |        |                                                         |
| Uchyb ustalony      | 0.0kPa              |        | Uchyb ustalony ciśnienia chłodziwa w parowniku          |
| ciśn. parow. =      |                     |        |                                                         |
| Ciśnienie skrapl. = |                     |        | Ciśnienie chłodziwa w skraplaczu                        |
| Uchyb ustalony      | 0,0 kPa             |        | Uchyb ustalony ciśnienia chłodziwa w skraplaczu         |
| ciśn. skrapl =      |                     |        |                                                         |
| Wspólne LWT         | 8°C                 |        | Aktualny wspólny odczyt LWT (obejmuje uchyb ustalony)   |
| Wspólny uchyb       | 0,0°C               |        | Wspólna kalibracja LWT                                  |
| ustalony LWT=       |                     |        |                                                         |

## 4.11.2.2 Kalibruj czujniki sprężarki

Strona umożliwia dostosowanie odczytów wartości wskazywanych przez czujniki i przetworniki.

| Nastawa/podmenu             | Wartość<br>domyślna | Zakres | Opis                                                              |
|-----------------------------|---------------------|--------|-------------------------------------------------------------------|
| Temp. ssania =              |                     |        | Aktualny odczyt temperatury ssania (obejmuje uchyb ustalony)      |
| Uchyb ustalony ssania =     | 0,0°C               |        | Uchyb ustalony temperatury ssania                                 |
| Ciśnienie Econ =            |                     |        | Aktualny odczyt ciśnienia ekonomizera (obejmuje uchyb ustalony)   |
| Uchyb ustalony ciśn. eko. = | 0,0 kPa             |        | Uchyb ustalony ciśnienia w ekonomizerze                           |
| Temp. Econ =                |                     |        | Aktualny odczyt temperatury ekonomizera (obejmuje uchyb ustalony) |
| Uchyb ustalony temp. eko.   | 0,0°C               |        | Uchyb ustalony temperatury ekonomizera                            |
| =                           |                     |        |                                                                   |

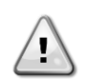

Kalibracja ciśnienia w parowniku i temperatura ssania jest obowiązkowa dla zastosowań z ujemną wartością nastawy temperatury wody. Kalibrację należy przeprowadzić za pomocą odpowiedniego miernika i termometru.

Nieprawidłowa kalibracja obu przyrządów może prowadzić do ograniczenia operacji, być przyczyną alarmów, a nawet uszkodzeń komponentów.

#### 4.11.3 Zaplanowana konserwacja

Strona może zawierać numer telefonu do kontaktu z serwisem zajmującym się obsługą urządzenia i harmonogramem następnych prac konserwacyjnych

| Nastawa/podmenu |         | Wartość     | Zakres | Opis                                               |
|-----------------|---------|-------------|--------|----------------------------------------------------|
|                 |         | domyślna    |        |                                                    |
| Nast. konserw.= |         | sty 2015    |        | Harmonogram z datą następnych prac konserwacyjnych |
| Numer te        | elefonu | 999-999-999 |        | Numer lub email do kontaktu z serwisem             |
| kontaktowego=   |         |             |        |                                                    |

## 4.12 O wytwornicy

Strona zawiera wszystkie informacje potrzebne do identyfikacji urządzenie i aktualnie zainstalowanej wersji urządzenia. Informacje te mogą być wymagane w przypadku alarmów lub usterki urządzenia.

| Nastawa/podmenu   | Wartość<br>domyślna | Zakres | Opis                              |  |
|-------------------|---------------------|--------|-----------------------------------|--|
| Model             |                     |        | Model urządzenia i nazwa kodowa   |  |
| S/N urządzenia=   |                     |        | Numer seryjny urządzenia          |  |
| OV14-00001        |                     |        |                                   |  |
| Wersja BSP=       |                     |        | Wersja oprogramowania wbudowanego |  |
| Wersja aplikacji= |                     |        | Wersja oprogramowania             |  |

## 5 PRACA Z URZĄDZENIEM

Niniejsza część stanowi przewodnik dotyczący codziennego użytkowania urządzenia. W następnych częściach opisano sposoby przeprowadzania rutynowych czynności związanych z urządzeniem, takie jak:

- Wprowadzanie ustawień w urządzeniu
- Uruchamianie urządzenia/obiegu
- Obsługa alarmu
- Sterowanie BMS
- Wymiana baterii

#### 5.1 Wprowadzanie ustawień w urządzeniu

Przed uruchomieniem urządzenia użytkownik musi wprowadzić kilka podstawowych ustawień, stosownie do zastosowania.

- Sygnał sterujący (4.2.2)
- Dostępne tryby (4.7)
- Ustawienia temperatury (5.1.3)
- Ustawienia alarmów (4.11.1)
- Ustawienia pomp (5.1.3.3)
- Oszczędność energii (4.2.10)
- Data/godzina (4.2.8)
- Funkcja planowania (4.2.9)

## 5.1.1 Źródło sygnału

Funkcja ta umożliwia wybór źródła sterowania urządzeniem. Dostępne są następujące źródła:

| Lokalne | Urządzenie uruchamia się za pomocą lokalnych przełączników znajdujących się w szafce rozdzielczej; tryb pracy wytwornicy (chłodzenie, chłodzenie z glikolem, akumulacja lodu), nastawa LWT i limit wydajności określa się za pomocą |
|---------|----------------------------------------------------------------------------------------------------|
|         | lokalnych ustawień w HMI.                                                                                                    |
| Sieć    | Urządzenie uruchamia się za pomocą zdalnego przełącznika; tryb pracy wytwornicy, nastawa LWT i limit wydajności określa                                                                                                    |
|         | Zezwolenja na zdalne podłaczenie do BMS (przełacznik wł./wył. urzadzenie w trybie zdalnym)                                                                                                    |
|         | Modułu komunikacji i jego podłączenia do BMS.                                                                                                    |

Więcej parametrów dotyczących sterowania siecią znajduje się w 4.2.2.

## 5.1.2 Ustawienie dostępnego trybu

Z menu dostępnych trybów można wybrać następujące tryby pracy 4.7:

| Tryb                                     | Opis                                                                                                    | Zakres<br>jednostek |  |  |  |  |
|------------------------------------------|----------------------------------------------------------------------------------------------------|---------------------|--|--|--|--|
| Chłodzenie                               | Ustawiane, jeśli wymagane jest obniżenie temperatury wody lodowej do 4°C. Zasadniczo obieg wody nie wymaga glikolu, jeśli temperatura otoczenia nie osiągnie niskich wartości.                                                                                                    |                     |  |  |  |  |
| Chłodzenie z glikolem                    | Ustawiane przy wymogu temperatury wody lodowej poniżej 4°C. Czynność wymaga odpowiedniej mieszanki wody i glikolu w obiegu wody w parowniku.                                                                                                    |                     |  |  |  |  |
| Chłodzenie/akumulacja<br>lodu z glikolem | Ustawiane w przypadku wymogu podwójnego trybu chłodzenia/akumulacji lodu.<br>Powyższe ustawienie wymaga działania z podwójną nastawą, którą aktywuje dostarczany<br>w standardzie przełącznika według poniższej logiki:<br>Przełącznik WYŁĄCZONY: Wytwornica będzie pracować w trybie chłodzenia przy LWT<br>1 chłodzenia jako aktywnej nastawie.<br>Przełącznik WŁĄCZONY: Wytwornica będzie pracować w trybie akumulacji lodu przy<br>LWT lodu jako aktywnej nastawie. | A/C i W/C           |  |  |  |  |
| Akumulacja lodu<br>z glikolem            | Ustawiana jeśli wymagane jest gromadzenie lodu. Zastosowanie wymaga, aby sprężarki pracowały przy pełnym obciążeniu aż do zakończenia gromadzenia lodu, a następnie zatrzymania na przynajmniej 12 godzin. W tym trybie sprężarka(i) nie będzie pracować przy częściowym obciążeniu, lecz wyłącznie trybie wł./wył.                                                                                                    | A/C i W/C           |  |  |  |  |

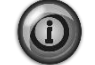

Poniższe tryby umożliwiają przełączanie między trybem ogrzewania i jednym z poprzednich trybów chłodzenia (chłodzenie, chłodzenie z glikolem, lodzenie)

| Ogrzewanie/chłodzenie | <ul> <li>Ustawiane w przypadku wymogu podwójnego trybu chłodzenia/ogrzewania. Powyższe ustawienie wymaga działania z podwójną nastawą, którą aktywuje przełącznik chłodzenia/ogrzewania znajdującego się w szafce elektrycznej:</li> <li>Przełącznik CHŁODZENIA: Wytwornica będzie pracować w trybie chłodzenia przy LWT 1 chłodzenia jako aktywnej nastawie.</li> <li>Przełącznik OGRZEWANIA: Wytwornica będzie pracować w trybie ogrzewania</li> </ul> | W/C |
|-----------------------|----------------------------------------------------------------------------------------------------|-----|
|                       | pompy przy LW I 1 ogrzewania jako aktywnej nastawie.                                                                                                    |     |

| Tryb                                     | Opis                                                                                                    | Zakres    |
|------------------------------------------|----------------------------------------------------------------------------------------------------|-----------|
| Ogrzewanie/chłodzenie<br>z glikolem      | <ul> <li>Ustawiane w przypadku wymogu podwójnego trybu chłodzenia/ogrzewania. Powyższe ustawienie wymaga działania z podwójną nastawą, którą aktywuje przełącznik chłodzenia/ogrzewania znajdującego się w szafce elektrycznej:</li> <li>Przełącznik CHŁODZENIA: Wytwornica będzie pracować w trybie chłodzenia przy LWT 1 chłodzenia jako aktywnej nastawie.</li> <li>Przełącznik OGRZEWANIA: Wytwornica będzie pracować w trybie ogrzewania pompy przy LWT1 ogrzewania jako aktywnej nastawie.</li> </ul> | W/C       |
| Ogrzewanie/akumulacja<br>lodu z glikolem | <ul> <li>Ustawiane w przypadku wymogu podwójnego trybu chłodzenia/ogrzewania. Powyższe ustawienie wymaga działania z podwójną nastawą, którą aktywuje przełącznik chłodzenia/ogrzewania znajdującego się w szafce elektrycznej:</li> <li>Przełącznik AKUMULACJI LODU: Wytwornica będzie pracować w trybie chłodzenia przy LWT lodu jako aktywnej nastawie.</li> <li>Przełącznik OGRZEWANIA: Wytwornica będzie pracować w trybie ogrzewania pompy przy LWT1 ogrzewania jako aktywnej nastawie.</li> </ul>    | W/C       |
| Wykonanie                                | Ustawić w przypadku podwójnej regulacji chłodzenia i jednoczesnego ogrzewania wody.<br>Temperatura wody na wylocie z parownika przy nastawie LWT 1 dla chłodzenia.<br>Temperatura wody na wylocie ze skraplacza przy nastawie LWT 1 dla ogrzewania.                                                                                                    | W/C       |
| Test                                     | Zezwala na manualną regulację urządzenia. Funkcja testu manualnego pomaga<br>zredukować błędy i sprawdzić status pracy czujników i siłowników. Funkcja jest dostępna<br>wyłącznie po wprowadzeniu z głównego menu hasła dla konserwacji. Aby uruchomić<br>funkcję testu należy wyłączyć urządzenie poprzez przełącznik Q0 i zmienić dostępny tryb<br>na Test (zob. część 5.2.2).                                                                                                    | A/C i W/C |

Należy zauważyć, że w przypadku, gdy wybrany tryb nie może być zarządzany przez urządzenie, urządzenie powróci do trybu chłodzenia.

## 5.1.3 Ustawienia temperatury

Urządzenie ma na celu utrzymanie temperatury wody wypływającej z parownika na poziomie możliwie jak najbliższym wartości bieżącej, zwanej aktywną nastawą. Regulator urządzenia oblicza aktywną nastawę na podstawie następujących parametrów:

- Dostępne tryby
- Wejście przełącznika podwójnej nastawy
- Stan funkcji planowania
- Nastawa LWT
- Reset nastawy

Tryb pracy i nastawa LWT można również ustawić poprzez sieć, jeśli wybrano odpowiednie źródło sygnału.

## 5.1.3.1 Ustawienie nastawy LWT

Zakres nastawy jest ograniczony w zależności od wybranego trybu pracy. Regulator obejmuje:

- dwie nastawy w trybie chłodzenia
- dwie nastawy w trybie ogrzewania (tylko W/C)
- jedna nastawa w trybie akumulacji lodu

Powyższe nastawy są aktywowane w zależności od wyboru trybu pracy, podwójnej nastawy lub funkcji planowania. Jeśli aktywna jest funkcja planowania, stan wejścia podwójnej nastawy zostanie zignorowany przez regulator.

Poniższa tabela zawiera nastawy LWT aktywowane dla danego trybu pracy oraz status przełącznika podwójnej nastawy i stan funkcji planowania. Tabela przedstawia również wartości domyślne oraz dopuszczalny zakres każdej nastawy.

| Tryb pracy | Jednostki | Wejście<br>przełącznika<br>podwójnej nastawy | Scheduler (Funkcja planowania) | Nastawa<br>LWT       | Wartość<br>domyślna | Zakres             |
|------------|-----------|----------------------------------------------|--------------------------------|----------------------|---------------------|--------------------|
| Chłodzenie | W/C       | Wył.                                         | Wył., Wł. Nastawa 1            | LWT<br>chłodzenia, 1 | 7,0°C               | 4,0°C ÷ 15,0°C     |
|            |           | Wł.                                          | Wł. Nastawa 2                  | LWT<br>chłodzenia, 2 | 7,0°C               | 4,0°C ÷ 15,0°C     |
| Ogrzewanie | W/C       | Wył.                                         | Wył., Wł. Nastawa 1            | LWT<br>ogrzewania 1  | 45,0°C              | 30,0°C ÷ 55,0°C(*) |
|            | VV/C      | Wł.                                          | Wł. Nastawa 2                  | LWT<br>ogrzewania 2  | 45,0°C              | 30,0°C ÷ 55,0°C(*) |

Nastawa LWT może zostać przekroczona w przypadku zresetowania nastawy (szczegóły zawarto w rozdziale 5.1.4.3).

#### 5.1.3.2 Ustawienia regulacji termostatu

Ustawienia regulacji termostatu zapewniają odpowiedź na zmiany temperatury oraz precyzję regulacji termostatu. Ustawienia domyślne obowiązują dla większości zastosowań. Jednak charakterystyka warunków panujących w miejscu pracy może wymagać dalszych dostosowań pozwalających uzyskać bezproblemową i precyzyjną regulację temperatury lub szybszą odpowiedź urządzenia.

Regulacja uruchomi pierwszy obieg, jeśli regulowana temperatura będzie wyższa (Tryb chłodzenia) lub niższa (Tryb ogrzewania) od aktywnej nastawy (active setpoint - AS) przynajmniej o wartość DT przy uruchamianiu (SU). Po przekroczeniu *Hi Ld Stg Up %* (% stop. w górę lim. ład.) włącza się drugi obieg. Jeśli temperatura kontrolowana zmieści się w granicy błędu strefy nieczułości (deadband, DB) aktywnej nastawy (active setpoint, AS), wydajność urządzenia nie ulegnie zmianie.

Jeśli temperatura wody wypływającej spadnie poniżej (Tryb chłodzenia) lub wzrośnie powyżej (Tryb ogrzewania) aktywnej wartości nastawy (AS), wydajność urządzenia jest regulowana tak, aby utrzymywała się na stałym poziomie. Dalsze zmniejszanie (tryb chłodzenia) lub zwiększanie (tryb ogrzewania) uchybu ustalonego kontrolowanej temperatury Shut Down DT (SD) może spowodować wyłączenie obiegu.

W obszarze Shutdown (Wyłączenie) cała jednostka jest wyłączona. W szczególności dojdzie do zamknięcia sprężarki, jeśli wymagane będzie odciążenie poniżej *Lt Ld Stg Dn* % (% wydajności podczas stop. w dół lim. ład.)

Prędkość obciążania i odciążania obliczane są za pomocą zastrzeżonego algorytmu dla regulatora PID. Jednak maksymalny stopień spadku temperatury wody można ograniczyć parametrem maksymalnego schładzania (*Max Pulldn*).

Obiegi są zawsze uruchamiane i zatrzymywane, aby wyrównać liczbę godzin pracy oraz liczbę uruchomień w urządzeniach z kilkoma obiegami. Tego rodzaju strategia pozwala zoptymalizować długość życia sprężarek, falowników, kondensatorów i innych komponentów obiegu.

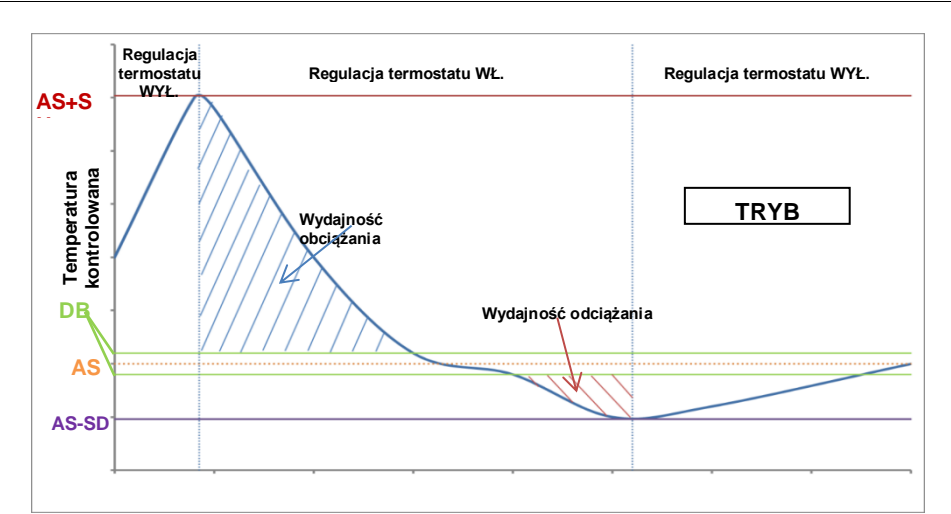

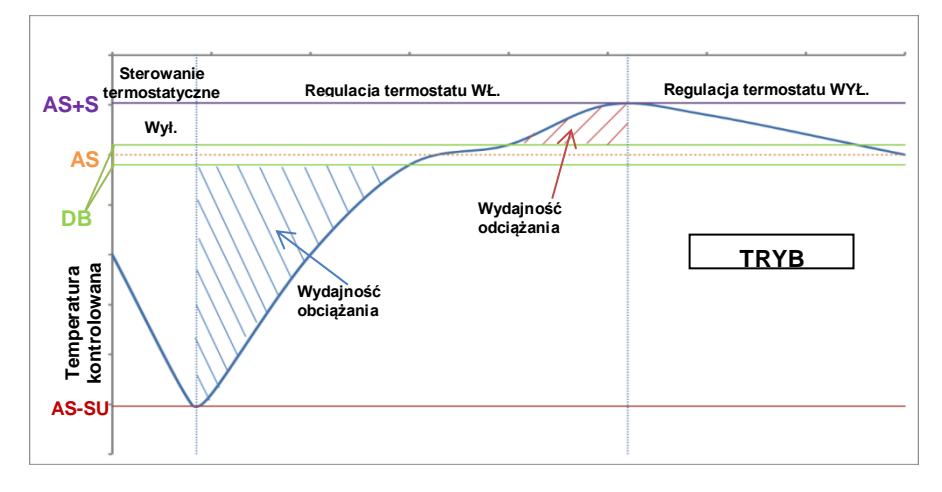

## 5.1.3.3 Pompy

UC steruje jedną lub dwiema pompami wodnymi dla parownika i dla skraplacza.

W regulacji pompy (pomp) dostępne są następujące opcje:

Tylko obieg<br/>nr 1Ustawienie wymagane w przypadku pracy tylko obiegu nr 1 z pojedynczą lub podwójną pompą (np. podczas<br/>konserwacji obiegu nr 2)Tylko obieg<br/>nr 2Ustawienie wymagane w przypadku pracy tylko obiegu nr 2 z podwójną pompą (np. podczas konserwacji obiegu nr 1)nr 2<br/>AutoUstawienie wymagane w przypadku pracy tylko obiegu nr 2 z podwójną pompą (np. podczas konserwacji obiegu nr 1)Słówna nr 1<br/>Główna nr 2Ustawienie wymagane w przypadku pracy tylko obiegu nr 1 z podwójną pompą oraz zapasowym obiegiem nr 2<br/>Ustawienie wymagane w przypadku pracy tylko obiegu nr 2 z podwójną pompą oraz zapasowym obiegiem nr 1

#### 5.1.4 Oszczędność energii

#### 5.1.4.1 Limit zapotrzebowania

Funkcja limitu zapotrzebowania umożliwia ograniczenie obciążenia urządzenia do określonego maksimum. Poziom ograniczenia wydajności jest określany za pomocą zewnętrznego sygnału 4-20 mA i zależności liniowej. 4 mA oznacza maksymalną dostępną wydajność, podczas gdy 20 mA oznacza minimalną dostępną wydajność.

Dzięki funkcji ograniczenia zapotrzebowania nie jest możliwe wyłączenie jednostki, a jedynie odciążenie jej do minimalnej dopuszczalnej wydajności. Nastawy dotyczące limitu zapotrzebowania dostępne w opisywanym menu podano w poniższej tabeli.

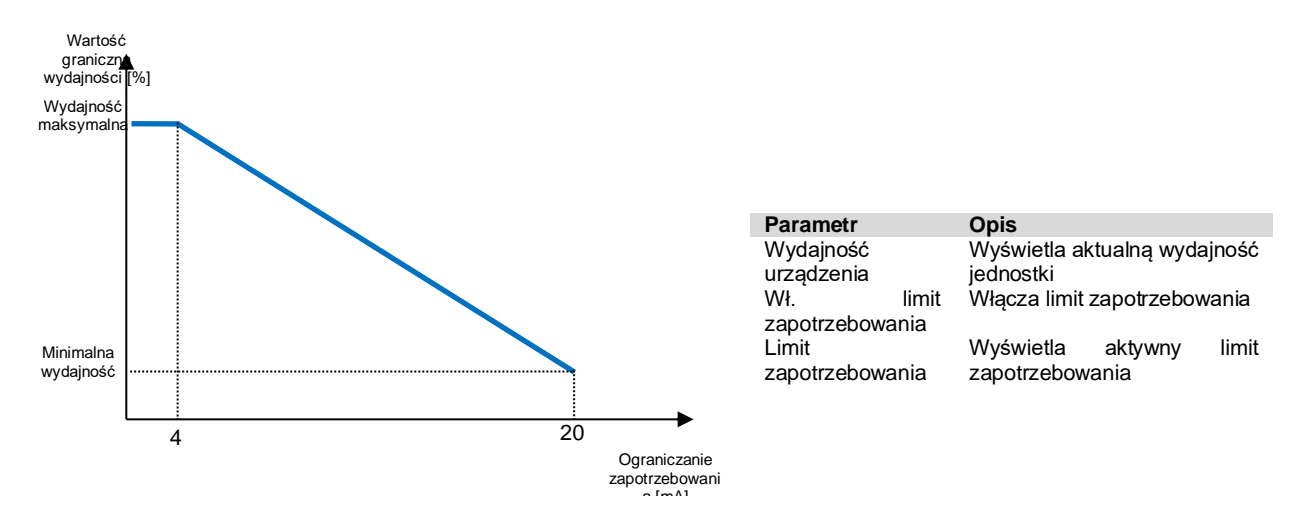

#### 5.1.4.2 Limit zużycia prądu (opcjonalny)

Funkcja limitu zużycia prądu umożliwia sterowanie poborem mocy przez jednostkę poprzez obniżenie pobieranego prądu poniżej określonej granicy. Zaczynając od wartości zadanej ograniczenia prądu zdefiniowanej przez komunikację HMI lub BAS, użytkownik może zmienić ten limit.

#### 5.1.4.3 Reset nastawy

Funkcja resetu nastawy pozwala pominąć wartość temperatury wody lodowej wybranej poprzez interfejs w razie wystąpienia określonych okoliczności. Funkcja pomaga obniżyć zużycie energii i jednocześnie zoptymalizować komfort użytkowania. Istnieje możliwość wyboru trzech różnych strategii:

- Reset nastawy poprzez sygnał zewnętrzny (4-20mA)
- Reset nastawy poprzez ΔT parownika (temp. wody powrotnej)

Poniższe menu obejmuje następujące nastawy:

| Parametr                 | Opis                                                             |
|--------------------------|------------------------------------------------------------------|
| Reset nastawy            | Ustawienie trybu resetu nastawy (Brak, 4-20 mA, Powrót, OAT)     |
| Maks. reset              | Reset maks. nastawy (obowiązuje dla wszystkich aktywnych trybów) |
| Reset DT przy urucham. = | Stosowany podczas zerowania nastawy resetu poprzez DT parownika  |

#### 5.1.4.4 Reset nastawy poprzez sygnał zewnętrzny 4-20 mA

Aktywną nastawę oblicza się poprzez zastosowanie korekty na podstawie sygnału 4-20 mA. 4 mA odpowiada korekcie do 0°C, podczas gdy 20 mA odpowiada korekcie aktywnej nastawy według ustawienia dla resetu maksymalnej wartości (MR).

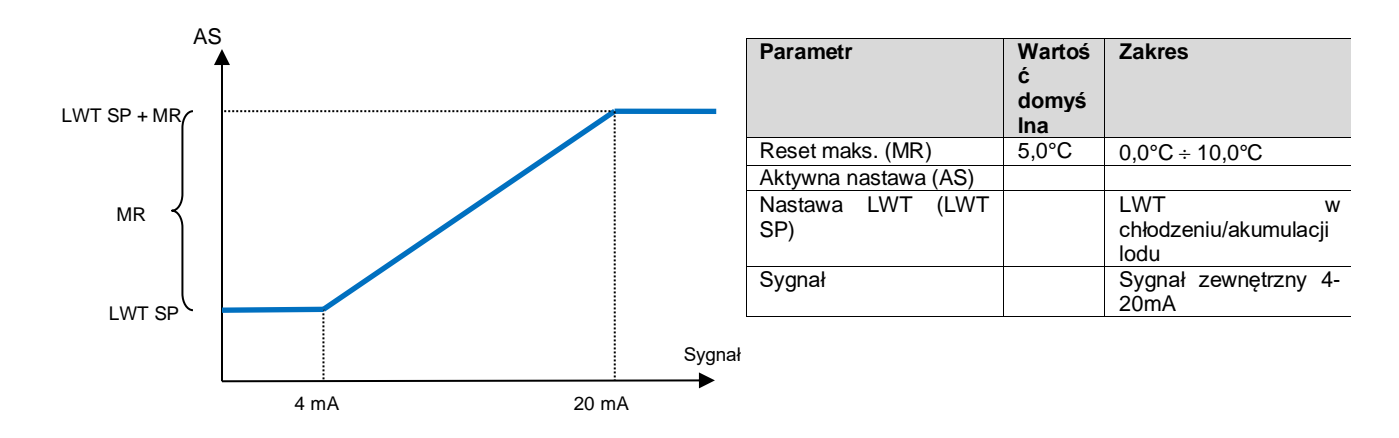

#### 5.1.4.5 Reset nastawy poprzez temperaturę wody powrotnej z parownika

Aktywną nastawę oblicza się poprzez zastosowanie korekty zależnej od temperatury wody (powrotnej) wpływającej do parownika. Wraz z obniżaniem się wartości ΔT poniżej poziomu SRΔT, stosuje się coraz większy uchyb ustalony dla nastawy LWT, do momentu uzyskania wartości MR, gdy temperatura wody powrotnej osiągnie temperaturę wody lodowej.

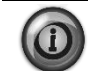

Reset nastawy temperatury wody powrotnej może negatywnie wpłynąć na pracę wytwornicy podczas działania przy zmiennym przepływie. Należy unikać takiej strategii w przypadku regulacji przepływu wody przez falownik

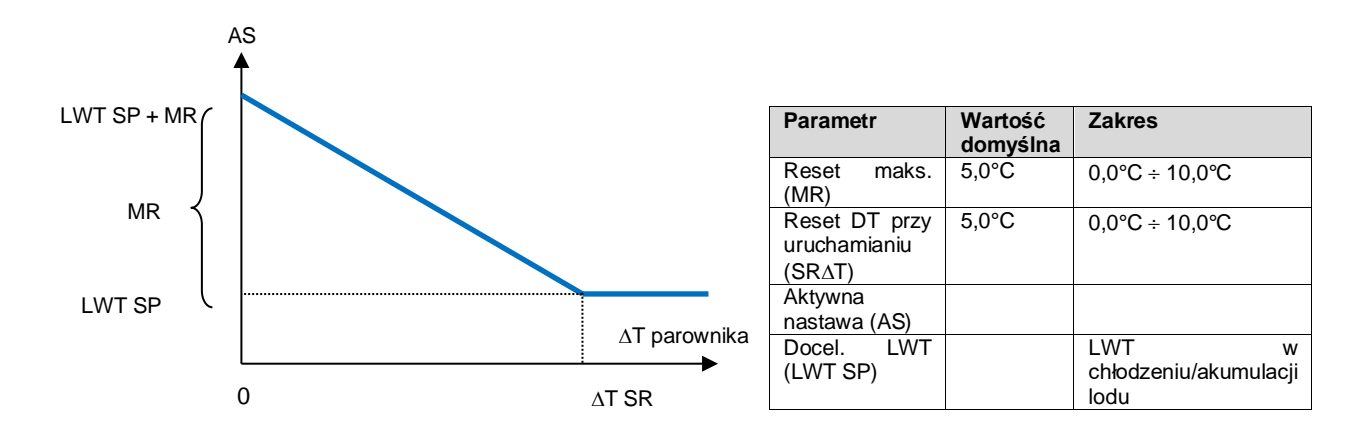

## 5.1.4.6 Miękkie obciążenie

Miękkie obciążanie jest konfigurowalną funkcją, która służy do stopniowego zwiększania wydajności urządzenia w danym przedziale czasu, zwykle w celu oddziaływania na zapotrzebowanie na energię elektryczną w budynku poprzez stopniowe dociążanie urządzenia. Nastawy sterujące tą funkcją to:

| Opis                                                                                                    |
|----------------------------------------------------------------------------------------------------|
| Włącza miękkie obciążenie                                                                               |
|                                                                                                    |
| Czas narastania miękkiego obciążenia                                                                    |
|                                                                                                    |
|                                                                                                    |
| Rozpoczęcie ograniczania wydajności Urządzenie zwiększy wydajność z powyższej wartości do 100% w czasie |
| określonym dla nastawy narastania miękkiego obciążania.                                                 |
|                                                                                                    |

#### 5.1.5 Data/Czas

#### 5.1.5.1 Data, czas i ustawienia UTC

zob. 0.

## 5.1.6 Scheduler (Funkcja planowania)

Włączanie / wyłączanie urządzenia może być zarządzane automatycznie poprzez aktywację funkcji planowania, gdy parametr Włączenie urządzenia jest ustawiony na Scheduler. Dla każdego dnia tygodnia użytkownik może zdefiniować sześć przedziałów czasowych i wybrać dla każdego przedziału czasowego jeden z następujących trybów:

| Parametr | Opis                 |
|----------|----------------------|
| Wył.     | Urządzenie wyłączone |

| Wł. Nastawa 1 | Urz. Wł. I Cool LWT 1 to nastawa aktywna |
|---------------|------------------------------------------|
| Wł. Nastawa 2 | Urz. Wł. I Cool LWT 2 to nastawa aktywna |

## 5.2 Uruchamianie urządzenia

W tej części zostanie przedstawiona sekwencja uruchamiania i zatrzymywania urządzenia. Aby umożliwić lepsze zrozumienie tego, co dzieje się w sterowaniu agregatem wody lodowej, opisany jest również po krótce status urządzenia.

#### 5.2.1 Status urządzenia

Jeden z ciągów tekstowych wymienionych w poniższej tabeli poinformuje na HMI o stanie urządzenia.

| Status ogólny | Tekst statusu                                            | Opis                                                                                                    |  |  |  |
|---------------|----------------------------------------------------------|----------------------------------------------------------------------------------------------------|--|--|--|
| Wył.          | Odłączenie                                               | Urządzenie zostało wyłączone poprzez klawiaturę. Aby dowiedzieć się, czy może zostać                                                                                                    |  |  |  |
|               | klawiatury                                               | włączony, należy skontaktować się z lokalnym serwisem.                                                                                                    |  |  |  |
|               | Przełącznik lok./zdal.                                   | Przełącznik lokalnego/zdalnego uruchamiania znajduje się w pozycji wyłączonej.                                                                                                    |  |  |  |
|               |                                                          | Przesunąć go do położenia lokalnego, a następnie zezwolić urządzeniu na rozpoczęcie                                                                                                    |  |  |  |
|               |                                                          | sekwencji uruchamiania.                                                                                                    |  |  |  |
|               | Odłączenie BAS                                           | Urządzenie zostało odłączone poprzez system BAS/BMS. Aby dowiedzieć się, jak uruchomić urządzenie, należy skontaktować się z dostawcą BAS.                                                                                                    |  |  |  |
|               | Master Disable<br>(Wyłączenie<br>nadrzędne)              | Urządzenie zostało wyłączone za pomocą funkcji układu nadrzędnego/podrzędnego.                                                                                                    |  |  |  |
|               | Scheduler Disabled<br>(Wyłączenie funkcji<br>planowania) | Urządzenie jest wyłączone przez funkcję planowania.                                                                                                    |  |  |  |
|               | Alarm urządzenia                                         | Włączony jest alarm urządzenia. Sprawdzić listę alarmów, aby dowiedzieć się, który z aktywnych alarmów wstrzymuje uruchomienie urządzenia, a także jak go skasować. Przed podjęciem dalszych działań — patrz rozdział 6.                                                                                                    |  |  |  |
|               | Tryb testu                                               | Urządzenie przestawione do trybu testu. Tryb ten uruchamia się w celu sprawdzenia działania wbudowanych siłowników i czujników. Aby dowiedzieć się, czy tryb można przywrócić do trybu kompatybilnego z zastosowaniem urządzenia (Wyświetl/ustaw urządzenie – Ustawienie – Dostepne tryby), należy skontaktować sie z lokalnym serwisem.                                                           |  |  |  |
|               | Wszystkie obiegi<br>wyłączone                            | Brak możliwości uruchomienia obu obiegów. Wszystkie obiegi można wyłączyć za pomocą<br>przypisanych im przełączników uruchamiania; mogą zostać wyłączone w przypadku<br>wystąpienia warunku aktywującego zabezpieczenie komponentu; mogą zostać odłączone<br>poprzez klawiaturę lub w ich obrębie mogą uruchomić się alarmy. Sprawdź status<br>pojedynczego obiegu, aby uzyskać dalsze informacje. |  |  |  |
|               | Zegar trybu dla<br>akum. lodu                            | Status może zostać wyświetlony jedynie w warunkach pracy urządzenia w trybie akumulacji lodu. Urządzenie jest wyłączone ponieważ wartość nastawy dla trybu akumulacji lodu została osiągnięta. Urządzenie pozostanie wyłączone do momentu upływu czasu.                                                                                                    |  |  |  |
|               | Blokada OAT<br>(Tylko urządzenia<br>A/C)                 | Urządzenie nie może pracować, ponieważ temperatura powietrza zewnętrznego jest niższa<br>niż limit przewidziany dla systemu regulacji temperatury w skraplaczu zainstalowanego w<br>urządzeniu. Jeśli mimo to urządzenie musi pracować, należy skontaktować się z lokalnym<br>serwisem, aby dowiedzieć się, jak postępować w takiej sytuacji.                                                      |  |  |  |
| Auto          |                                                          | Urządzenie znajduje się w trybie sterowania automatycznego. Pompa i przynajmniej jedna sprężarka są uruchomione.                                                                                                    |  |  |  |
| Auto:         | Recyrk. parowania                                        | Urządzenie pracuje; pompa parownika wyrównuje temperaturę wody w parowniku.                                                                                                    |  |  |  |
|               | Oczekiwanie na<br>przepływ                               | Pompa urządzenia pracuje, lecz sygnał przepływu nadal wskazuje na brak przepływu przez<br>parownik.                                                                                                    |  |  |  |
|               | Oczekiwanie na<br>ładunek.                               | Urządzenie znajduje się w trybie oczekiwania, ponieważ regulacja termostatu osiągnęła wartość aktywnej nastawy.                                                                                                    |  |  |  |
|               | Limit wydajności<br>urządzenia                           | Osiągnięto limit zapotrzebowania. Wydajność urządzenia nie będzie dalej wzrastać.                                                                                                    |  |  |  |
|               | Limit zużycia prądu                                      | Osiągnięto maksymalne zużycie prądu. Wydajność urządzenia nie będzie dalej wzrastać.                                                                                                    |  |  |  |
|               | Redukcja hałasu                                          | Urządzenie pracuje przy aktywowanym trybie cichym. Aktywna nastawa może być różna od wartości nastawy ustawionej dla chłodzenia.                                                                                                    |  |  |  |
|               | Maks. schładzanie                                        | Regulacja termostatu urządzenia ogranicza wydajność urządzenia, ponieważ temperatura wody spada w stopniu, który może przekroczyć aktywna nastawe.                                                                                                    |  |  |  |
|               | Odpomp.                                                  | Urządzenie zamyka się.                                                                                                    |  |  |  |

#### 5.2.2 Przygotowanie urządzenia do uruchomienia

Urządzenie uruchamia się tylko wtedy, gdy wszystkie aktywowane wartości zadane/sygnały są aktywne:

- Włączenie przełączenia urządzenia (sygnał) = Włącz
- Nastawa zezwalająca na uruchomienie klawiatury = Włącz
- Nastawa zezwalająca na uruchomienie wytwornicy przez BMS = Włącz

#### 5.2.2.1 Włączenie przełączenia urządzenia

Każda jednostka wyposażona jest w główny przełącznik zainstalowany na zewnątrz przedniego panelu skrzynki rozdzielczej jednostki. Jak pokazano na poniższych ilustracjach, dla jednostek VZ można wybrać dwie różne pozycje: Lokalny, Wyłącz:

| Q0 | Lokalne | Gdy przełącznik Q0 znajduje się w tym położeniu, urządzenie jest włączone. Pompa uruchomi się,<br>jeśli wszystkie pozostałe zezwolenia na start będą znajdować się w pozycji włączonej z przynajmniej<br>jedną sprężarką dostępną, możliwą do uruchomienia. |
|----|---------|----------------------------------------------------------------------------------------------------|
| Q0 | Wył.    | Gdy przełącznik Q0 znajduje się w tym położeniu, urządzenie jest wyłączone. Pompa nie uruchomi<br>się w normalnych warunkach pracy. Sprężarki będą wyłączone niezależnie od statusu<br>poszczególnych przełączników włączania.                              |

## 5.2.3 Włączenie z klawiatury

Wartość zadana włączenia z klawiatury nie jest dostępna na poziomie hasła użytkownika. Jeśli znajduje się w pozycji wyłączonej, należy skontaktować się z lokalnym serwisem konserwacyjnym, aby dowiedzieć się, czy może zostać przestawiona do położenia "Włącz".

## 5.2.3.1 Włączenie z BMS

 $\Box$ 

Ostatnie zezwolenie na start wychodzi z interfejsu wysokiego poziomu, tj. systemu zarządzania budynkiem (Building Management System, BMS). Urządzenie można włączyć/wyłączyć z BMS podłączonego do UC za pomocą protokołu komunikacyjnego. Aby sterować urządzeniem przez sieć, nastawa sygnału sterującego musi być ustawiona na "Sieć" (domyślnie Lokalny), a opcja Sieć En Sp musi być "Włączona" (4.2.2). W przypadku dezaktywacji sposób działania wytwornicy należy skonsultować z operatorem BAS.

## 5.3 Regulacja skraplania

Temperatura wody wpływającej do skraplacza jest regulowana w celu osiągnięcia jak najlepszej efektywności wytwornicy w zakresie obwiedni warunków użytkowania sprężarki. W tym celu aplikacja zarządza wyjściami sterowania poniższych skraplaczy:

 Wentylator wieżowy nr 1...4 za pomocą 4 sygnałów wł./wył. Stan wentylatora wieżowego # jest włączony, gdy wartość Cond EWT jest większa niż nastawa Cond EWT. Stan wentylatora wieżowego # jest wyłączony, gdy wartość Cond EWT jest mniejsza niż Nastawa – Różn. Poniższy rysunek przedstawia przykład sekwencji włączania i wyłączania w oparciu o związek wartości bieżącej Cond EWT z nastawami i różnicami wymienionymi w 4.2.4.

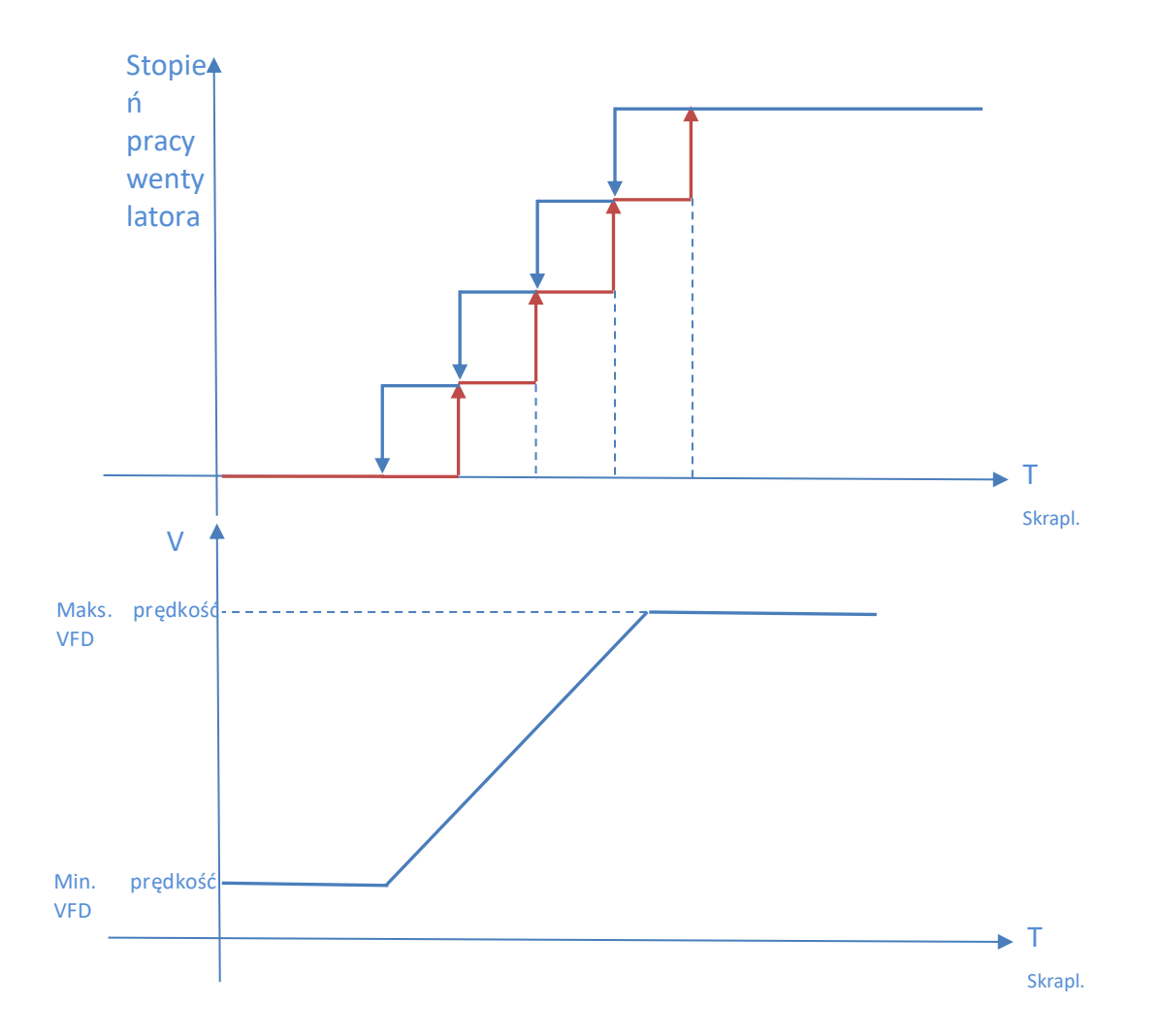

• 1 Vfd za pomocą modulowanego sygnału 0-10 V generowanego przez regulator PID. Poniższy wykres jest przykładem zachowania sygnału modulującego w przypadku regulatora PID, który ma być czysto proporcjonalny.

## 6 ALARMY I USUWANIE PROBLEMÓW

UC chroni urządzenie i komponenty przed pracą w nieprawidłowych warunkach. Zabezpieczenia dzielą się na środki zapobiegawcze i alarmy. Alarmy można natomiast podzielić na alarmy odpompowania i szybkiego zatrzymania. Alarmy odpompowania uruchamiają się wówczas, gdy system lub podsystem zamykają się normalnie pomimo nieprawidłowych warunków pracy. Alarmy szybkiego zatrzymania uruchamiają się wówczas, gdy nieprawidłowe warunki pracy wymagają natychmiastowego zatrzymania całego systemu lub podsystemu, aby uniknąć potencjalnych szkód.

UC wyświetla aktywne alarmy na specjalnej stronie oraz przechowuje historię ostatnich 50 wpisów, które obejmują alarmy i zatwierdzenia, jakie miały miejsce. Przechowywane są data i czas każdego zdarzenia alarmowego i każdego zatwierdzenia alarmu.

UC przechowuje również obraz stanu alarmów dla każdego alarmu, jaki wystąpił. Każda pozycja obejmuje obraz stanu warunków pracy bezpośrednio przed uruchomieniem alarmu. Zestawy obrazu stanu warunków dla alarmów urządzenia i alarmów obiegu zostały zaprogramowane w różny sposób. Zawierają one inne informacje pomagające zdiagnozować usterkę.

W kolejnych sekcjach zostanie również wskazane, w jaki sposób można kasować każdy alarm pomiędzy lokalnym interfejsem HMI, siecią (dowolnym interfejsem wysokiego poziomu Modbus, Bacnet lub Lon) lub, czy określony alarm wyłączy się automatycznie. Stosuje się następujące symbole:

|   | Dozwolony        |
|---|------------------|
| × | Nie dozwolony    |
|   | Nie przewidziano |

## 6.1 Alerty jednostki

#### 6.1.1 Przełącznik nieprawidłowego limitu zapotrzebowania

Alarm jest generowany, gdy opcja limitu zapotrzebowania została włączona, a sygnał wejściowy regulatora nie mieści się w dopuszczalnym zakresie.

| Objaw                                                                                                    | Przyczyna                                                                                                    | Rozwiązanie                                                                                                    |
|----------------------------------------------------------------------------------------------------|----------------------------------------------------------------------------------------------------|----------------------------------------------------------------------------------------------------|
| Status urządzenia to: Uruchomione.<br>Ikona dzwonka porusza się na<br>wyświetlaczu regulatora.<br>Nie można skorzystać z funkcji limitu<br>zapotrzebowania.<br>Ciąg znaków na liście alarmów:<br>BadDemandLimitInput<br>Ciąg znaków w rejestrze alarmów: | Wprowadzenie limitu zapotrzebowania<br>poza zakresem.<br>W przypadku tego ostrzeżenia wartości<br>poza zakresem to poniżej 3 mA lub powyżej<br>21 mA. | Sprawdzić wartości sygnału wejściowego<br>do regulatora urządzenia. Musi mieścić<br>się w dopuszczalnym zakresie mA.<br>Sprawdzić ekranowanie elektryczne<br>okablowania.<br>Sprawdzić, czy sygnał wyjściowy |
| ±BadDemandLimitInput<br>Ciąg znaków w obrazie stanu alarmów:<br>BadDemandLimitInput                                                                                                    |                                                                                                    | regulatora urządzenia jest prawidłowy, w<br>przypadku gdy sygnał wejściowy mieści<br>się w dopuszczalnym zakresie.                                                                                           |
| Reset                                                                                                    |                                                                                                    | Uwagi                                                                                                    |
| Lokalny HMI<br>Sieć<br>Auto                                                                                                    |                                                                                                    | Automatycznie czyści się, gdy sygnał<br>powróci w dozwolonym zakresie.                                                                                                    |

#### 6.1.2 Przełącznik resetu nieprawidłowej temperatury wody wylotowej

Alarm jest generowany, gdy opcja resetu nastawy została włączona, a sygnał wejściowy regulatora nie mieści się w dopuszczalnym zakresie.

| Objaw                                                                                                    | Przyczyna                                                                                                    | Rozwiązanie                                                                                                    |
|----------------------------------------------------------------------------------------------------|----------------------------------------------------------------------------------------------------|----------------------------------------------------------------------------------------------------|
| Status urządzenia to: Uruchomione.<br>Ikona dzwonka porusza się na<br>wyświetlaczu regulatora.<br>Nie można skorzystać z funkcji resetu LWT. | Sygnał wejściowy resetu LWT poza<br>zakresem.<br>W przypadku tego ostrzeżenia wartości<br>poza zakresem to poniżej 3 mA lub powyżej | Sprawdzić wartości sygnału<br>wejściowego do regulatora urządzenia.<br>Musi mieścić się w dopuszczalnym<br>zakresie mA.                               |
| Ciąg znaków na liście alarmów:<br>BadSetPtOverrideInput<br>Ciag znaków w rajestrze alarmów:                                                  | 21 mA.                                                                                                    | Sprawdzić ekranowanie elektryczne okablowania.                                                                                                    |
| ± BadSetPtOverrideInput<br>Ciąg znaków w obrazie stanu alarmów:<br>BadSetPtOverrideInput                                                     |                                                                                                    | Sprawdzić, czy sygnał wyjściowy<br>regulatora urządzenia jest prawidłowy,<br>w przypadku gdy sygnał wejściowy<br>mieści się w dopuszczalnym zakresie. |
| Reset                                                                                                    |                                                                                                    | Uwagi                                                                                                    |
| Lokalny HMI<br>Sieć<br>Auto                                                                                                    |                                                                                                    | Automatycznie czyści się, gdy sygnał<br>powróci w dozwolonym zakresie.                                                                                |

## 6.1.3 Pompa skraplacza 1 Awaria (tylko W/C)

Ten alarm jest generowany, gdy pompa jest uruchomiona, ale czujnik przepływu nie może zamknąć się w czasie recyrkulacji. Może to być stan tymczasowy lub może być spowodowany przerwaniem przepływu, aktywacją wyłączników automatycznych, bezpieczników lub awarią pompy.

| Objaw                                                                                                    | Przyczyna                                         | Rozwiązanie                                                                                                    |
|----------------------------------------------------------------------------------------------------|---------------------------------------------------|----------------------------------------------------------------------------------------------------|
| Urządzenie może być WŁĄCZONE.<br>Ikona dzwonka porusza się na<br>wyświetlaczu regulatora.                      | Pompa nr 1 może nie działać.                      | Sprawdzić, czy nie wystąpił problem w<br>obrębie okablowania elektrycznego<br>pompy nr 1.                               |
| Wykorzystywana jest pompa zapasowa lub w przypadku awarii pompy nr 2                                           |                                                   | Sprawdzić, czy zadziałał wyłącznik<br>nadprądowy pompy nr 1.                                                            |
| dochodzi do zatrzymania wszystkich<br>obiegów.<br>Ciag znaków na liście alarmów:                               |                                                   | Jeżeli do ochrony pompy używane są<br>bezpieczniki, należy sprawdzić, czy nie są<br>przopologo                          |
| CondPump1Fault<br>Ciąg znaków w rejestrze alarmów:<br>± CondPump1Fault<br>Ciąg znaków w obrazie stanu alarmów: |                                                   | Sprawdzić, czy nie wystąpił problem w<br>podłączeniu okablowania między<br>starterem pompy a regulatorem<br>urządzenia. |
| CondPump1Fault                                                                                                 |                                                   | Sprawdzić filtr pompy wody i obieg wodny nie są zatkane.                                                                |
|                                                                                                    | Przełącznik przepływowy nie działa<br>prawidłowo. | Sprawdzić podłączenie przełącznika<br>przepływowego i kalibrację.                                                       |
| Reset                                                                                                    |                                                   | Uwagi                                                                                                    |
| Lokalny HMI                                                                                                    |                                                   |                                                                                                    |
| Sieć                                                                                                    |                                                   |                                                                                                    |
| Auto                                                                                                    |                                                   |                                                                                                    |

## 6.1.4 Pompa skraplacza 2 Awaria (tylko W/C)

Ten alarm jest generowany, gdy pompa jest uruchomiona, ale czujnik przepływu nie może zamknąć się w czasie recyrkulacji. Może to być stan tymczasowy lub może być spowodowany przerwaniem przepływu, aktywacją wyłączników automatycznych, bezpieczników lub awarią pompy.

| Objaw                                                                                                    | Przyczyna                                         | Rozwiązanie                                                                                                    |
|----------------------------------------------------------------------------------------------------|---------------------------------------------------|----------------------------------------------------------------------------------------------------|
| Urządzenie może być WŁĄCZONE.<br>Ikona dzwonka porusza się na<br>wyświetlaczu regulatora.                      | Pompa nr 1 może nie działać.                      | Sprawdzić, czy nie wystąpił problem w obrębie okablowania elektrycznego pompy nr 1.                                     |
| lub w przypadku awarii pompy nr 1                                                                              |                                                   | Sprawdzic, czy zadziałał wyłącznik<br>nadprądowy pompy nr 1.                                                            |
| dochodzi do zatrzymania wszystkich<br>obiegów.<br>Ciąg znaków na liście alarmów:                               |                                                   | Jeżeli do ochrony pompy używane są<br>bezpieczniki, należy sprawdzić, czy nie są<br>przepalone.                         |
| CondPump2Fault<br>Ciąg znaków w rejestrze alarmów:<br>± CondPump2Fault<br>Ciąg znaków w obrazie stanu alarmów: |                                                   | Sprawdzić, czy nie wystąpił problem w<br>podłączeniu okablowania między<br>starterem pompy a regulatorem<br>urządzenia. |
| CondPump2Fault                                                                                                 |                                                   | Sprawdzić filtr pompy wody i obieg wodny nie są zatkane.                                                                |
|                                                                                                    | Przełącznik przepływowy nie działa<br>prawidłowo. | Sprawdzić podłączenie przełącznika przepływowego i kalibrację.                                                          |
| Reset                                                                                                    |                                                   | Uwagi                                                                                                    |
| Lokalny HMI<br>Sieć                                                                                            |                                                   |                                                                                                    |
| Auto                                                                                                    |                                                   |                                                                                                    |

## 6.1.5 Pompa parownika nr 1 Awaria

Ten alarm jest generowany, gdy pompa jest uruchomiona, ale czujnik przepływu nie może zamknąć się w czasie recyrkulacji. Może to być stan tymczasowy lub może być spowodowany przerwaniem przepływu, aktywacją wyłączników automatycznych, bezpieczników lub awarią pompy.

| Objaw                                | Przyczyna                    | Rozwiązanie                                |
|--------------------------------------|------------------------------|--------------------------------------------|
| Urządzenie może być WŁĄCZONE.        | Pompa nr 1 może nie działać. | Sprawdzić, czy nie wystąpił problem w      |
| lkona dzwonka porusza się na         |                              | obrębie okablowania elektrycznego          |
| wyświetlaczu regulatora.             |                              | pompy nr 1.                                |
| Wykorzystywana jest pompa zapasowa   |                              | Sprawdzić, czy zadziałał wyłącznik         |
| lub w przypadku awarii pompy nr 2    |                              | nadprądowy pompy nr 1.                     |
| dochodzi do zatrzymania wszystkich   |                              | Jeżeli do ochrony pompy używane są         |
| obiegów.                             |                              | bezpieczniki, należy sprawdzić, czy nie są |
| Ciąg znaków na liście alarmów:       |                              | przepalone.                                |
| Ust. pomp.1 parow. (EvapPump1Fault)  |                              | Sprawdzić, czy nie wystąpił problem w      |
| Ciąg znaków w rejestrze alarmów:     |                              | podłączeniu okablowania między             |
| ± EvapPump1Fault                     |                              | starterem pompy a regulatorem              |
| Ciąg znaków w obrazie stanu alarmów: |                              | urządzenia.                                |
| Ust. pomp.1 parow. (EvapPump1Fault)  |                              | Sprawdzić filtr pompy wody i obieg wodny   |
|                                      |                              | nie sa zatkane.                            |

|                             | Przełącznik<br>prawidłowo. | przepływowy | nie | działa | Sprawdzić<br>przepływow | podłączenie<br>ego i kalibrację. | przełącznika |
|-----------------------------|----------------------------|-------------|-----|--------|-------------------------|----------------------------------|--------------|
| Reset                       |                            |             |     |        | Uwagi                   |                                  |              |
| Lokalny HMI<br>Sieć<br>Auto |                            |             |     |        |                         |                                  |              |

#### 6.1.6 Pompa parownika nr 2 Awaria

Ten alarm jest generowany, gdy pompa jest uruchomiona, ale czujnik przepływu nie może zamknąć się w czasie recyrkulacji. Może to być stan tymczasowy lub może być spowodowany przerwaniem przepływu, aktywacją wyłączników automatycznych, bezpieczników lub awarią pompy.

| Objaw                                                                                                    | Przyczyna                                         | Rozwiązanie                                                                                                    |
|----------------------------------------------------------------------------------------------------|---------------------------------------------------|----------------------------------------------------------------------------------------------------|
| Urządzenie może być WŁĄCZONE.<br>Ikona dzwonka porusza się na<br>wyświetlaczu regulatora.<br>Wykorzystywana jest pompa zapasowa lub<br>w przypadku awarii pompy nr 1 dochodzi do<br>zatrzymania wszystkich obiegów.<br>Ciąg znaków na liście alarmów:<br>Ust. pomp.2 parow. (EvapPump2Fault)<br>Ciąg znaków w rejestrze alarmów:<br>± EvapPump2Fault<br>Ciąg znaków w obrazie stanu alarmów:<br>Ust. pomp.2 parow. (EvapPump2Fault) | Pompa nr 2 może nie działać.                      | Sprawdzić, czy nie wystąpił problem w<br>obrębie okablowania elektrycznego<br>pompy nr 2.<br>Sprawdzić, czy zadziałał wyłącznik<br>nadprądowy pompy nr 2.<br>Jeżeli do ochrony pompy używane są<br>bezpieczniki, należy sprawdzić, czy nie<br>są przepalone.<br>Sprawdzić, czy nie wystąpił problem w<br>podłączeniu okablowania między<br>starterem pompy a regulatorem<br>urządzenia.<br>Sprawdzić, filtr pompy wody i obieg |
|                                                                                                    |                                                   | wodny nie są zatkane.                                                                                                    |
|                                                                                                    | Przełącznik przepływowy nie działa<br>prawidłowo. | Sprawdzić podłączenie przełącznika<br>przepływowego i kalibrację.                                                                                                    |
| Reset                                                                                                    |                                                   | Uwagi                                                                                                    |
| Lokalny HMI<br>Sieć<br>Auto                                                                                                    |                                                   |                                                                                                    |

#### 6.1.7 Zdarzenie zewnętrzne

Ten alarm wskazuje, że urządzenie, którego działanie jest powiązane z tą maszyną zgłasza problem na wejściu.

| Objaw                                                                                                    | Przyczyna                                                                                                    | Rozwiązanie                                                                                                    |
|----------------------------------------------------------------------------------------------------|----------------------------------------------------------------------------------------------------|----------------------------------------------------------------------------------------------------|
| Status urządzenia to: Uruchomione.<br>Ikona dzwonka porusza się na<br>wyświetlaczu regulatora.<br>Ciąg znaków na liście alarmów:<br>UnitExternalEvent<br>Ciąg znaków w rejestrze alarmów:<br>± UnitExternalEvent<br>Ciąg znaków w obrazie stanu alarmów:<br>UnitExternalEvent | Zdarzenie zewnętrzne spowodowało<br>otwarcie, przynajmniej na 5 sekund,<br>cyfrowego urządzenia wejściowego na<br>tablicy regulatora. | Sprawdzić powody wystąpienia<br>zdarzenia zewnętrznego i czy może ono<br>stanowić potencjalny problem dla<br>prawidłowej pracy wytwornicy. |
| Reset                                                                                                    |                                                                                                    | Uwagi                                                                                                    |
| Lokalny HMI<br>Sieć<br>Auto                                                                                                    |                                                                                                    | Alarm jest automatycznie kasowany po<br>rozwiązaniu problemu.                                                                              |
| UVVAGA: W przypadku konfiguracji usterka z                                                                                                    | zewnętrzna cytrowego urządzenia wejsciowego                                                                                           | o jest okresiana mianem Zdarzenia                                                                                                    |

#### 6.1.8 Czas wygaśnięcia hasła

Ten alarm wskazuje, że urządzenie, którego działanie jest powiązane z tą maszyną zgłasza problem na wejściu.

| Objaw                  | Przyczyna                            | Rozwiązanie                                                                 |
|------------------------|--------------------------------------|-----------------------------------------------------------------------------|
| Pass1TimeOver 1dayleft | Wstawione hasło tymczasowe wygaśnie. | Aby móc dalej korzystać z wybranego                                         |
| Pass1TimeOver 1dayleft | Pozostał jeden dzień do dezaktywacji | zestawu opcji oprogramowania, należy                                        |
| Pass1TimeOver 1dayleft | zestawu opcji.                       | wprowadzic stałe nasło. Zapoznac się z<br>rozdziałem "Opcie oprogramowania" |
| Reset                  |                                      | · · · · · · · · · · · · · · ·                                               |
| Lokalny HMI            |                                      |                                                                             |
| Sieć                   |                                      |                                                                             |
| Auto                   |                                      |                                                                             |

## 6.2 Alarmy odpompowania zatrzymujące urządzenie

#### 6.2.1 Awaria czujnika temperatury wody wpływającej do skraplacza (EWT)

Alarm jest generowany każdorazowo, gdy rezystancja wejściowa nie mieści się w dopuszczalnym zakresie.

| Objaw                             | Przyczyna                               | Rozwiązanie                                  |
|-----------------------------------|-----------------------------------------|----------------------------------------------|
| Status urządzenia to: Wyłączone.  | Czujnik jest zepsuty.                   | Sprawdzić stan czujnika, zgodnie z tabelą    |
| Wszystkie obiegi zatrzymują się w |                                         | i dopuszczalnym zakresem kOhm (k $\Omega$ ). |
| normalnym procesie zamykania.     |                                         | Sprawdzić, czy czujniki działają             |
| Ikona dzwonka porusza się na      |                                         | prawidłowo.                                  |
| Wyswietlaczu regulatora.          | Zwarcie w czujniku.                     | Na podstawie pomiaru rezystancji             |
| LinitOffCodEptW/TompSon           |                                         | sprawdzić, czy w czujniku wystąpiło          |
| Ciag zpaków w rejestrze alarmów:  |                                         | Zwarcie.                                     |
| + UnitOffCndEntWTempSen           | Czujnik nie jest odpowiednio podłączony | Sprawdzic, czy na stykach elektrycznych      |
| L oniconchidentwirempoen          | (otwarty).                              | nie ma sladow wody lub wilgoci.              |
| LinitOffendEntW/TempSen           |                                         | Sprawdzić, czy złącza elektryczne są         |
| onitolicitaEntwiteinpoen          |                                         | prawidłowo podłączone.                       |
|                                   |                                         | Sprawdzić, czy okablowanie czujników jest    |
|                                   |                                         | prawidłowe i zgodne ze schematem             |
|                                   |                                         | elektrycznym.                                |
| Reset                             |                                         | Uwagi                                        |
| Lokalny HMI                       |                                         |                                              |
| Sieć                              |                                         |                                              |
| Auto                              |                                         |                                              |

#### 6.2.2 Usterka czujnika temperatury wody wypływającej ze skraplacza (LWT)

Alarm jest generowany każdorazowo, gdy rezystancja wejściowa nie mieści się w dopuszczalnym zakresie.

| Objaw                                                                               | Przyczyna                                          | Rozwiązanie                                                                                    |
|-------------------------------------------------------------------------------------|----------------------------------------------------|------------------------------------------------------------------------------------------------|
| Status urządzenia to: Wyłączone.<br>Wszystkie obiegi zatrzymują się w               | Czujnik jest zepsuty.                              | Sprawdzić stan czujnika, zgodnie z tabelą i dopuszczalnym zakresem kOhm (k $\Omega$ ).         |
| normalnym procesie zamykania.<br>Ikona dzwonka porusza się na                       |                                                    | Sprawdzić, czy czujniki działają<br>prawidłowo.                                                |
| wyświetlaczu regulatora.<br>Ciąg znaków na liście alarmów:<br>UnitOffCndLvgWTempSen | Zwarcie w czujniku.                                | Na podstawie pomiaru rezystancji<br>sprawdzić, czy w czujniku wystąpiło<br>zwarcie.            |
| Ciąg znaków w rejestrze alarmów:<br>± UnitOffCndLvgWTempSen                         | Czujnik nie jest odpowiednio podłączony (otwarty). | Sprawdzić, czy na stykach elektrycznych<br>nie ma śladów wody lub wilgoci.                     |
| Ciąg znaków w obrazie stanu alarmów:<br>UnitOffcndLvgWTempSen                       |                                                    | Sprawdzić, czy złącza elektryczne są prawidłowo podłączone.                                    |
|                                                                                     |                                                    | Sprawdzić, czy okablowanie czujników jest<br>prawidłowe i zgodne ze schematem<br>elektrycznym. |
| Reset                                                                               |                                                    | Uwagi                                                                                          |
| Lokalny HMI<br>Sieć<br>Auto                                                         |                                                    |                                                                                                |

#### 6.2.3 Awaria czujnika temperatury wody wpływającej do parownika (EWT)

Alarm jest generowany każdorazowo, gdy rezystancja wejściowa nie mieści się w dopuszczalnym zakresie.

| Objaw                             | Przyczyna                               | Rozwiązanie                                  |
|-----------------------------------|-----------------------------------------|----------------------------------------------|
| Status urządzenia to: Wyłączone.  | Czujnik jest zepsuty.                   | Sprawdzić stan czujnika, zgodnie z tabelą    |
| Wszystkie obiegi zatrzymują się w |                                         | i dopuszczalnym zakresem kOhm (k $\Omega$ ). |
| normalnym procesie zamykania.     |                                         | Sprawdzić, czy czujniki działają             |
| Ikona dzwonka porusza się na      |                                         | prawidłowo.                                  |
| Wyswietlaczu regulatora.          | Zwarcie w czujniku.                     | Na podstawie pomiaru rezystancji             |
| Cląg znakow na liscie alarmow:    |                                         | sprawdzić, czy w czujniku wystąpiło          |
| Ciag znaków w rajpstrze olormów:  |                                         | zwarcie.                                     |
| + UnitOffEynEntWTompSon           | Czujnik nie jest odpowiednio podłączony | Sprawdzić, czy na stykach elektrycznych      |
| ± OnitOnEvpentw rempsen           | (otwarty).                              | nie ma sladow wody lub wilgoci.              |
| UnitOffEvnEntW/TempSen            |                                         | Sprawdzic, czy złącza elektryczne są         |
| onitonevpentivirenpoen            |                                         | prawidłowo podłączone.                       |
|                                   |                                         | Sprawdzic, czy okablowanie czujnikow jest    |
|                                   |                                         | prawidłowe i zgodne ze schematem             |
|                                   |                                         | elektrycznym.                                |
| Reset                             |                                         | Uwagi                                        |
| Lokalny HMI                       | $\checkmark$                            |                                              |
| Sieć                              |                                         |                                              |
|                                   |                                         |                                              |

## 6.2.4 Odwrócone temperatury wody w parowniku

Alarm jest generowany każdorazowo, gdy temperatura wody wpływającej jest o 1°C niższa niż woda wypływająca, podczas pracy co najmniej jednej sprężarki od 90 sekund.

| Objaw                                | Przyczyna                            | Rozwiązanie                        |
|--------------------------------------|--------------------------------------|------------------------------------|
| Status urządzenia to: Wyłączone.     | Odwrócenie charakterystyki czujników | Sprawdzić okablowanie czujników w  |
| Wszystkie obiegi zatrzymują się wg   | temperatury wody wpływającej i       | regulatorze urządzenia.            |
| lkona dzwonka porusza się na         | wypływającej.                        | przy włączonej pompie wody.        |
| wyświetlaczu regulatora.             | Odwrócenie rur odprowadzających i    | Sprawdzić, czy woda przepływa w    |
| Cląg znakow na liscie alarmow:       | doprowadzających wodę.               | kierunku przeciwnym do przepływu   |
| Ciag znaków w rejestrze alarmów:     | Proce pompy wedy z odwretnym         | Sprowdzić ozv. wodo przeplawo w    |
| ± UnitOffEvpWTempInvrtd              | kierunkiem przepływu                 | kierunku przeciwnym do przepływa w |
| Ciąg znaków w obrazie stanu alarmów: | Rioranitoni przepływa:               | czynnika chłodniczego.             |
| UnitOffEvpWTempInvrtd                |                                      | , ,                                |
| Reset                                |                                      | Uwagi                              |
| Lokalny HMI                          |                                      |                                    |
| Sieć                                 |                                      |                                    |
| Auto                                 |                                      |                                    |

#### 6.2.5 Usterka czujnika temperatury cieczy

Alarm jest generowany po to, aby wskazać na nieprawidłowy odczyt danych z czujnika.

| Objaw                                                                                                    | Przyczyna                                             | Rozwiązanie                                                                                                    |
|----------------------------------------------------------------------------------------------------|-------------------------------------------------------|----------------------------------------------------------------------------------------------------|
| Status obiegu to: Wyłączony.<br>Obieg wyłaczony w pormalnym procesje                                                                                                    | Zwarcie w czujniku.                                   | Sprawdzić stan czujnika.                                                                                                    |
| <ul> <li>zamykania.</li> <li>Ikona dzwonka porusza się na wyświetlaczu regulatora.</li> <li>Ciąg znaków na liście alarmów:</li> <li>UnitOffLiquidTempSen</li> <li>Ciąg znaków w rejestrze alarmów:</li> <li>± UnitOffLiquidTempSen</li> <li>Ciag znaków w obrazie otopu olormów:</li> </ul> | Czujnik jest zepsuty.                                 | Sprawdzić, czy czujniki działają<br>prawidłowo na podstawie informacji o<br>zakresie kOhm (kΩ) dotyczącym wartości<br>temperatury.<br>Na podstawie pomiaru rezystancji<br>sprawdzić, czy w czujniku wystąpiło<br>zwarcie. |
| Ciąg znaków w obrazie stanu alarmów:<br>UnitOffLiquidTempSen                                                                                                    | Czujnik nie jest odpowiednio podłączony<br>(otwarty). | Sprawdzić, czy instalacja czujnika na<br>przewodzie obiegu czynnika chłodniczego<br>jest prawidłowa.                                                                                                    |
|                                                                                                    |                                                       | Sprawdzić, czy na stykach elektrycznych czujnika nie ma śladów wody lub wilgoci.                                                                                                    |
|                                                                                                    |                                                       | Sprawdzić, czy złącza elektryczne są prawidłowo podłączone.                                                                                                    |
|                                                                                                    |                                                       | Sprawdzić, czy okablowanie czujników jest<br>prawidłowe i zgodne ze schematem<br>elektrycznym.                                                                                                    |
| Reset                                                                                                    |                                                       | Uwagi                                                                                                    |
| Lokalny HMI<br>Sieć<br>Auto                                                                                                    |                                                       |                                                                                                    |

#### 6.3 Alarm szybkiego zatrzymania urządzenia

#### 6.3.1 Alarm PVM (tylko urządzenia A/C)

Alarm jest generowany w przypadku problemów zasilania elektrycznego wytwornicy.

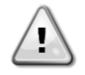

Rozwiązanie tej usterki wymaga bezpośredniej interwencji w obrębie zasilania elektrycznego urządzenia. Bezpośrednie działanie w obrębie zasilania elektrycznego może prowadzić do porażenia prądem, oparzeń, a nawet śmierci. Czynność ta może być podejmowana tylko przez przeszkolone osoby. W razie wątpliwości skontaktować się z firmą świadczącą usługi konserwacji.

| Objaw                                | Przyczyna                              | Rozwiązanie                              |
|--------------------------------------|----------------------------------------|------------------------------------------|
| Status urządzenia to: Wyłączone.     | Utrata jednej fazy.                    | Sprawdzić poziom napięcia na każdej      |
| Natychmiast zatrzymują się wszystkie |                                        | fazie.                                   |
| obiegi. Ikona dzwonka porusza się na | Nieprawidłowa sekwencja połączenia L1, | Sprawdzić sekwencję połączeń L1, L2, L3  |
| wyświetlaczu regulatora.             | L2, L3.                                | zgodnie ze wskazówkami schematu          |
| Ciąg znaków na liście alarmów:       |                                        | elektrycznego wytwornicy.                |
| UnitOffPhaveVoltage                  | Poziom napięcia na panelu urządzenia   | Sprawdzić, czy poziom napięcia na każdej |
| Ciąg znaków w rejestrze alarmów:     | poza dozwolonym zakresem (±10%).       | fazie mieści się w dozwolonym zakresie   |
| ± UnitOffPhaveVoltage                |                                        | wskazanym na tabliczce wytwornicy.       |
| Ciąg znaków w obrazie stanu alarmów: |                                        | Ważne jest, aby sprawdzić poziom         |
| UnitOffPhaveVoltage                  |                                        | napięcia na każdej fazie nie tylko       |
|                                      |                                        | niepracującej wytwornicy, lecz głównie   |
|                                      |                                        | uruchomionej - od minimalnej wydajności  |
|                                      |                                        | po pełną pojemność obciążenia. Kontrola  |
|                                      |                                        | taka jest konieczna, ponieważ spadek     |

|                             |                               | napięcia może wystąpić przy określonym<br>poziomie wydajności chłodzenia lub z<br>powodu danych warunków pracy (tj,<br>wysokich wartości OAT).<br>w takich przypadkach problem może być<br>związany z wymiarami przewodów<br>zasilających. |
|-----------------------------|-------------------------------|----------------------------------------------------------------------------------------------------|
|                             | Zwarcie w obrębie urządzenia. | Za pomocą miernika Megger sprawdzić,<br>czy izolacja elektryczna znajduje się w<br>prawidłowym stanie.                                                                                                    |
| Reset                       |                               | Uwagi                                                                                                    |
| Lokalny HMI<br>Sieć<br>Auto |                               |                                                                                                    |

## 6.3.2 Alarm zamarznięcia wody w skraplaczu (tylko W/C)

Alarm jest generowany po to, aby wskazać na spadek temperatura wody (wpływającej lub wypływającej) poniżej limitu bezpieczeństwa. Regulacja ma na celu zapobieżenie uruchomieniu pompy przez wymiennik ciepła oraz umożliwienie cyrkulacji wody.

| Objaw                                                                                | Przyczyna                                                                                                    | Rozwiązanie                                                                                     |
|--------------------------------------------------------------------------------------|----------------------------------------------------------------------------------------------------|-------------------------------------------------------------------------------------------------|
| Status urządzenia to: Wyłączone.                                                     | Zbyt niski przepływ wody.                                                                                      | Zwiększyć przepływ wody.                                                                        |
| obiegi.                                                                              | Temperatura przy wlocie do parownika jest zbyt niska.                                                          | Zwiększyć temperaturę wody wlotowej.                                                            |
| wyświetlaczu regulatora.                                                             | Przycisk przepływowy nie działa lub brak przepływu.                                                            | Sprawdzić przycisk przepływowy i pompę wody.                                                    |
| UnitOffCondWaterTmpLo<br>Ciąg znaków w rejestrze alarmów:<br>+ UnitOffCondWaterTmpLo | Temperatura czynnika chłodniczego<br>zbytnio obniżyła się (< -0,6°C).                                          | Sprawdzić przepływ wody i filtr.<br>Nieprawidłowe warunki wymiany ciepła dla<br>parownika.      |
| Ciąg znaków w obrazie stanu alarmów:<br>UnitOffCondWaterTmpLo                        | Nieprawidłowe odczyty z powodu<br>nieodpowiedniej kalibracji czujników (wody<br>wpływającej lub wypływającej). | Za pomocą odpowiedniego narzędzia<br>sprawdzić temperatury wody i dostosować<br>uchyb ustalony. |
|                                                                                      | Nieprawidłowa nastawa limitu zamarzania                                                                        | Limit zamarzania nie został zmieniony w<br>zależności od procentowej zawartości<br>glikolu.     |
| Reset                                                                                |                                                                                                    | Uwagi                                                                                           |
| Lokalny HMI<br>Sieć<br>Auto                                                          |                                                                                                    | Konieczne jest sprawdzenie, czy<br>skraplacz nie jest uszkodzony z powodu<br>tego alarmu.       |

### 6.3.3 Alarm utraty przepływu wody w skraplaczu (tylko W/C)

Alarm jest generowany w przypadku utraty przepływu w wytwornicy i ma na celu ochronę maszyny przed mechanicznymi skokami wysokiego ciśnienia.

| Objaw                                | Przyczyna                                                | Rozwiązanie                                               |
|--------------------------------------|----------------------------------------------------------|-----------------------------------------------------------|
| Status urządzenia to: Wyłączone.     | Nie wykryto przepływu wody przez 3                       | Sprawdzić, czy wlew pompy wody i obieg                    |
| obiegi                               | minuty w sposob ciągły lub przepływ wody<br>jest za mały | wodny nie są zatkane.<br>Sprowdzić kolibracio przebeznika |
| Ikona dzwonka porusza się na         |                                                          | przepływowego i dostosować ja do                          |
| wyświetlaczu regulatora.             |                                                          | minimalnego przepływu wody.                               |
| Ciąg znaków na liście alarmów:       |                                                          | Sprawdzić, czy wirnik pompy obraca się                    |
| UnitOffCondvoaterFlow                |                                                          | swobodnie i czy nie jest uszkodzony.                      |
| Ligg Zhakow w lejestize alarmow.     |                                                          | Sprawdzić urządzenia zabezpieczające                      |
| Liag znaków w obrazie stanu alarmów. |                                                          | pompy (wyłączniki nadprądowe,                             |
| UnitOffCondWaterFlow                 |                                                          | Dezpieczniki, laiowniki ito:                              |
|                                      |                                                          | Sprawdzic, czy liltr wody jest zatkany.                   |
|                                      |                                                          | Sprawdzic podłączenia przełącznika                        |
|                                      |                                                          | przepływowego.                                            |
| Reset                                |                                                          | Uwagi                                                     |
| Lokalny HMI                          |                                                          |                                                           |
| Sieć                                 |                                                          |                                                           |
| Auto                                 |                                                          |                                                           |

## 6.3.4 Wyłącznik awaryjny

Alarm jest generowany każdorazowo po uruchomieniu wyłącznika awaryjnego.

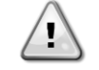

Przed zresetowaniem wyłącznika awaryjnego należy upewnić się o usunięciu sytuacji warunkującej jego użycie.

| Objaw                                | Przyczyna                     | Rozwiązanie                             |
|--------------------------------------|-------------------------------|-----------------------------------------|
| Status urządzenia to: Wyłączone.     | Wciśnięto wyłącznik awaryjny. | Po przekręceniu wyłącznika awaryjnego w |
| Natychmiast zatrzymują się wszystkie |                               | kierunku odwrotnym do ruchu wskazówek   |
| obiegi.                              |                               | zegara alarm powinien zostać skasowany. |
| lkona dzwonka porusza się na         |                               |                                         |
| wyświetlaczu regulatora.             |                               |                                         |
| Ciąg znaków na liście alarmów:       |                               |                                         |
| UnitOffEmergencyStop                 |                               |                                         |
| Ciąg znaków w rejestrze alarmów:     |                               |                                         |
| ± UnitOffEmergencyStop               |                               |                                         |
| Ciąg znaków w obrazie stanu alarmów: |                               |                                         |
| UnitOffEmergencyStop                 |                               |                                         |
| Reset                                |                               | Uwagi                                   |
| Lokalny HMI                          | $\checkmark$                  | Proszę zapoznać się z uwagą na górze.   |
| Sieć                                 | X                             |                                         |
| Auto                                 |                               |                                         |

#### 6.3.5 Alarm utraty przepływu przez parownik

Alarm jest generowany w przypadku utraty przepływu w wytwornicy i ma na celu ochronę maszyny przed zamarzaniem.

| Objaw                                                                    | Przyczyna                                                                  | Rozwiązanie                                                          |
|--------------------------------------------------------------------------|----------------------------------------------------------------------------|----------------------------------------------------------------------|
| Status urządzenia to: Wyłączone.<br>Natychmiast zatrzymuja się wszystkie | Nie wykryto przepływu wody przez 3 minuty w sposób ciady lub przepływ wody | Sprawdzić, czy wlew pompy wody i obieg wodny pie sa zatkape          |
| obiegi.                                                                  | jest za mały.                                                              |                                                                      |
| lkona dzwonka porusza się na                                             |                                                                            | Sprawdzić kalibrację przełącznika                                    |
| wyswietlaczu regulatora.<br>Ciąg znaków na liście alarmów:               |                                                                            | minimalnego przepływu wody.                                          |
| UnitOffEvapWaterFlow                                                     |                                                                            | Sprawdzić, czy wirnik pompy obraca się                               |
| LigitOffEvenWeterElew                                                    |                                                                            |                                                                      |
| ± onitonevapwater low<br>Ciag znaków w obrazie stanu alarmów:            |                                                                            | Sprawdzić urządzenia zabezpieczające<br>pompy (wyłaczniki nadpradowe |
| UnitOffEvapWaterFlow                                                     |                                                                            | bezpieczniki, falowniki itd.)                                        |
|                                                                          |                                                                            | Sprawdzić, czy filtr wody jest zatkany.                              |
|                                                                          |                                                                            | Sprawdzić podłączenia przełącznika                                   |
| Decel                                                                    |                                                                            | przepływowego.                                                       |
| Reset                                                                    |                                                                            | Uwagi                                                                |
| Lokalny HMI                                                              |                                                                            |                                                                      |
| Sieć                                                                     |                                                                            |                                                                      |
| Auto                                                                     |                                                                            |                                                                      |

#### 6.3.6 Usterka czujnika temperatury wody wypływającej z parownika (LWT)

Alarm jest generowany każdorazowo, gdy rezystancja wejściowa nie mieści się w dopuszczalnym zakresie.

| Objaw                                                                               | Przyczyna                                          | Rozwiązanie                                                                                    |
|-------------------------------------------------------------------------------------|----------------------------------------------------|------------------------------------------------------------------------------------------------|
| Status urządzenia to: Wyłączone.<br>Wszystkie obiegi zatrzymują się w               | Czujnik jest zepsuty.                              | Sprawdzić stan czujnika, zgodnie z tabelą i dopuszczalnym zakresem kOhm (k $\Omega$ ).         |
| normalnym procesie zamykania.<br>Ikona dzwonka porusza się na                       |                                                    | Sprawdzić, czy czujniki działają<br>prawidłowo.                                                |
| wyświetlaczu regulatora.<br>Ciąg znaków na liście alarmów:<br>UnitOffLvgEntWTempSen | Zwarcie w czujniku.                                | Na podstawie pomiaru rezystancji<br>sprawdzić, czy w czujniku wystąpiło<br>zwarcie.            |
| Ciąg znaków w rejestrze alarmów:<br>± UnitOffLvgEntWTempSen                         | Czujnik nie jest odpowiednio podłączony (otwarty). | Sprawdzić, czy na stykach elektrycznych<br>nie ma śladów wody lub wilgoci.                     |
| Ciąg znaków w obrazie stanu alarmów:<br>UnitOffEvpLvgWTempSen                       |                                                    | Sprawdzić, czy złącza elektryczne są prawidłowo podłączone.                                    |
|                                                                                     |                                                    | Sprawdzić, czy okablowanie czujników jest<br>prawidłowe i zgodne ze schematem<br>elektrycznym. |
| Reset                                                                               |                                                    | Uwagi                                                                                          |
| Lokalny HMI<br>Siać                                                                 |                                                    |                                                                                                |
| Auto                                                                                |                                                    |                                                                                                |

## 6.3.7 Alarm zamarznięcia wody w parowniku

Alarm jest generowany po to, aby wskazać na spadek temperatura wody (wpływającej lub wypływającej) poniżej limitu bezpieczeństwa. Regulacja ma na celu zapobieżenie uruchomieniu pompy przez wymiennik ciepła oraz umożliwienie cyrkulacji wody.

| Objaw                                                                    | Przyczyna                                             | Rozwiązanie                          |
|--------------------------------------------------------------------------|-------------------------------------------------------|--------------------------------------|
| Status urządzenia to: Wyłączone.<br>Natychmiast zatrzymują się wszystkie | Zbyt niski przepływ wody.                             | Zwiększyć przepływ wody.             |
| obiegi.                                                                  | Temperatura przy wlocie do parownika jest zbyt niska. | Zwiększyć temperaturę wody wlotowej. |

| Ikona dzwonka porusza się na<br>wyświetlaczu regulatora.<br>Ciąg znaków na liście alarmów: | Przycisk przepływowy nie działa lub brak<br>przepływu.                                    | Sprawdzić przycisk przepływowy i pompę<br>wody.                                                 |
|--------------------------------------------------------------------------------------------|-------------------------------------------------------------------------------------------|-------------------------------------------------------------------------------------------------|
| UnitOffEvapWaterTmpLo<br>Ciąg znaków w rejestrze alarmów:<br>± UnitOffEvapWaterTmpLo       | Odczyty czujników (wody wpływającej i<br>wypływającej) nie są prawidłowo<br>skalibrowane. | Za pomocą odpowiedniego narzędzia<br>sprawdzić temperatury wody i dostosować<br>uchyb ustalony. |
| Ciąg znaków w obrazie stanu alarmów:<br>UnitOffEvapWaterTmpLo                              | Nieprawidłowa nastawa limitu zamarzania.                                                  | Limit zamarzania nie został zmieniony w<br>zależności od procentowej zawartości<br>glikolu.     |
| Reset                                                                                      |                                                                                           | Uwagi                                                                                           |
| Lokalny HMI<br>Sieć<br>Auto                                                                |                                                                                           | Konieczne jest sprawdzenie, czy parownik<br>nie jest uszkodzony z powodu tego<br>alarmu.        |

## 6.3.8 Alarm zewnętrzny

Alarm jest generowany po to, aby wskazać na problem urządzenia zewnętrznego, którego praca jest powiązana z pracą omawianego urządzenia. Zewnętrznym urządzeniem może być pompa lub falownik.

| Objaw                                                                                                    | Przyczyna                                                                                               | Rozwiązanie                                                                                                    |
|----------------------------------------------------------------------------------------------------|----------------------------------------------------------------------------------------------------|----------------------------------------------------------------------------------------------------|
| Status urządzenia to: Wyłączone.<br>Wszystkie obiegi wyłączają się w<br>normalnym procesie zamykania.<br>Ikona dzwonka porusza się na                                                                            | Zdarzenie zewnętrzne spowodowało<br>otwarcie, przynajmniej przez 5 sekund,<br>portu tablicy regulatora. | Sprawdzić przyczyny zdarzenia<br>zewnętrznego lub alarmu.                                                                                                    |
| wyświetlaczu regulatora.<br>Ciąg znaków na liście alarmów:<br>UnitOffExternalAlarm<br>Ciąg znaków w rejestrze alarmów:<br>± UnitOffExternalAlarm<br>Ciąg znaków w obrazie stanu alarmów:<br>UnitOffExternalAlarm |                                                                                                    | Sprawdzić okablowanie elektryczne od<br>regulatora urządzenia do sprzętu<br>zewnętrznego w przypadku wystąpienia<br>wszelkich zdarzeń zewnętrznych lub<br>alarmów. |
| Reset                                                                                                    |                                                                                                    | Uwagi                                                                                                    |
| Lokalny HMI<br>Sieć<br>Auto                                                                                                    |                                                                                                    |                                                                                                    |
| UWAGA: W przypadku konfiguracji usterka zewnętrzna cyfrowego urządzenia wejściowego jest określana mianem Alarmu.                                                                                                |                                                                                                    |                                                                                                    |

## 6.3.9 Alarm wycieku gazu

Ten alarm jest generowany, gdy zewnętrzny detektor nieszczelności wykryje stężenie czynnika chłodniczego wyższe niż próg. Aby skasować ten alarm, należy skasować alarm lokalnie oraz, jeśli to konieczne, z samego detektora wycieków.

| Objaw                                | Przyczyna                           | Rozwiązanie                            |
|--------------------------------------|-------------------------------------|----------------------------------------|
| Status urządzenia to: Wyłączone.     | Wyciek czynnika chłodniczego        | Zlokalizować wyciek za pomocą wąchacza |
| Natychmiast zatrzymują się wszystkie |                                     | i naprawić wyciek                      |
| obiegi.                              | Detektor nieszczelności nie jest    | Sprawdzić zasilanie czujnika wycieku.  |
| Ikona dzwonka porusza się na         | prawidłowo zasilany                 |                                        |
| wyświetlaczu regulatora.             | Czujnik wycieku nie jest prawidłowo | Sprawdzić podłączenie czujka,          |
| LinitOffGasl eakage                  | podłączony do sterownika.           | korzystając ze schematu elektrycznego  |
| Ciag zpoków w rojestrze olormów:     |                                     | urządzenia.                            |
| + UnitOffGasLeakage                  | Czujnik wycieku jest uszkodzony     | Wymienić czujnik wycieku.              |
| Liag zpaków w obrazie stanu alarmów: | Czujnik wycieku nie jest wymagany / | Sprawdzić konfiguracio w storowniku    |
| UnitOffGast eakage                   | odrzebny                            | urządzenia i wyłaczyć te opcie         |
| Officineasecakage                    | polizebny                           |                                        |
| Reset                                |                                     | Uwagi                                  |
| Lokalny HMI                          |                                     |                                        |
| Sieć                                 |                                     |                                        |
| Auto                                 |                                     |                                        |

## 6.3.10 Awaria zasilania

Ten alarm jest generowany, gdy główne zasilanie jest wyłączone, a regulator jednostki jest zasilany z UPS.

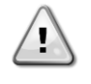

Rozwiązanie tej usterki wymaga bezpośredniej interwencji w obrębie zasilania elektrycznego urządzenia. Bezpośrednie działanie w obrębie zasilania elektrycznego może prowadzić do porażenia prądem, oparzeń, a nawet śmierci. Czynność ta może być podejmowana tylko przez przeszkolone osoby. W razie wątpliwości skontaktować się z firmą świadczącą usługi konserwacji.

| Objaw                                                                                                    | Przyczyna                                                                                                    | Rozwiązanie                                                                                                    |
|----------------------------------------------------------------------------------------------------|----------------------------------------------------------------------------------------------------|----------------------------------------------------------------------------------------------------|
| Status urządzenia to: Wyłączone.<br>Natychmiast zatrzymują się wszystkie                                                                                                    | Utrata jednej fazy.                                                                                                    | Sprawdzić poziom napięcia na każdej fazie.                                                                                                    |
| obiegi. Ikona dzwonka porusza się wszystkie<br>obiegi. Ikona dzwonka porusza się na<br>wyświetlaczu regulatora.<br>Ciąg znaków na liście alarmów:<br>Awaria zasilania<br>Ciąg znaków w rejestrze alarmów:<br>± Awaria zasilania<br>Ciąg znaków w obrazie stanu alarmów:<br>Awaria zasilania | Nieprawidłowa sekwencja połączenia L1,<br>L2, L3.<br>Poziom napięcia na panelu urządzenia<br>poza dozwolonym zakresem (±10%). | Sprawdzić sekwencję połączeń L1, L2, L3<br>zgodnie ze wskazówkami schematu<br>elektrycznego wytwornicy.<br>Sprawdzić, czy poziom napięcia na każdej<br>fazie mieści się w dozwolonym zakresie<br>wskazanym na tabliczce wytwornicy.<br>Ważne jest, aby sprawdzić poziom<br>napięcia na każdej fazie nie tylko<br>niepracującej wytwornicy, lecz głównie<br>uruchomionej - od minimalnej wydajności<br>po pełną pojemność obciążenia. Kontrola<br>taka jest konieczna, ponieważ spadek<br>napięcia może wystąpić przy określonym<br>poziomie wydajności chłodzenia lub z<br>powodu danych warunków pracy (tj,<br>wysokich wartości OAT). |
|                                                                                                    |                                                                                                    | w takich przypadkach problem może być<br>związany z wymiarami przewodów<br>zasilających.                                                                                                    |
|                                                                                                    | Zwarcie w obrębie urządzenia.                                                                                                 | Za pomocą miernika Megger sprawdzić,<br>czy izolacja elektryczna znajduje się w<br>prawidłowym stanie.                                                                                                    |
| Reset                                                                                                    |                                                                                                    | Uwagi                                                                                                    |
| Lokalny HMI<br>Sieć<br>Auto                                                                                                    |                                                                                                    |                                                                                                    |

## 6.3.11 Niskie przegrzanie przy tłoczeniu

Ten alarm jest generowany w przypadku niskiego przegrzania przy tłoczeniu jednej ze sprężarek, gdy urządzenie jest skonfigurowane z ekonomizerem zbiornika separatora gazowo-cieczowego. Ten alarm jest aktywowany tylko dla jednostek z 3 sprężarkami.

| Objaw                                                                                                    | Przyczyna                                                   | Rozwiązanie                                                                                                    |
|----------------------------------------------------------------------------------------------------|-------------------------------------------------------------|----------------------------------------------------------------------------------------------------|
| Status urządzenia to: Wyłączone.<br>Natychmiast zatrzymują się wszystkie<br>obiegi. Ikona dzwonka porusza się na<br>wyświetlaczu regulatora.<br>Ciąg znaków na liście alarmów:<br>UnitOffLowDishSh<br>Ciąg znaków w rejestrze alarmów:<br>± UnitOffLowDishSh<br>Ciąg znaków w obrazie stanu alarmów:<br>UnitOffLowDishSh | Zawór pływakowy jest całkowicie lub<br>częściowo zamknięty. | Spróbować skasować alarm i ponownie<br>uruchomić urządzenie. Jeśli problem nie<br>ustępuje, skontaktować się z serwisem<br>Daikin. |
| Reset                                                                                                    |                                                             | Uwagi                                                                                                    |
| Lokalny HMI<br>Sieć<br>Auto                                                                                                    |                                                             |                                                                                                    |

## 6.3.12 Alarm mechanicznego przełącznika wysokiego ciśnienia

Alarm jest generowany, w przypadku gdy ciśnienie w skraplaczu wzrasta powyżej mechanicznego limitu wysokiego ciśnienia. Wówczas urządzenie zaczyna zasilać wszystkie przekaźniki pomocnicze. Powoduje to natychmiastowe wyłączenie sprężarki i wszystkich siłowników w danym obiegu.

| Objaw                                                                                                    | Przyczyna                                                                            | Rozwiązanie                                                                                  |
|----------------------------------------------------------------------------------------------------|--------------------------------------------------------------------------------------|----------------------------------------------------------------------------------------------|
| Status obiegu to: Wyłączony.<br>Sprężarka nie ładuje się lub nawet jest<br>rozładowana, a praca w obiegu<br>natychmiast się zatrzymuje. | Pompa skraplacza może nie działać<br>prawidłowo (urządzenia W/C)                     | Sprawdzić, czy pompa może<br>pracować i zapewnia wymagany<br>przepływ wody.                  |
| Ikona dzwonka porusza się na<br>wyświetlaczu regulatora. Ciąg znaków<br>na liście alarmów:                                              | Zanieczyszczony wymiennik ciepła<br>skraplacza.                                      | Oczyścić wymiennik ciepła<br>skraplacza.                                                     |
| C1 OffMechPressHi<br>Ciąg znaków w rejestrze alarmów:                                                                                   | Temperatura wody wpływającej do<br>skraplacza jest zbyt wysoka.                      | Sprawdzić działanie i ustawienia wieży chłodniczej.                                          |
| ± C1 OffMechPressHi<br>Ciąg znaków w obrazie stanu                                                                                      |                                                                                      | Sprawdzić działanie i ustawienia wieży zaworu trójdrożnego.                                  |
| alarmów:<br>C1 OffMechPressHi                                                                                                    | Mechaniczny presostat wysokiego<br>ciśnienia jest uszkodzony lub<br>nieskalibrowany. | Sprawdzić prawidłowe działanie<br>presostatu wysokiego ciśnienia.                            |
| Reset                                                                                                    |                                                                                      | Uwagi                                                                                        |
| Lokalny HMI<br>Sieć<br>Auto                                                                                                    | V<br>X<br>X                                                                          | Resetowanie tego alarmu wymaga<br>ręcznego działania na przełączniku<br>wysokiego ciśnienia. |

#### 6.3.13 Alarm wysokiego ciśnienia

Ten alarm jest generowany w przypadku, gdy temperatura nasycenia skraplającego wzrasta powyżej maksymalnej nasyconej temperatury skraplania, a regulacja nie jest w stanie zrekompensować tego stanu. Maksymalna nasycona temperatura skraplania zależy od modelu sprężarki. W przypadku chłodzonych wodą wytwornic wody lodowej pracujących przy wysokiej temperaturze wody w skraplaczu, jeśli nasycona temperatura skraplania przekracza maksymalną temperaturę nasycenia skraplacza, obwód wyłącza się bez powiadomienia na ekranie, ponieważ warunek ten jest uznawany za dopuszczalny w tym zakresie działania.

| Objaw                                                                            | Przyczyna                                                                           | Rozwiązanie                                                                                                    |
|----------------------------------------------------------------------------------|-------------------------------------------------------------------------------------|----------------------------------------------------------------------------------------------------|
| Status obiegu to: Wyłączony.<br>Sprężarka nie ładuje się lub nawet               | Jeden lub więcej wentylatorów skraplacza nie działa prawidłowo                      | Sprawdzić, czy aktywowano<br>zabezpieczenia wentylatorów.                                                                                                    |
| jest rozładowana, a praca w obiegu natychmiast się zatrzymuje.                   | (urządzenia A/C).                                                                   | Sprawdzić, czy wentylatory mogą swobodnie się obracać.                                                                                                    |
| lkona dzwonka porusza się na<br>wyświetlaczu regulatora.                         |                                                                                     | Sprawdzić, czy nie występują przeszkody w swobodnym wyrzucie                                                                                                    |
| Ciąg znaków na liście alarmów:                                                   |                                                                                     | wydmuchiwanego powietrza.                                                                                                    |
| C1 UnitOffCondPress<br>Ciąg znaków w rejestrze alarmów:<br>± C1 UnitOffCondPress | Pompa skraplacza może nie działać<br>prawidłowo (urządzenia W/C)                    | Sprawdzić, czy pompa może<br>pracować i zapewnia wymagany<br>przepływ wody.                                                                                          |
| Ciąg znaków w obrazie stanu<br>alarmów:<br>C1 UnitOffCondPress                   | Brudna lub częściowo zablokowana<br>wężownica skraplacza (urządzenia<br>A/C).       | Usunąć wszelkie przeszkody.<br>Oczyścić cewkę skraplacza za<br>pomocą miękkiej szczotki i<br>dmuchawy                                                                |
|                                                                                  | Zanieczyszczony wymiennik ciepła skraplacza (urządzenia W/C).                       | Oczyścić wymiennik ciepła skraplacza.                                                                                                    |
|                                                                                  | Temperatura powietrza wlotowego<br>skraplacza jest zbyt wysoka<br>(urządzenia A/C). | Temperatura powietrza mierzona na<br>wyjściu skraplacza może nie<br>przekraczać limitu wskazanego w<br>zakresie pracy (obwiedni warunków<br>użytkowania) wytwornicy. |
|                                                                                  |                                                                                     | Sprawdzić miejsce instalacji                                                                                                    |
|                                                                                  |                                                                                     | urządzenia oraz upewnić się, że nie                                                                                                    |
|                                                                                  |                                                                                     | doszło do zwarcia spowodowanego                                                                                                    |
|                                                                                  |                                                                                     | gorącym powietrzem wydmuchiwanym przez wentylatory                                                                                                    |
|                                                                                  |                                                                                     | urzadzenia, a nawet wentylatory                                                                                                    |
|                                                                                  |                                                                                     | innych wytwornic (sprawdzić, czy IOM                                                                                                    |
|                                                                                  |                                                                                     | zainstalowano prawidłowo).                                                                                                    |
|                                                                                  | Temperatura wody wpływającej do<br>skraplacza jest zbyt wysoka                      | Sprawdzić działanie i ustawienia wieży chłodniczej.                                                                                                    |
|                                                                                  | (urządzenia W/C).                                                                   | Sprawdzić działanie i ustawienia wieży zaworu trójdrożnego.                                                                                                    |

|                             | Jeden lub kilka wentylatorów skraplacza obraca się w złym kierunku (urządzenia A/C). | Sprawdzić okablowanie i prawidłową<br>kolejność faz (L1, L2, L3) w<br>połączeniach elektrycznych<br>wentylatorów.                                                                                                    |
|-----------------------------|--------------------------------------------------------------------------------------|----------------------------------------------------------------------------------------------------|
|                             | Nadmierna ilość czynnika<br>chłodniczego w urządzeniu.                               | Sprawdzić pomocnicze chłodzenie<br>cieczy i przegrzanie na ssaniu, aby<br>pośrednio sprawdzić, czy ilość<br>czynnika chłodniczego jest właściwa.<br>W razie konieczności usunąć całość<br>czynnika chłodniczego, aby<br>odmierzyć objętość do uzupełnienia,<br>jeśli wartość jest zgodna ze<br>wskazaniem (w kg) na tabliczce<br>urządzenia. |
|                             | Przetwornik ciśnienia skraplania<br>może pracować nieprawidłowo.                     | Sprawdzić prawidłowe działanie<br>czujnika wysokiego ciśnienia.                                                                                                    |
|                             | Nieprawidłowa konfiguracja<br>urządzenia (urządzenia W/C).                           | Sprawdzić, czy urządzenie zostało<br>skonfigurowane do zastosowań o<br>wysokiej temperaturze skraplacza.                                                                                                    |
| Reset                       |                                                                                      | Uwagi                                                                                                    |
| Lokalny HMI<br>Sieć<br>Auto |                                                                                      |                                                                                                    |

## 6.3.14 Alarm niskiego ciśnienia

Alarm jest generowany w przypadku gdy ciśnienie parowania spada poniżej niskiego ciśnienia odciążania, a regulacja nie jest zdolna do zrównoważenia takiego stanu.

| Objaw                                                                                                    | Przyczyna                                                                                            | Rozwiązanie                                                                                                    |
|----------------------------------------------------------------------------------------------------|----------------------------------------------------------------------------------------------------|----------------------------------------------------------------------------------------------------|
| Status obiegu to: Wyłączony.<br>Sprężarka nie ładuje się lub nawet<br>iest rozładowana, a praca w obiegu                  | Warunki przejściowe, takie jak<br>stopniowanie pracy wentylatora na<br>wieży chłodniczej.            | Poczekać do momentu gdy regulacja<br>EXV przywróci prawidłowe warunki.                                                                             |
| natychmiast się zatrzymuje.<br>Ikona dzwonka porusza się na<br>wyświetlaczu regulatora.<br>Ciąg znaków na liście alarmów: | Niski poziom czynnika chłodniczego.                                                                  | Za pomocą wziernika kontrolnego<br>sprawdzić, czy w linii cieczy nie<br>stwierdza się obecności gazu<br>rozprężonego.                              |
| C1 UnitOffEvapPress<br>Ciąg znaków w rejestrze alarmów:<br>± C1 UnitOffEvapPress                                          |                                                                                                    | Zmierzyć wartość dochładzania, aby<br>sprawdzić czy poziom ładunku jest<br>prawidłowy.                                                             |
| Ciąg znaków w obrazie stanu<br>alarmów:<br>C1 UnitOffEvapPress                                                            | Nie ustawiono limitu ochrony<br>odpowiedniego dla standardowego<br>zastosowania.                     | Sprawdzić wartość odniesioną do<br>parownika oraz odpowiednią<br>temperaturę wody, aby ocenić limit<br>wstrzymania z powodu niskiego<br>ciśnienia. |
|                                                                                                    | Wysoka wartość odniesiona do                                                                         | Oczyścić parownik                                                                                                    |
|                                                                                                    | parownika.                                                                                           | Sprawdzić jakość cieczy wpływającej<br>do wymiennika ciepła.                                                                                       |
|                                                                                                    |                                                                                                    | Sprawdzić zawartość glikolu i jego typ<br>(etylenowy lub propylenowy)                                                                              |
|                                                                                                    | Przepływ wody w kierunku                                                                             | Zwiększyć przepływ wody.                                                                                                    |
|                                                                                                    | wymiennika ciepła jest zbyt niski.                                                                   | Sprawdzić, czy pompa wodna<br>parownika działa prawidłowo,<br>zapewniając wymagany przepływ<br>wody.                                               |
|                                                                                                    | Przetwornik ciśnienia parowania nie<br>pracuje prawidłowo.                                           | Sprawdzić, czy czujnik działa<br>prawidłowo i skalibrować odczyty za<br>pomocą miernika.                                                           |
|                                                                                                    | EXV nie działa prawidłowo.<br>Niewystarczająco otwiera się lub<br>porusza się w przeciwnym kierunku. | Sprawdzić, czy można zakończyć<br>odpompowanie przy osiągniętym<br>limicie ciśnienia.                                                              |
|                                                                                                    |                                                                                                    | Sprawdzić ruchy zaworu<br>rozprężnego.                                                                                                    |
|                                                                                                    |                                                                                                    | Na schemacie okablowania                                                                                                    |
|                                                                                                    |                                                                                                    | sprawdzić połączenie ze sterownikiem zaworu.                                                                                                    |
|                                                                                                    |                                                                                                    | Zmierzyć rezystancję każdego                                                                                                    |
|                                                                                                    |                                                                                                    | uzwojenia; wartosc musi byc inna niz<br>0 Ohm.                                                                                                    |

|                             | Niska temperatura wody. | Zwiększyć temperaturę wody<br>wlotowej.<br>Sprawdzić ustawienia zabezpieczeń<br>niskiego ciśnienia. |
|-----------------------------|-------------------------|----------------------------------------------------------------------------------------------------|
| Reset                       |                         | Uwagi                                                                                               |
| Lokalny HMI<br>Sieć<br>Auto |                         |                                                                                                    |

## 6.3.15 Błąd komunikacji rozszerzenia sprężarki

Ten alarm jest generowany w przypadku problemów z komunikacją z modułem rozszerzenia sprężarki.

| Objaw                                                                                | Przyczyna                                     | Rozwiązanie                                                                                                    |
|--------------------------------------------------------------------------------------|-----------------------------------------------|----------------------------------------------------------------------------------------------------|
| Status obiegu to: Wyłączony.<br>Natychmiast zatrzymują się wszystkie                 | Brak zasilania w module.                      | Sprawdzić zasilanie elektryczne ze złącza z boku modułu.                                                                                                    |
| obiegi.<br>Ikona dzwonka porusza się na                                              |                                               | Sprawdzić, czy oba wskaźniki LED świecą się na zielono.                                                                                                    |
| wyświetlaczu regulatora.<br>Ciąg znaków na liście alarmów:                           |                                               | Sprawdzić, czy złącze z boku jest mocno wciśnięte w gniazdo modułu.                                                                                                  |
| Cx OffCmpCtrlrComFail<br>Ciąg znaków w rejestrze alarmów:<br>± Cx OffCmpCtrlrComFail | Adres modułu nie został prawidłowo ustawiony. | Na podstawie schematu okablowania<br>sprawdzić, czy adres modułu jest<br>prawidłowy.                                                                                 |
| Ciąg znaków w obrazie stanu alarmów:<br>Cx OffCmpCtrlrComFail                        | Moduł jest zepsuty.                           | Sprawdzić, czy oba wskaźniki LED są<br>włączone i obydwa świecą się na zielono.<br>Jeśli wskaźnik LED BSP emituje ciągłe<br>czerwono światło, należy wymienić moduł. |
|                                                                                      |                                               | Sprawdzić, czy zasilanie elektryczne jest<br>prawidłowe, a oba wskaźniki LED są<br>wyłączone. W tym przypadku należy<br>wymienić moduł.                              |
| Reset                                                                                |                                               | Uwagi                                                                                                    |
| Lokalny HMI<br>Sieć<br>Auto                                                          |                                               |                                                                                                    |

#### 6.3.16 Błąd komunikacji z rozszerzeniem sterownika EXV

Ten alarm jest generowany w przypadku problemów z komunikacją z modułem EEXVx.

| Objaw                                                                                                    | Przyczyna                                     | Rozwiązanie                                                                                                    |
|----------------------------------------------------------------------------------------------------|-----------------------------------------------|----------------------------------------------------------------------------------------------------|
| Status obiegu to: Wyłączony.                                                                                                    | Brak zasilania w module.                      | Sprawdzić zasilanie elektryczne ze złącza                                                                                |
| obiegi.<br>Ikona dzwonka porusza się na                                                                                          |                                               | Sprawdzić, czy oba wskaźniki LED świecą się na zielono                                                                   |
| wyświetlaczu regulatora.<br>Ciąg znaków na liście alarmów:                                                                       |                                               | Sprawdzić, czy złącze z boku jest mocno wciśnięte w gniazdo modułu.                                                      |
| Cx OffEX/VCtrlr(x)ComFail     Cigg znaków w rejestrze alarmów:     ± Cx OffEX/VCtrlr(x)ComFail     Ciss analytic alarmów alarmów | Adres modułu nie został prawidłowo ustawiony. | Na podstawie schematu okablowania<br>sprawdzić, czy adres modułu jest<br>prawidłowy.                                     |
| Ciąg znaków w obrazie stanu alarmów:<br>Cx OffEXVCtrlr(x)ComFail                                                                 | Moduł jest zepsuty.                           | Sprawdzić, czy oba wskaźniki LED są<br>włączone i obydwa świecą się na zielono.<br>Jeśli wskaźnik LED BSP emituje ciagłe |
|                                                                                                    |                                               | czerwono światło, należy wymienić moduł.                                                                                 |
|                                                                                                    |                                               | Sprawdzić, czy zasilanie elektryczne jest                                                                                |
|                                                                                                    |                                               | prawidłowe, a oba wskaźniki LED są<br>wyłączone. W tym przypadku należy<br>wymienić moduł.                               |
| Reset                                                                                                    |                                               | Uwagi                                                                                                    |
| Lokalny HMI<br>Sieć                                                                                                    |                                               |                                                                                                    |
| Auto                                                                                                    |                                               |                                                                                                    |

#### 6.3.1 Błąd komunikacji z rozszerzeniem sterownika obejścia nagrzanego gazu

Ten alarm jest generowany w przypadku problemów z komunikacją z modułem HGB.

| Objaw                                                                | Przyczyna                | Rozwiązanie                                                         |
|----------------------------------------------------------------------|--------------------------|---------------------------------------------------------------------|
| Status obiegu to: Wyłączony.<br>Natychmiast zatrzymują się wszystkie | Brak zasilania w module. | Sprawdzić zasilanie elektryczne ze złącza<br>z boku modułu.         |
| obiegi.<br>Ikona dzwonka porusza się na                              |                          | Sprawdzić, czy oba wskaźniki LED świecą się na zielono.             |
| wyświetlaczu regulatora.<br>Ciąg znaków na liście alarmów:           |                          | Sprawdzić, czy złącze z boku jest mocno wciśnięte w gniazdo modułu. |

| Unit HGBDrvCommFail<br>Ciąg znaków w rejestrze alarmów:<br>± Unit HGBDrvCommFail | Adres modułu nie został prawidłowo ustawiony. | Na podstawie schematu okablowania<br>sprawdzić, czy adres modułu jest<br>prawidłowy.                                                                                                    |
|----------------------------------------------------------------------------------|-----------------------------------------------|----------------------------------------------------------------------------------------------------|
| Ciąg znaków w obrazie stanu alarmów:<br>Unit HGBDrvCommFail                      | Moduł jest zepsuty.                           | Sprawdzić, czy oba wskaźniki LED są<br>włączone i obydwa świecą się na zielono.<br>Jeśli wskaźnik LED BSP emituje ciągłe<br>czerwono światło, należy wymienić moduł.<br>Sprawdzić, czy zasilanie elektryczne jest<br>prawidłowe, a oba wskaźniki LED są<br>wyłączone. W tym przypadku należy<br>wymienić moduł. |
| Reset                                                                            |                                               | Uwagi                                                                                                    |
| Lokalny HMI<br>Sieć<br>Auto                                                      |                                               |                                                                                                    |

## 6.4 Alerty sprężarki

#### 6.4.1 Utrata zasilania

Ten alarm wskazuje, że wystąpił krótki spadek napięcia na zasilaniu głównym, który nie powoduje wyłączenia urządzenia.

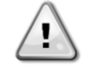

Rozwiązanie tej usterki wymaga bezpośredniej interwencji w obrębie zasilania elektrycznego urządzenia. Bezpośrednie działanie w obrębie zasilania elektrycznego może prowadzić do porażenia prądem, oparzeń, a nawet śmierci. Czynność ta może być podejmowana tylko przez przeszkolone osoby. W razie wątpliwości skontaktować się z firmą świadczącą usługi konserwacji.

| Objaw                                                                                                    | Przyczyna                                                                                                    | Rozwiązanie                                                                                              |
|----------------------------------------------------------------------------------------------------|----------------------------------------------------------------------------------------------------|----------------------------------------------------------------------------------------------------|
| Status obiegu to: Włączony.<br>Regulator ustawia sprężarkę na minimalną<br>prędkość, a następnie przywrócona<br>zostaje normalna praca (domyślnie 1200<br>obr./min).<br>Ikona dzwonka porusza się na<br>wyświetlaczu regulatora.<br>Ciąg znaków na liście alarmów:<br>C x PwrLossRun<br>Ciąg znaków w rejestrze alarmów:<br>+ C x PwrLossRun | W zasilaniu sieciowym wytwornicy<br>wystąpił gwałtowny spadek natężenia<br>prądu, który spowodował przepięcie. | Sprawdzić, czy zasilanie sieciowe mieści<br>się dopuszczalnym zakresie tolerancji dla<br>tej wytwornicy. |
| Ciąg znaków w obrazie stanu alarmów:<br>Cx PwrLossRun                                                                                                    |                                                                                                    |                                                                                                    |
| Reset                                                                                                    |                                                                                                    | Uwagi                                                                                                    |
| Lokalny HMI<br>Sieć<br>Auto                                                                                                    |                                                                                                    |                                                                                                    |

#### 6.5 Alarmy odpompowania zatrzymujące obieg

#### 6.5.1 Błąd niskiego przegrzania przy tłoczeniu

Ten alarm wskazuje, że urządzenie pracowało zbyt długo z przegrzaniem o niskiej wydajności.

| Objaw                                 | Przyczyna                                | Rozwiązanie                             |
|---------------------------------------|------------------------------------------|-----------------------------------------|
| Status sprężarki to: Wyłączone.       | EXV nie działa prawidłowo.               | Sprawdzić, czy można zakończyć          |
| Obieg wyłączony w procesie zamykania. | Niewystarczająco otwiera się lub porusza | odpompowanie przy osiągniętym limicie   |
| Ikona dzwonka porusza się na          | się w przeciwnym kierunku.               | ciśnienia.                              |
| wyświetlaczu regulatora.              |                                          | Sprawdzić ruchy zaworu rozprężnego.     |
| Ciąg znaków na liście alarmów:        |                                          |                                         |
| C1Cmpx OffDishSHLo                    |                                          |                                         |
| Ciąg znaków w rejestrze alarmów:      |                                          | Na schemacie okablowania sprawdzić      |
| ± C1Cmpx OffDishSHLo                  |                                          | połączenie ze sterownikiem zaworu.      |
| Ciąg znaków w obrazie stanu alarmów:  |                                          |                                         |
| C1Cmpx OffDishSHLo                    |                                          | Zmierzyć rezystancję każdego uzwojenia; |
|                                       |                                          | wartość musi być inna niż 0 Ohm.        |
| Deset                                 |                                          | Live el                                 |
| Reset                                 |                                          | Uwagi                                   |
| Lokalny HMI                           |                                          |                                         |
| Sieć                                  |                                          |                                         |
| Auto                                  | ⊠ x 2 próby (tylko W/C)                  |                                         |

### 6.5.2 Usterka czujnika temperatury ssania

Alarm jest generowany po to, aby wskazać na nieprawidłowy odczyt danych z czujnika.

| Objaw                                | Przyczyna                              | Rozwiązanie                                         |
|--------------------------------------|----------------------------------------|-----------------------------------------------------|
| Status sprężarki to: Wyłączone.      | Zwarcie w czujniku.                    | Sprawdzić stan czujnika.                            |
| Obieg wyłączony w normalnym procesie |                                        |                                                     |
| zamykania.                           |                                        | Sprawdzić, czy czujniki działają                    |
| ikona dzwonka porusza się na         |                                        | prawidłowo na podstawie informacji o                |
| Ciąg znaków na liście alarmów:       |                                        | zakresie kOhm (kΩ) dotyczącym wartości temperatury. |
| C1Cmpx OffSuctTemp                   | Czujnik jest zepsuty.                  | Na podstawie pomiaru rezystancji                    |
| + C1Cmpx OffSuctTemp                 |                                        | sprawdzić, czy w czujniku wystąpiło                 |
| Liag znaków w obrazie stanu alarmów: | <b>A</b>                               | zwarcie.                                            |
| CICmpy OffSuctTemp                   | Czujnik nie jest prawidłowo podłączony | Sprawdzić, czy instalacja czujnika na               |
| C TOMPX ON SUCTION P                 | (otwarty).                             | przewodzie obiegu czynnika chłodniczego             |
|                                      |                                        | jest prawidłowa.                                    |
|                                      |                                        | Sprawdzić, czy na stykach elektrycznych             |
|                                      |                                        | czujnika nie ma śladów wody lub wilgoci.            |
|                                      |                                        | Sprawdzić, czy złącza elektryczne są                |
|                                      |                                        | prawidłowo podłączone.                              |
|                                      |                                        | Sprawdzić, czy okablowanie czujników jest           |
|                                      |                                        | prawidłowe i zgodne ze schematem                    |
|                                      |                                        | elektrycznym.                                       |
| Reset                                |                                        | Uwagi                                               |
| Lokalny HMI                          |                                        |                                                     |
| Sieć                                 |                                        |                                                     |
| Auto                                 |                                        |                                                     |

## 6.6 Alarmy powodujące szybkie zatrzymanie pracy obiegu

## 6.6.1 Usterka VFD sprężarki

Alarm wskazuje na wystąpienie nieprawidłowych warunków, które zmusiły falownik do zatrzymania pracy.

| Objaw                                   | Przyczyna                           | Rozwiązanie                          |
|-----------------------------------------|-------------------------------------|--------------------------------------|
| Status obiegu to: Wyłączony.            | Falownik pracuje w niebezpiecznych  | Sprawdzić obraz stanu alarmów, aby   |
| Sprężarka nie ładuje się lub nawet jest | warunkach i z tego powodu należy go | zidentyfikować kod alarmu falownika. |
| rozładowana, a praca w obiegu           | zatrzymać.                          | Skontaktować się z serwisem w celu   |
| natychmiast zatrzymuje się.             |                                     | rozwiązania problemu.                |
| lkona dzwonka porusza się na            |                                     |                                      |
| wyświetlaczu regulatora.                |                                     |                                      |
| Ciąg znaków na liście alarmów:          |                                     |                                      |
| C1Cmpx VfdFault                         |                                     |                                      |
| Ciąg znaków w rejestrze alarmów:        |                                     |                                      |
| ± C1Cmpx VfdFault                       |                                     |                                      |
| Ciąg znaków w obrazie stanu alarmów:    |                                     |                                      |
| C1Cmpx VfdFault                         |                                     |                                      |
| Reset                                   |                                     | Uwagi                                |
| Lokalny HMI                             |                                     |                                      |
| Sieć                                    |                                     |                                      |
| Auto                                    |                                     |                                      |

## 6.6.2 Alarm wysokiego natężenia prądu w silniku

Alarm wskazuje, że prąd pobierany przez sprężarkę przekracza wcześniej określony limit.

| Objaw                                                                                                    | Przyczyna                                                                                                    | Rozwiązanie                                                                                                    |
|----------------------------------------------------------------------------------------------------|----------------------------------------------------------------------------------------------------|----------------------------------------------------------------------------------------------------|
| Status obiegu to: Wyłączony.<br>Sprężarka nie ładuje się lub nawet jest<br>rozładowana, a praca w obiegu<br>natychmiast się zatrzymuje.<br>Ikona dzwonka porusza się na<br>wyświetlaczu regulatora.<br>Ciąg znaków na liście alarmów:<br>C1Cmp1 OffVfdOverCurr<br>Ciąg znaków w rejestrze alarmów:<br>± C1Cmp1 OffVfdOverCurr<br>Ciąg znaków w obrazie stanu alarmów:<br>C1Cmp1 OffVfdOverCurr | Temperatura otoczenia jest zbyt wysoka<br>(jednostki A/C) lub temperatura wody w<br>skraplaczu jest wyższa niż limit<br>wyznaczony na obudowie urządzenia<br>(urządzenia W/C). | Sprawdzić wybór trybu pracy urządzenia,<br>aby dowiedzieć, się czy może ono działać<br>przy pełnym obciążeniu.<br>Sprawdzić, czy wentylatory działają<br>prawidłowo i są w stanie utrzymać<br>ciśnienie skraplania na odpowiednim<br>poziomie (jednostki A/C).<br>Oczyścić cewki skraplacza, aby zapewnić<br>niższe ciśnienie skraplania (jednostki A/C).<br>Sprawdzić, czy pompa skraplacza działa<br>prawidłowo, zapewniając wystarczający<br>przepływ wody (urządzenia W/C).<br>Oczyścić wymiennik ciepła skraplacza<br>(urządzenia W/C). |
|                                                                                                    |                                                                                                    | urządzenia.                                                                                                    |
| Reset                                                                                                    |                                                                                                    | Uwagi                                                                                                    |
| Lokalny HMI<br>Sieć<br>Auto                                                                                                    |                                                                                                    |                                                                                                    |

## 6.6.3 Alarm wysokiej temperatury silnika

Alarm wskazuje, że temperatura silnika przekroczyła maksymalny limit temperatury zapewniający bezpieczne działanie.

| Objaw                                                                                                    | Przyczyna                                                   | Rozwiązanie                                                                                                    |
|----------------------------------------------------------------------------------------------------|-------------------------------------------------------------|----------------------------------------------------------------------------------------------------|
| Status sprężarki to: Wyłączone.<br>Sprężarka nie ładuje się lub nawet jest<br>rozładowana, a praca w obiegu                                           | Niewystarczające chłodzenie silnika.                        | Sprawdzić ładunek czynnika<br>chłodniczego.                                                                                                    |
| natychmiast się zatrzymuje.<br>Ikona dzwonka porusza się na<br>wyświetlaczu regulatora.<br>Ciag znaków na liście alarmów:                             |                                                             | Sprawdzić, czy użytkowanie urządzenia mieści się w zakresie obwiedni warunków.                                                                                            |
| C1Cmpx OffMotorTempHi<br>Ciąg znaków w rejestrze alarmów:<br>± C1Cmpx OffMotorTempHi<br>Ciąg znaków w obrazie stanu alarmów:<br>C1Cmpx OffMotorTempHi | Czujnik temperatury silnika może<br>pracować nieprawidłowo. | Sprawdzić odczyty czujnika temperatury<br>silnik oraz zweryfikować wartość ohmową.<br>Prawidłowy wynik w temperaturze<br>otoczenia powinien pokazywać około stu<br>ohmów. |
|                                                                                                    |                                                             | Sprawdzić podłączenia elektryczne czujnika do tablicy elektronicznej.                                                                                                    |
| Reset                                                                                                    |                                                             | Uwagi                                                                                                    |
| Lokalny HMI<br>Sieć<br>Auto                                                                                                    |                                                             |                                                                                                    |

#### 6.6.4 Alarm przepięcia

Alarm wskazuje na to, że napięcie zasilania wytwornicy przekroczyło maksymalny limit zapewniający odpowiednią pracę komponentów. Można to ocenić, sprawdzając napięcie DC w falowniku, który oczywiście zależy od zasilania sieciowego.

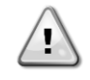

Rozwiązanie tej usterki wymaga bezpośredniej interwencji w obrębie zasilania elektrycznego urządzenia. Bezpośrednie działanie w obrębie zasilania elektrycznego może prowadzić do porażenia prądem, oparzeń, a nawet śmierci. Czynność ta może być podejmowana tylko przez przeszkolone osoby. W razie wątpliwości skontaktować się z firmą świadczącą usługi konserwacji.

| Objaw                                                                                                    | Przyczyna                                                                                                    | Rozwiązanie                                                                                                    |
|----------------------------------------------------------------------------------------------------|----------------------------------------------------------------------------------------------------|----------------------------------------------------------------------------------------------------|
| Status sprężarki to: Wyłączone.<br>Zatrzymana praca w obiegu.                                                                                                    | W zasilaniu sieciowym wytwornicy<br>wystąpił gwałtowny wzrost natężenia                                               | Sprawdzić, czy zasilanie sieciowe mieści<br>się dopuszczalnym zakresie tolerancji dla                               |
| lkona dzwonka porusza się na<br>wyświetlaczu regulatora.                                                                                                    | prądu, który spowodował przepięcie.                                                                                   | tej wytwornicy.                                                                                                    |
| Ciąg znaków na liście alarmów:<br>C1Cmpx OffOverVoltage<br>Ciąg znaków w rejestrze alarmów:<br>± C1Cmpx OffOverVoltage<br>Ciąg znaków w obrazie stanu alarmów:<br>C1Cmpx OffOverVoltage | Zasilanie sieciowe wybrane dla MicroTech<br>jest niezgodne z wykorzystywanym<br>zasilaniem sieciowym (jednostki A/C). | Zmierzyć natężenie prądu z zasilania<br>sieciowego dla wytwornicy i wybrać<br>odpowiednią wartość na MicroTech HMI. |
| Reset                                                                                                    |                                                                                                    | Uwagi                                                                                                    |
| Lokalny HMI                                                                                                    |                                                                                                    | Alarm kasuje się automatycznie, gdy                                                                                 |
| Sieć                                                                                                    |                                                                                                    | napięcie spadnie do dopuszczalnego                                                                                  |
| Auto                                                                                                    | V                                                                                                    | limitu.                                                                                                    |

#### 6.6.5 Alarm obniżenia napięcia

Alarm wskazuje na to, że napięcie zasilania wytwornicy przekroczyło minimalny limit zapewniający odpowiednią pracę komponentów.

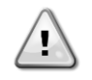

Rozwiązanie tej usterki wymaga bezpośredniej interwencji w obrębie zasilania elektrycznego urządzenia. Bezpośrednie działanie w obrębie zasilania elektrycznego może prowadzić do porażenia prądem, oparzeń, a nawet śmierci. Czynność ta może być podejmowana tylko przez przeszkolone osoby. W razie wątpliwości skontaktować się z firmą świadczącą usługi konserwacji.

| Objaw                                                                                                    | Przyczyna                                                                                                    | Rozwiązanie                                                                                                    |
|----------------------------------------------------------------------------------------------------|----------------------------------------------------------------------------------------------------|----------------------------------------------------------------------------------------------------|
| Status sprężarki to: Wyłączone.<br>Zatrzymana praca w obiegu.<br>Ikona dzwonka porusza się na<br>wyświetlaczu regulatora.                                                                  | W zasilaniu sieciowym wytwornicy<br>wystąpił gwałtowny spadek natężenia<br>prądu, który spowodował przepięcie.        | Sprawdzić, czy zasilanie sieciowe mieści<br>się dopuszczalnym zakresie tolerancji dla<br>tej wytwornicy.            |
| Ciąg znaków na liście alarmów:<br>C1Cmpx OffUnderVoltage<br>Ciąg znaków w rejestrze alarmów:<br>± C1Cmpx OffUnderVoltage<br>Ciąg znaków w obrazie stanu alarmów:<br>C1Cmpx OffUnderVoltage | Zasilanie sieciowe wybrane dla MicroTech<br>jest niezgodne z wykorzystywanym<br>zasilaniem sieciowym (jednostki A/C). | Zmierzyć natężenie prądu z zasilania<br>sieciowego dla wytwornicy i wybrać<br>odpowiednią wartość na MicroTech HMI. |
| Reset                                                                                                    |                                                                                                    | Uwagi                                                                                                    |
| Lokalny HMI<br>Sieć                                                                                                    | X                                                                                                    | Alarm kasuje się automatycznie, gdy                                                                                 |
| Auto                                                                                                    | $\checkmark$                                                                                                    | limitu.                                                                                                    |

## 6.6.6 Usterka blokady sprężarki

Ten alarm wskazuje, że wystąpił jeden z wstępnie konfigurowanych alarmów BMC. Usterki te są chwilowymi błędami blokady i powodują natychmiastowe zatrzymanie pracy sprężarki i jej zablokowanie.

| Objaw                                   | Przyczyna     |                |          | Rozwiązanie                         |
|-----------------------------------------|---------------|----------------|----------|-------------------------------------|
| Status sprężarki to: Wyłączone.         | Wystąpił      | jeden z        | wstępnie | Aby zresetować usterkę i sprężarkę, |
| Spreżarka nie ładuje się lub nawet jest | konfigurowany | ch alarmów BMC |          | wymagany będzie cykl zasilania.     |
| rozładowana, a praca w obiegu           |               |                |          |                                     |
| natychmiast się zatrzymuje.             |               |                |          |                                     |
| Ikona dzwonka porusza się na            |               |                |          |                                     |
| wyświetlaczu regulatora.                |               |                |          |                                     |
| Ciąg znaków na liście alarmów:          |               |                |          |                                     |
| C1Cmp1 LockoutFault                     |               |                |          |                                     |
| Ciąg znaków w rejestrze alarmów:        |               |                |          |                                     |
| ± C1Cmp1 LockoutFault                   |               |                |          |                                     |
| Ciąg znaków w obrazie stanu alarmów:    |               |                |          |                                     |
| C1Cmp1 LockoutFault                     |               |                |          |                                     |
| Reset                                   |               |                |          | Uwagi                               |
| Lokalny HMI                             | $\checkmark$  |                |          |                                     |
| Sieć                                    | $\square$     |                |          |                                     |
| Auto                                    |               |                |          |                                     |

#### 6.6.7 Usterka sprężarki

Alarm ten jest generowany przez BMC w przypadku wyzwolenia błędów wewnętrznych.

| Objaw                                                      | Przyczyna                           | Rozwiązanie                         |
|------------------------------------------------------------|-------------------------------------|-------------------------------------|
| Status sprężarki to: Wyłączone.                            | Wyzwolenie błędów wewnętrznych BMC. | Skontaktować się z serwisem Daikin. |
| Sprężarka nie ładuje się lub nawet jest                    |                                     |                                     |
| rozładowana, a praca w obiegu                              |                                     |                                     |
| natychmiast się zatrzymuje.                                |                                     |                                     |
| Ikona dzwonka porusza się na                               |                                     |                                     |
| vyswieliaczu regulatora.<br>Ciog znaków na liścio alarmów: |                                     |                                     |
| Clay Zhakow ha liscle alarmow.<br>C1Cmp1 CompEguit         |                                     |                                     |
| Ciag znaków w rejestrze alarmów:                           |                                     |                                     |
| + C1Cmp1 CompEault                                         |                                     |                                     |
| Ciag znaków w obrazie stanu alarmów:                       |                                     |                                     |
| C1Cmp1 CompFault                                           |                                     |                                     |
| Reset                                                      |                                     | Uwagi                               |
| Lokalny HMI                                                |                                     |                                     |
| Sieć                                                       |                                     |                                     |
| Auto                                                       |                                     |                                     |

## 6.6.1 Usterka czujnika sprężarki

Alarm wskazuje, że wystąpiła usterka czujnika BMC.

| Objaw                                   | Przyczyna                   | Rozwiązanie                         |
|-----------------------------------------|-----------------------------|-------------------------------------|
| Status sprężarki to: Wyłączone.         | Wystąpił błąd czujnika BMC. | Skontaktować się z serwisem Daikin. |
| Sprężarka nie ładuje się lub nawet jest |                             |                                     |
| rozładowana, a praca w obiegu           |                             |                                     |
| natychmiast się zatrzymuje.             |                             |                                     |
| lkona dzwonka porusza się na            |                             |                                     |
| wyświetlaczu regulatora.                |                             |                                     |
| Ciąg znaków na liście alarmów:          |                             |                                     |
| C1Cmp1 SensorFault                      |                             |                                     |
| Ciąg znaków w rejestrze alarmów:        |                             |                                     |
| ± C1Cmp1 SensorFault                    |                             |                                     |
| Ciąg znakow w obrazie stanu alarmow:    |                             |                                     |
| C1Cmp1 SensorFault                      |                             |                                     |
| Reset                                   |                             | Uwagi                               |
| Lokalny HMI                             |                             |                                     |
| Sieć                                    |                             |                                     |
| Auto                                    |                             |                                     |

## 6.6.2 Usterka BMC

Ten alarm wskazuje, że system BMC uległ awarii.

| Objaw                                   | Przyczyna   | Rozwiązanie                         |
|-----------------------------------------|-------------|-------------------------------------|
| Status sprężarki to: Wyłączone.         | Awaria BMC. | Skontaktować się z serwisem Daikin. |
| Sprężarka nie ładuje się lub nawet jest |             |                                     |
| rozładowana, a praca w obiegu           |             |                                     |
| natychmiast się zatrzymuje.             |             |                                     |
| lkona dzwonka porusza się na            |             |                                     |
| wyświetlaczu regulatora.                |             |                                     |
| Ciąg znaków na liście alarmów:          |             |                                     |
| C1Cmp1 BMCFault                         |             |                                     |
| Cląg znakow w rejestrze alarmow:        |             |                                     |
| ± C1Cmp1 BMCFault                       |             |                                     |
| Ciąg znaków w obrazie stanu alarmów:    |             |                                     |
| C1Cmp1 BIMCFault                        |             |                                     |
| Reset                                   |             | Uwagi                               |
| Lokalny HMI                             |             |                                     |
| Sieć                                    |             |                                     |
| Auto                                    |             |                                     |

## 6.6.3 Awaria czujnika ciśnienia ssania

Alarm jest generowany po to, aby wskazać na nieprawidłowy odczyt danych z czujnika.

| Objaw                                                                                                    | Przyczyna                                         | Rozwiązanie                                                                                                    |
|----------------------------------------------------------------------------------------------------|---------------------------------------------------|----------------------------------------------------------------------------------------------------|
| Status obiegu to: Włączony.<br>Ekonomizer jest wyłączony.                                                          | Zwarcie w czujniku.                               | Sprawdzić stan czujnika.                                                                                                    |
| Ikona dzwonka porusza się na<br>wyświetlaczu regulatora.<br>Ciąg znaków na liście alarmów:<br>C1Cmp1 SuctPressSenf |                                                   | Sprawdzić, czy czujniki działają<br>prawidłowo na podstawie informacji o<br>zakresie kOhm (kΩ) dotyczącym wartości<br>temperatury. |
| Ciąg znaków w rejestrze alarmów:<br>± C1Cmp1 SuctPressSenf<br>Ciąg znaków w obrazie stanu alarmów:                 | Czujnik jest zepsuty.                             | Na podstawie pomiaru rezystancji<br>sprawdzić, czy w czujniku wystąpiło<br>zwarcie.                                                |
| C1Cmp1 SuctPressSenf                                                                                               | Czujnik nie jest prawidłowo podłączony (otwarty). | Sprawdzić, czy instalacja czujnika na<br>przewodzie obiegu czynnika chłodniczego<br>jest prawidłowa.                               |
|                                                                                                    |                                                   | Sprawdzić, czy na stykach elektrycznych czujnika nie ma śladów wody lub wilgoci.                                                   |
|                                                                                                    |                                                   | Sprawdzić, czy złącza elektryczne są prawidłowo podłączone.                                                                        |
|                                                                                                    |                                                   | Sprawdzić, czy okablowanie czujników jest<br>prawidłowe i zgodne ze schematem<br>elektrycznym.                                     |
| Reset                                                                                                    |                                                   | Uwagi                                                                                                    |
| Lokalny HMI<br>Sieć<br>Auto                                                                                        |                                                   |                                                                                                    |

## 6.6.4 Awaria czujnika ciśnienia tłoczenia

Alarm jest generowany po to, aby wskazać na nieprawidłowy odczyt danych z czujnika.

| Objaw                                                                                               | Przyczyna                                         | Rozwiązanie                                                                                                    |
|----------------------------------------------------------------------------------------------------|---------------------------------------------------|----------------------------------------------------------------------------------------------------|
| Status obiegu to: Włączony.<br>Ekonomizer jest wyłączony.                                           | Zwarcie w czujniku.                               | Sprawdzić stan czujnika.                                                                                           |
| Ikona dzwonka porusza się na<br>wyświetlaczu regulatora.<br>Ciąg znaków na liście alarmów:          |                                                   | Sprawdzić, czy czujniki działają<br>prawidłowo na podstawie informacji o<br>zakresie kOhm (kQ) dotyczacym wartości |
| C1Cmp1 DischPressSenf                                                                               |                                                   | temperatury.                                                                                                    |
| Ligg znakow w rejestrze alarmow:<br>± C1Cmp1 DischPressSenf<br>Ciąg znaków w obrazie stanu alarmów: | Czujnik jest zepsuty.                             | Na podstawie pomiaru rezystancji<br>sprawdzić, czy w czujniku wystąpiło<br>zwarcie.                                |
| C1Cmp1 DischPressSenf                                                                               | Czujnik nie jest prawidłowo podłączony (otwarty). | Sprawdzić, czy instalacja czujnika na<br>przewodzie obiegu czynnika chłodniczego<br>jest prawidłowa.               |
|                                                                                                    |                                                   | Sprawdzić, czy na stykach elektrycznych czujnika nie ma śladów wody lub wilgoci.                                   |
|                                                                                                    |                                                   | Sprawdzić, czy złącza elektryczne są prawidłowo podłączone.                                                        |
|                                                                                                    |                                                   | Sprawdzić, czy okablowanie czujników jest<br>prawidłowe i zgodne ze schematem<br>elektrycznym.                     |
| Reset                                                                                               |                                                   | Uwagi                                                                                                    |
| Lokalny HMI                                                                                         |                                                   |                                                                                                    |
| Auto                                                                                                |                                                   |                                                                                                    |

## 6.6.5 Sprawdzić nieszczelność zaworu

Ten alarm wskazuje, że nastąpił wyciek z zaworu zwrotnego.

| Objaw                                                                                   | Przyczyna                               | Rozwiązanie                                              |
|-----------------------------------------------------------------------------------------|-----------------------------------------|----------------------------------------------------------|
| Status sprężarki to: Wyłączone.                                                         | gdy jedna ze sprężarek pracuje, a druga | Sprawdzić stan zaworu zwrotnego.                         |
| Sprężarka nie ładuje się lub nawet jest                                                 | nie, stosunek ciśnień na sprężarce      |                                                          |
| natychmiast się zatrzymuje.<br>Ikona dzwonka porusza się na<br>wyświetlaczu regulatora. | graniczną.                              | Sprawdzić stosunek ciśnień odczytany<br>przez regulator. |
| Ciąg znaków na liście alarmów:<br>C1Cmp1 CheckVIvI eako                                 | •                                       |                                                          |
| Ciąg znaków w rejestrze alarmów:                                                        |                                         |                                                          |
| ± C1Cmp1 CheckVlvLeakg                                                                  |                                         |                                                          |
| Ciąg znaków w obrazie stanu alarmów:                                                    |                                         |                                                          |
|                                                                                         |                                         | Llucai                                                   |
| Reset                                                                                   |                                         | Uwagi                                                    |
| Lokalny HMI                                                                             |                                         |                                                          |
| Sieć                                                                                    |                                         |                                                          |
| Auto                                                                                    |                                         |                                                          |

## 6.6.6 Usterka łożysk sprężarki

Ten alarm wskazuje, że system łożysk uległ awarii.

| Objaw                                   | Przyczyna                                | Rozwiązanie                        |
|-----------------------------------------|------------------------------------------|------------------------------------|
| Status sprężarki to: Wyłączone.         | Uruchomienie sprężarki nie powiodło się. | Sprawdzić ustawienia sekwencji     |
| Sprężarka nie ładuje się lub nawet jest |                                          | uruchamiania sprężarki.            |
| rozładowana, a praca w obiegu           |                                          |                                    |
| natychmiast się zatrzymuje.             |                                          |                                    |
| lkona dzwonka porusza się na            |                                          |                                    |
| wyświetlaczu regulatora.                |                                          |                                    |
| Ciąg znaków na liście alarmów:          | ł ożyska uległy uszkodzeniu              | Skontaktować się z serwisem Daikin |
| C1Cmp1 BearingFault                     |                                          |                                    |
| Ciąg znaków w rejestrze alarmów:        |                                          |                                    |
| ± C1Cmp1 BearingFault                   |                                          |                                    |
| Ciąg znaków w obrazie stanu alarmów:    |                                          |                                    |
| C1Cmp1 BearingFault                     |                                          |                                    |
| Reset                                   |                                          | Uwagi                              |
| Lokalny HMI                             |                                          |                                    |
| Sieć                                    |                                          |                                    |
| Auto                                    |                                          |                                    |

## 6.6.7 Awaria czujnika temperatury tłoczenia

Alarm jest generowany po to, aby wskazać na nieprawidłowy odczyt danych z czujnika.

| Objaw                                 | Przyczyna                               | Rozwiązanie                                                                        |
|---------------------------------------|-----------------------------------------|------------------------------------------------------------------------------------|
| Status obiegu to: Wyłączony.          | Zwarcie w czujniku.                     | Sprawdzić stan czujnika.                                                           |
| Obieg wyłączony w normalnym procesie  |                                         | Sprawdzić, czy czujniki działają                                                   |
| zamykania.                            |                                         | prawidłowo na podstawie informacji o                                               |
| lkona dzwonka porusza się na          |                                         | zakresie kOhm (kΩ) dotyczącym wartości                                             |
| wyświetlaczu regulatora.              |                                         | temperatury.                                                                       |
| Ciąg znaków na liście alarmów:        | Czujnik jest zepsuty.                   | Na podstawie pomiaru rezystancji                                                   |
| Cicmp1 OffDisch1 mpSen                |                                         | sprawdzić, czy w czujniku wystąpiło                                                |
| Liąg znakow w rejestrze alarmow:      |                                         | zwarcie.                                                                           |
| ± CXCHIPT OIDISCHTHIPSen              | Czujnik nie jest odpowiednio podłączony | Sprawdzić, czy instalacja czujnika na                                              |
| Crag Zhakow w Obrazie Stariu alamiow. | (otwarty).                              | przewodzie obiegu czynnika chłodniczego                                            |
| oxompi on Discinimpoen                |                                         | Jest plawiułowa.                                                                   |
|                                       |                                         | sprawdzic, czy na stykach elektrycznych<br>czujnika nie ma śladów wody lub wilgoci |
|                                       |                                         | Sprawdzić czv złacza elektryczne sa                                                |
|                                       |                                         | prawidłowo podłaczone.                                                             |
|                                       |                                         | Sprawdzić, czy okablowanie czujników jest                                          |
|                                       |                                         | prawidłowe i zgodne ze schematem                                                   |
|                                       |                                         | elektrycznym.                                                                      |
| Reset                                 |                                         | Uwagi                                                                              |
| Lokalny HMI                           |                                         |                                                                                    |
| Sieć                                  |                                         |                                                                                    |
| Auto                                  |                                         |                                                                                    |

## 6.6.8 Błąd komunikacji VFD

Alarm wskazuje na problem komunikacji z falownikiem.

| Objaw                                   | Przyczyna                              | Rozwiązanie                               |  |
|-----------------------------------------|----------------------------------------|-------------------------------------------|--|
| Status sprężarki to: Wyłączone.         | Sieć RS485 nie jest prawidłowo         | Sprawdzić ciągłość sieci RS485 przy       |  |
| Sprężarka nie ładuje się lub nawet jest | okablowana.                            | wyłączonym urządzeniu Zgodnie ze          |  |
| rozładowana, a praca w obiegu           |                                        | schematem okablowania należy zapewnić     |  |
| natychmiast zatrzymuje się.             |                                        | ciągłość od głównego regulatora do        |  |
| Ikona dzwonka porusza się na            |                                        | ostatniego falownika.                     |  |
| wyświetlaczu regulatora.                | Komunikacja z protokołem Modbus nie    | Sprawdzić adresy falowników i wszystkich  |  |
| Cląg znakow na liscie alarmow:          | przebiega prawidłowo.                  | innych urządzeń podłączonych do sieci     |  |
|                                         |                                        | RS485 (np. licznik energii). Adresy muszą |  |
| Ciąg znakow w rejestrze alarmow:        |                                        | byc rozne.                                |  |
|                                         | Karta interfejsu protokołu Modbus może | Skontaktować się z serwisem, aby ocenić   |  |
| Cląg znakow w obrazie stanu alarmow:    | działac wadliwie.                      | możliwość wymiany tablicy i ewentualnie   |  |
|                                         |                                        | tego dokonac.                             |  |
| Reset                                   |                                        | Uwagi                                     |  |
|                                         |                                        | o wagi                                    |  |
| Lokalny HMI                             |                                        | Alarm jest kasowany automatycznie po      |  |
| Siec                                    |                                        | przywroceniu komunikacji.                 |  |
| Auto                                    |                                        |                                           |  |

## 7 OPCJE

## 7.1 Licznik energii z limitem zużycia prądu (opcjonalny)

W urządzeniu można opcjonalnie zainstalować licznik energii. Licznik energii łączy się poprzez protokół Modbus z regulatorem urządzenia. Może on wyświetlać wszystkie stosowne dane elektryczne, do których należą:

- Napięcie międzyfazowe (w fazie i średnie)
- Prąd fazowy (w fazie i średnie)
- Moc średnia
- Współczynnik mocy (Cos Phi)
- Aktywna energia

Dostęp do wszystkich powyższych danych można uzyskać z BMS po podłączeniu go do modułu komunikacji. Szczegóły dotyczące ustawień urządzenia i parametrów znajdują się w podręczniku modułu komunikacji.

Zarówno licznik energii, jak i regulator urządzenia muszą być odpowiednio ustawione. Poniżej zamieszczono instrukcję dotyczącą ustawień licznika energii. Dalszych informacji dotyczących pracy licznika energii należy szukać w instrukcjach tego urządzenia.

| Ustawienia licznika energii (Nemo D4-L / Nemo D4-Le) |                         |                                                                         |  |  |
|------------------------------------------------------|-------------------------|-------------------------------------------------------------------------|--|--|
| Hasło (Strz. w dół + Enter)                          | 1000                    |                                                                         |  |  |
| Złącze                                               | 3-2E                    | trzyfazowy układ Aron                                                   |  |  |
| Adres                                                | 020                     |                                                                         |  |  |
| Takt                                                 | 19,2                    | kbps                                                                    |  |  |
| Wartość nominalna                                    | Brak                    | bit parzystości                                                         |  |  |
| Limit czasu                                          | 3                       | S                                                                       |  |  |
| Hasło 2                                              | 2001                    |                                                                         |  |  |
| Współcz. mocy transf.                                | patrz tabliczka transf. | współczynnik mocy transformatora prądu (np. jeśli współ. transf. pr. to |  |  |
| prądowego                                            | prądu                   | 600:5, ustawić na 120)                                                  |  |  |
| Współcz. mocy transf.                                | 1                       | brak transformatorów napięciowych (oprócz wytwornic 690 V)              |  |  |
| napięciowego                                         |                         |                                                                         |  |  |

Po skonfigurowaniu licznika energii należy wprowadzić następujące ustawienia w regulatorze urządzenia:

- Z Menu głównego przejść do Wyświetl/ustaw urządzenie → Przekazanie do użytkowania → Konfiguracja → Urządzenie
- Ust. Licz. Energii = Nemo D4-L lub Nemo D4-Le

Opcja licznika energii łączy w sobie funkcję ograniczenia zużycia prądu. Dzięki temu urządzenie może ograniczyć swoją wydajność, aby nie przekroczyć wcześniej określonej nastawy dla limitu zużycia prądu. Wartość nastawy można ustawić na wyświetlaczu lub poprzez zewnętrzny sygnał 4-20 mA.

Limit zużycia prądu należy ustawić zgodnie z poniższymi instrukcjami:

• Z Menu głównego przejść do Wyświetl/ustaw urządzenie → Oszczędność energii

W menu są dostępne następujące ustawienia dla opcji limitu zużycia prądu:

| Prąd urzą       | dzenia    |      | Wyświetla prąd urządzenia                                                                             |
|-----------------|-----------|------|----------------------------------------------------------------------------------------------------|
| Limit zuży      | ,⊂ia prąd | u    | Wyświetla aktywny limit zużycia prądu (który może zadać sygnał zewnętrzny, jeśli urządzenie pracuje w |
|                 |           |      | trybie sieciowym)                                                                                     |
| Nastaw<br>pradu | limitu    | zuż. | Ustawienie nastawy limitu zużycia prądu (jeśli urządzenie pracuje w trybie lokalnym)                  |

## 7.2 Szybki restart (opcjonalny)

Wytwornica może uruchomić sekwencję szybkiego restartu (opcjonalnie) w odpowiedzi na awarię zasilania. Stosowany jest cyfrowy styk kontaktowy informujący regulator o włączeniu takiej funkcji. Funkcja jest skonfigurowana fabrycznie.

Szybki restart uruchamia się w następujących warunkach:

- Podczas awarii zasilania trwającej dłużej niż 180 sekund.
- Przełączniki urządzenie i obiegów znajdują się w pozycji WŁĄCZONEJ.
- Przy braku alarmów urządzenia lub obiegu.
- Pracy urządzenia w normalnych warunkach Uruchamiania.
- Nastawa dla aktywacji wytwornicy w trybie BMS znajduje się w położeniu Włącz, podczas gdy źródło sterowania ustawiono na tryb Sieć.

Jeśli awaria zasilania będzie trwać dłużej niż 180 sekund, urządzenie uruchomi się na podstawie zegara cyklu stop-start (minimalne ustawienie wynosi 3 minuty), a załaduje się tak, jak urządzenie standardowe, bez Szybkiego restartu.

Po aktywowaniu szybkiego restartu urządzenie uruchomi się ponownie w ciągu 30 sekund od momentu przywrócenia zasilania. Czas przywrócenia pełnego obciążenia może zależeć od warunków systemu i obciążenia.

Niniejsza publikacja została sporządzona w celach informacyjnych i nie stanowi wiążącej oferty firmy Daikin Applied Europe S.p.A. Firma Daikin Applied Europe S.p.A. uzupełniła treść tej publikacji według swojej najlepszej wiedzy. Nie wydaje się wyraźnej gwarancji na kompletność, dokładność, rzetelność lub stosowność określonego celu treści oraz produktów i usług zawartych w tym dokumencie. Specyfikacje podlegają zmianom bez uprzedniego powiadomienia. Odnosić się do danych przekazanych w czasie składania zamówienia. Firma Daikin Applied Europe S.p.A. wyraźnie odmawia wszelkiej odpowiedzialności za bezpośrednie i pośrednie szkody, w najszerszym rozumieniu, wynikające ze stosowania i/lub interpretacji tej publikacji bądź z nią związane. Prawa autorskie do wszystkich treści posiada firma Daikin Applied Europe S.p.A.

#### DAIKIN APPLIED EUROPE S.p.A.

Via Piani di Santa Maria, 72 - 00040 Ariccia (Rzym) - Włochy Tel: (+39) 06 93 73 11 - Faks: (+39) 06 93 74 014 http://www.daikinapplied.eu